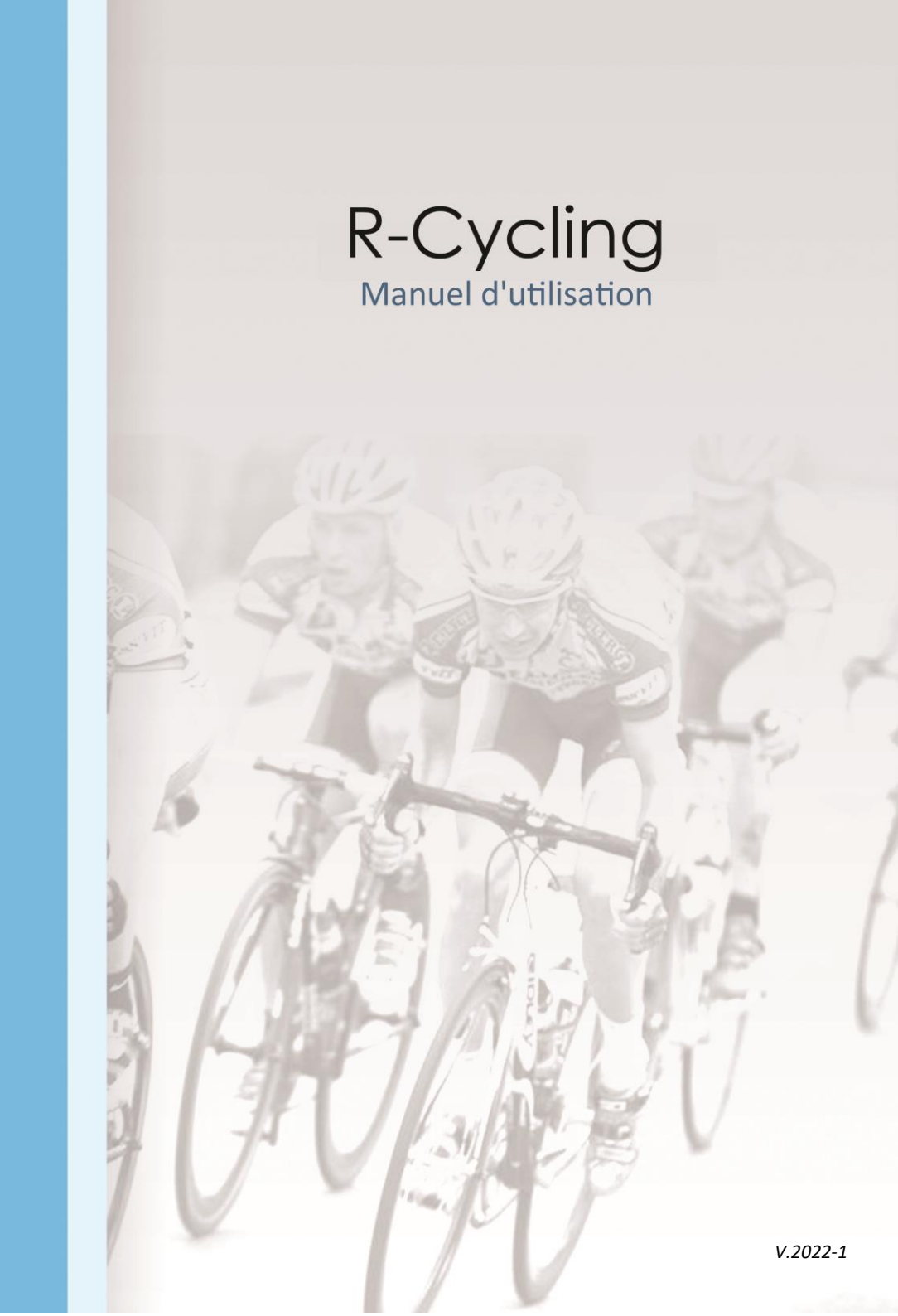

## Préalable

Vous trouverez dans ce manuel toutes les références pour utiliser au mieux R-Cycling.

R-Cycling est en perpétuelle évolution, il se peut donc que certaines fonctions ne soient pas référencées dans ce manuel.

# Sommaire

| 1- Introduction                                               | 4  |
|---------------------------------------------------------------|----|
| 2- Installation du logiciel                                   | 4  |
| 3- Présentation rapide                                        | 7  |
| 4- Préparation de la course                                   | 8  |
| 4.1- Informations générales                                   | 9  |
| 4.2- Catégories, Séries                                       |    |
| 4.3- Arbitres                                                 |    |
| 4.4- Entête de page                                           |    |
| 5- Inscription des participants                               | 15 |
| 5.1- Ajouter ou modifier un participant manuellement          | 16 |
| 5.2- Ajouter un participant à partir de son UCI Id            | 16 |
| 5.3- Importation à partir des inscriptions du site www.ffc.fr |    |
| 5.4- Liste des engagés                                        |    |
| 5.5- Liste d'émargement                                       |    |
| 5.6- Liste d'émargement vierge                                | 20 |
| 5.7- Liste des transpondeurs                                  |    |
| 6- Opérations de départ                                       | 21 |
| 6.1- Décalages au départ                                      | 21 |
| 6.2- Liste des partants                                       |    |
| 7- Saisie du classement                                       | 23 |
| 7.1- Généralités                                              | 23 |
| 7.2- Classer des coureurs                                     | 24 |
| 7.3- Abandons                                                 | 25 |
| 7.4- Mise hors course                                         | 25 |
| 7.5- Modification du classement de la course                  | 25 |
| 7.6- Communiqué des commissaires                              | 26 |
| 7.7- Suppression de tout le classement                        | 27 |
| 8- Suivi de la course en temps réel                           |    |

| 8.1- Mode cvclo-cross                          |    |
|------------------------------------------------|----|
| 8 2- Mode transpondeurs                        | 30 |
| 9 – Menu impression                            | 32 |
| 9 1- Impression des classements                |    |
| 9.1 1- Scratch LICLId                          |    |
| 0.1.2. Scratch EEC                             |    |
| 9.1.2- Scialch FFC                             |    |
| 9.1.3- Classement par categories               |    |
| 9.1.4- Classement par series                   |    |
| 9.1.5- Classement par catégories/séries        |    |
| 9.1.6- Classement par séries/catégories        |    |
| 9.1.7- Temps de passages                       |    |
| 9.1.8- Prix FFC                                |    |
| 9.1.9- Classement par équipe                   |    |
| 9.1.10- Scratch pour la presse                 |    |
| 9.1.11- Envoi par E-mail                       |    |
| 9.2- Impression du dossier officiel            |    |
| 9.3- Droits d'engagements                      |    |
| 9.4- Dossier sécurité                          |    |
| 9.5- Transfert AURA                            |    |
| 10- Divers                                     |    |
| 10.1- Paramètres 10.1.1- Paramètres logiciel   |    |
| 10.1.2- E-mails                                |    |
| 10.1.3- Transpondeurs                          |    |
| 10.1.4- Bibliothèque de transpondeurs          |    |
| 10.1.5- Grilles de prix                        | 52 |
| 10.2- Mise à jour des données et des licenciés | 54 |
|                                                |    |

# **1-Introduction**

R-Cycling est un logiciel de gestion d'épreuve cycliste (Route, VTT, Cyclo-cross).

Il respecte la réglementation fédérale en termes d'édition des résultats et pour les différents faits de course.

Il est adapté à l'utilisation des transpondeurs (de marque TAG Heuer ®) et permet un suivi en temps réel de la course, mais peut également être utilisé sans transpondeurs.

Il n'est pas adapté aux épreuves suivantes : Course par étape, CLM individuel, CLM par équipe.

Pour utiliser toutes les fonctionnalités du logiciel, il vous faudra acquérir une clef de licence (dongle USB). Sans cette clef, toutes les fonctions du logiciel sont actives à l'exception de la saisie du classement de la course (uniquement 10 coureurs sans la clef).

# 2- Installation du logiciel

Le logiciel s'installe à partir du site Internet www.f2concept.com

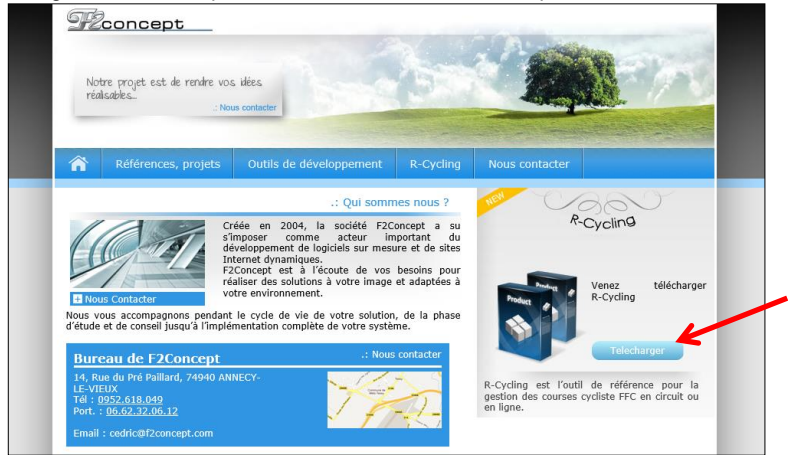

Sur la page suivante, vous avec 3 liens, un pour télécharger et installer le logiciel, un pour accéder au forum, et un pour télécharger le présent manuel.

| 2            |                                                                                |                                                                                                    |                                                                                                    |                   |        |           |             |          |                     |                                           |                          |                       |           |     |
|--------------|--------------------------------------------------------------------------------|----------------------------------------------------------------------------------------------------|----------------------------------------------------------------------------------------------------|-------------------|--------|-----------|-------------|----------|---------------------|-------------------------------------------|--------------------------|-----------------------|-----------|-----|
| 25           |                                                                                |                                                                                                    |                                                                                                    |                   |        |           | 0.1195.6.0  |          |                     |                                           |                          |                       |           |     |
|              | concept                                                                        |                                                                                                    |                                                                                                    | -                 |        |           |             |          |                     |                                           |                          |                       |           |     |
|              | a cyomy                                                                        |                                                                                                    | California                                                                                                    | 26.0              | -      |           | Internet    |          |                     |                                           |                          |                       |           |     |
|              | STREET PLANES                                                                  | and manifester                                                                                                    | Read of Lot of Lot of L | Maria Catalogue   |        |           |             |          |                     |                                           |                          |                       | 10011     |     |
| 1.           | Dunnacedean Yoso                                                               | will, Gesslerine                                                                                                    | Bearing                                                                                                    | stime catégorie   |        | 102 488   |             |          |                     |                                           | - Sec.                   | W. strategica         | Posts man |     |
| - 1          | SUD-EMBOR LUSS                                                                 | w.c. Gassianne                                                                                                    | Senors                                                                                                    | Silone categoria  |        | 122 429   |             |          |                     |                                           |                          |                       |           |     |
| - 4          | SUDHEMMELYK Patrick                                                            | U.C. Georenne                                                                                                    | Seriors                                                                                                    | Paul Cycleme Open |        | 522 +90   |             |          |                     |                                           |                          |                       |           |     |
| -22          | COME Second                                                                    | S.C. Gesslerve                                                                                                    | Series                                                                                                    | Pane Cyclinne DA  | 5      | 127 491   |             |          | Camerieri dage.     | CONVERSION ACCESS                         | eur : 29.055km/h         |                       |           |     |
| -22          | internet bein                                                                  | A R Descent                                                                                                    | Report                                                                                                    | Nice category (1) | 5      | 171.487   |             | 0.8 1    | Place Dos.          | 805                                       | 0.a                      | Tarapa                | BGMS -    | 12  |
| ÷            | Shink22ANA Christophe                                                          | A.S. Swood                                                                                                    | Denors                                                                                                    | birre cetéorre    |        | 122.454   |             |          | 5 2                 | 24 MATTE Lief                             | St Dana Dydame           | 00851'38              |           | 27  |
| 11           | AURCH Dominique                                                                | E.S. Swited                                                                                                    | Seniora                                                                                                    | Fase Cyclores 0.5 |        | 622 #95   |             |          | 2 3                 | 21 LEDGRT Alesia                          | CLDC/VE                  | 0085336               | - 10      | 18  |
| 11)          | UDU Corentin                                                                   | 8.5 Seven                                                                                                    | Denices                                                                                                    | Serve celdperte   |        | 127 495   |             |          | 1 1                 | 27 CARDOT feet                            | SIC. Oreans              | 0095222               | 44*       |     |
|              | SINDI Questin                                                                  | WC. Bellegation                                                                                                    | Seniors                                                                                                    | Stone coldgene    | 2      | 123 487   | 8           |          |                     |                                           | re ven fant can beren    | 2042230               | 01.00     | 6   |
| 12           | SCOME Guilaine                                                                 | UC falejatās                                                                                                    | Beson                                                                                                    | Read Cyclinete D2 |        | 122 698   |             |          |                     | THE LINE AND DESCRIPTION                  | our Asheranta            | 01014-01              | DO NO.    | 10  |
|              | UCR2 Geoffrey                                                                  | VC. Bellegards                                                                                                    | Swoorg                                                                                                    | 26iné catégoria   | ~      | 122.088   |             |          |                     |                                           | Even MM                  | 008-54'33             | 02.021    | 1.4 |
| 51           | CRHEDYSEN, DIN                                                                 | UC, Multi Ex Merry                                                                                                    | Espoys                                                                                                    |                   |        | 123 083   |             |          |                     | 25 HATEINGE PARTE                         | Team Adepo Publier       | 00855'15              | 07.37*    | 1.2 |
|              | ABOVE OF THE RUNN                                                              | C. VALUE DE VALUE                                                                                                    | Exports                                                                                                    |                   |        | 122 241   |             |          |                     | 3 Children Gregory                        | U.C. Gesserve            | 00h55725              | 09'51"    | 1.0 |
|              | ASUSALCHE CARY                                                                 |                                                                                                    | Esports .                                                                                                    | Real Public Real  | 5      | 111 100   |             |          | 28                  | 1 DUP-COREUX Loss                         | N LC. Cresser            | 10633.32              | 09.82"    |     |
| 1            | Letter Dealer                                                                  | THE STAT BRIDE                                                                                                    | Design                                                                                                    | Page Uncharge Dr. | 1.5    | 1223.004  |             |          | 84                  | LE LEFEC AREW                             | PS Back                  | 009-09-54             | 04301     |     |
| 10           | William Christianha                                                            | U.C. Crat Sector                                                                                                    | Secon                                                                                                    | Page Cyclame 00   | ~      | 122 525   |             |          |                     | 33 EHBAUD Franck                          | NC. Belaperte            | 20806'12              | 04.54.    |     |
| 20           | SOUCHARD Thomas                                                                | Americ Ordiame Consortium                                                                                                    | r been                                                                                                    | Real Cyclome D1   |        | \$22.585  |             |          | 12                  | 7 BMOODENE                                | E.S. 549700              | 00856'12              | 04.54*    |     |
|              | PREST Algein                                                                   | CLLC W                                                                                                    | Seriors                                                                                                    | Rear Cyclowe 01   | 1      | 125 507   |             |          | 24                  | 8 UK/401 Demoids                          | e CS-Sevent              | 00+57'00              | 05.22     |     |
| $\mathbf{n}$ | 94030 Cpr4                                                                     | Buien Vela                                                                                                    | Devices                                                                                                    | Stone untilgene   |        | 122 558   |             |          | 10 11               |                                           | U.C. Barbes Allerings    | 00831-23              | 08.81-    |     |
| 12           | and a sector                                                                   | No. Sauk                                                                                                    | Smooth                                                                                                    | Sine Lategoie     | ×.     | 122 088   |             |          |                     | IS BOUCHERS THAT                          |                          | 10000000              | 10.00     |     |
|              | 1.00                                                                           |                                                                                                    |                                                                                                    |                   |        |           |             |          | 10                  | of understituters.                        | with shade for tasks     |                       | 1100      |     |
|              | 🔆 🐳 Moor menadem                                                               | ent 📋 Versin, p.et: M* dis Sc. 🔄 🛛 Mad                                                                                                    | Star (2) Sept al H                                                                                                    | Supp. blue        | Inputs | e. 7      | Chrysler 20 |          | 18 1                | 18 RODU Corentin                          | 0.5. Sevent              |                       | 1 Inur    |     |
|              |                                                                                |                                                                                                    |                                                                                                    |                   | -      |           |             |          | 29                  | 18 OMLON OVIMAL                           | He U.C. Can Device       |                       | line.     |     |
|              |                                                                                |                                                                                                    |                                                                                                    |                   |        |           |             |          | 20 3                | IN PERSODURI VICE                         | M U.C. Cial Deuter       |                       | 2 failer  |     |
|              |                                                                                |                                                                                                    |                                                                                                    |                   |        |           |             |          | 32 3                | It MANDA MAIL                             | VC. COM                  |                       | 1 1041    |     |
| 64           |                                                                                |                                                                                                    |                                                                                                    |                   |        |           |             |          | 22 1                | 18 LABOLADETTE DV                         | an Chambery C. Conpetiti |                       | 1.004     |     |
| Z,           | oncent                                                                         |                                                                                                    |                                                                                                    |                   |        |           |             |          | 24                  | 24 DUPOLITET Albori                       | 0 C.S. 54yead            |                       | 1.00      |     |
| -0           | R.Cerlina                                                                      |                                                                                                    |                                                                                                    |                   |        |           |             |          | 10                  | A CODICIDENT 182                          | o o C Obistana           |                       | time -    |     |
|              |                                                                                |                                                                                                    |                                                                                                    |                   |        |           |             |          | 47 courses vietes   | de la la la la la la la la la la la la la | manufacture of more      | Dates W               |           |     |
|              | to ann PTC M                                                                   | The california / serves 10 11                                                                                                    | and the surveyor                                                                                                    | .95.2             |        |           |             |          |                     |                                           |                          |                       |           |     |
|              | lowith UCL 🛛 🖶                                                                 | Par séries / celégories 🛛 🕀                                                                                                    |                                                                                                    |                   |        |           |             |          | Abardura            | 19919-2012/96                             |                          |                       |           |     |
|              |                                                                                |                                                                                                    |                                                                                                    |                   |        |           |             |          | Bermanner 1         | A hours                                   |                          | 124                   |           |     |
|              |                                                                                |                                                                                                    | PTA PTC                                                                                                    | M2                |        |           |             |          | and a second second | 11 minite                                 | Augusta Line             | and the second second |           |     |
|              | 1000 001 10 TT                                                                 |                                                                                                    | The design                                                                                                    | 50 C              |        |           |             |          |                     | 70 173144                                 | A Read                   | Animation of the      |           |     |
|              |                                                                                | Pay adves Tapeta Scenario 198                                                                                                    |                                                                                                    | 0                 |        |           |             |          |                     |                                           | 177                      |                       |           |     |
|              | arran (bara barran) 🕀                                                          | CONTRACTOR CONTRACTOR OF CONTRACTOR OF CONTO | and the second size of the second size of the secon | 57.1              |        |           |             |          |                     |                                           |                          |                       |           |     |
|              | arean (Adres Learner) 🔒                                                        | The relation Choices (FC) - 60                                                                                                    | Carl Point of Presses                                                                                                    |                   |        |           |             |          |                     |                                           |                          |                       |           |     |
|              | eren (sees heren) 🔒                                                            | Per alman Disarca PPO 🔒                                                                                                    | Crucoar par mail                                                                                                    | 9                 |        |           |             |          |                     |                                           |                          |                       |           |     |
|              | print (Later Learner) 🔒                                                        | Per ofree Disease (FC) (R)                                                                                                    | Crutoar par mail                                                                                                    | 9                 |        | iandor (  | 1000        | Dancer W |                     |                                           |                          |                       |           |     |
| 1 m m m m    | eners (sales horner) (E)<br>eners (sales horner) (E)<br>eners (horner (C)) (E) | The self-tes Diserve (FC) ⊕ 50<br>for self-tes Diserve (CD) ⊕ 1                                                                                                    | Crutoar par mail                                                                                                    | 8                 |        | inandar ( | -           | Dane W   |                     |                                           |                          |                       |           |     |

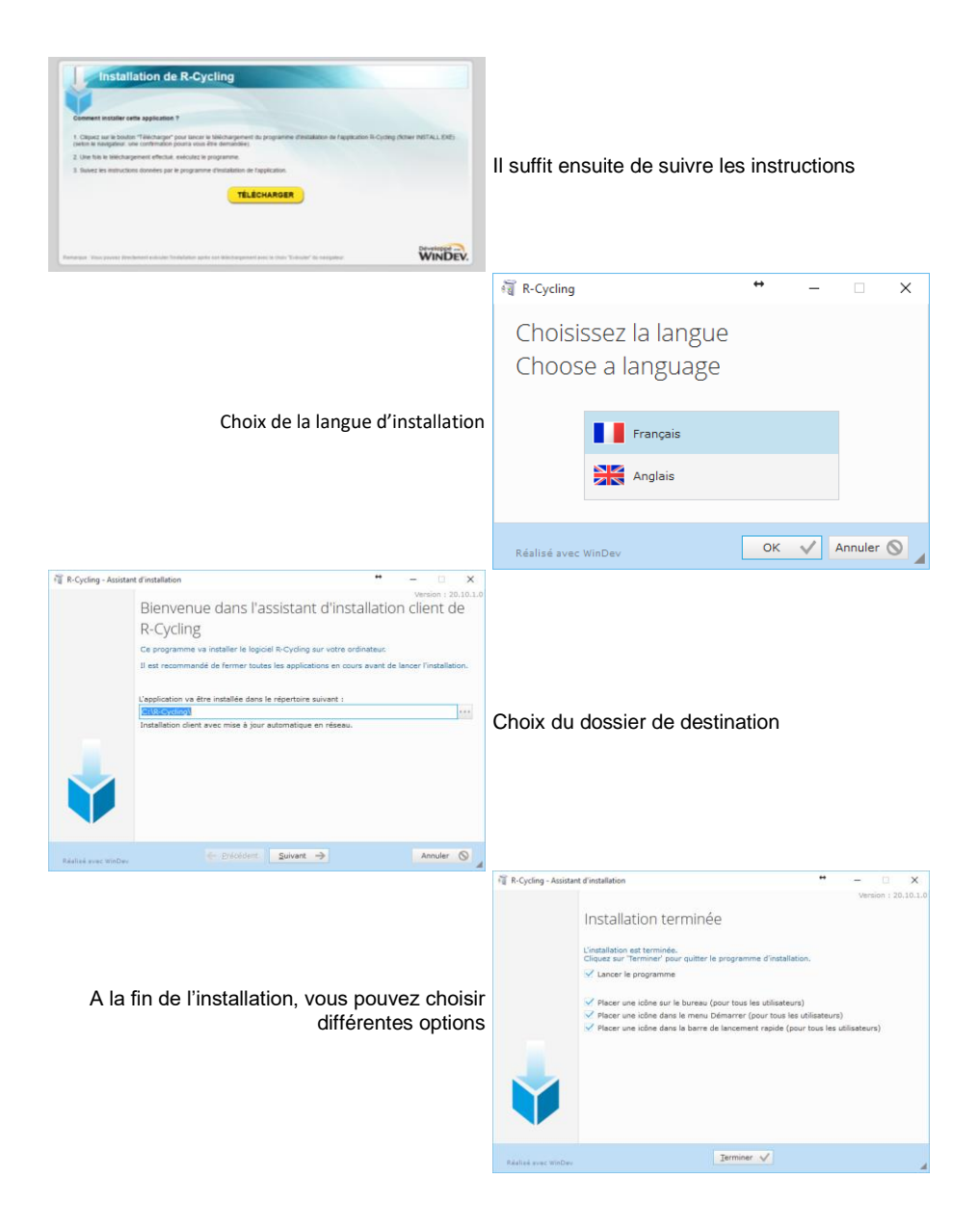

|    | 🍓 Pays                | ↔                     | -                |                 | ×                                                                                                    |                                           |                           |                     |                |          |  |  |
|----|-----------------------|-----------------------|------------------|-----------------|----------------------------------------------------------------------------------------------------|-------------------------------------------|---------------------------|---------------------|----------------|----------|--|--|
|    | <u>92co</u>           | nce<br><sub>R-C</sub> | pt<br>ycling     | _               |                                                                                                    |                                           |                           |                     |                |          |  |  |
|    | i                     | 뒏 🔘 Fra               | ançais           |                 |                                                                                                    | Choix de la langue par défaut du logiciel |                           |                     |                |          |  |  |
|    | I                     |                       |                  |                 |                                                                                                    | -                                         |                           |                     |                |          |  |  |
|    | 1                     | 🍋 🌒 Ali               | emand            |                 |                                                                                                    |                                           |                           |                     |                |          |  |  |
|    |                       |                       |                  | Valider         | <ul> <li>Image: A start of the start of the start of</li></ul> |                                           |                           |                     |                |          |  |  |
|    |                       |                       |                  |                 |                                                                                                    | 🍓 Comité Régiona                          | I +                       | • _                 | · 🗆            | ×        |  |  |
| Ch | pix du comité régio   | onal, Cette           | e informa        | ation pe        | eut être                                                                                                    | <u> Pecor</u>                             | R-Cycl                    | )し<br>ling          |                |          |  |  |
|    | modifiée ulté         | érieureme             | ent dans         | la fenê<br>para | tre des<br>mètres                                                                                                    | Veuillez choisir votre (                  | comité régional           | pour l'utilisati    | on du logiciel | I        |  |  |
|    |                       |                       |                  | para            |                                                                                                    | Comité Régional                           | 41 - Auvergn              | e - Rhône-Alp       | es             | •        |  |  |
|    |                       |                       |                  |                 |                                                                                                    | (Vous pourrez ultérieuren                 | nent le modifier c        | lans le menu "?"    | )              |          |  |  |
|    |                       |                       |                  |                 |                                                                                                    | -                                         | Annuler 🛇                 | Valider             | $\checkmark$   |          |  |  |
|    | 🐣 R-Cycling           |                       |                  | -               | - ×                                                                                                    |                                           |                           |                     |                |          |  |  |
|    | Pour le premier lance | ement du logiciel,    | il faut mettre l | es données à    | jour !                                                                                                    | Lors du tout pre<br>jour des donnée       | mier lance<br>s est oblig | ement du<br>gatoire | logiciel,      | une mise |  |  |
|    |                       | ОК                    | 7                |                 |                                                                                                    |                                           |                           |                     |                |          |  |  |

**R-Cycling** a été conçu pour les ordinateurs équipés de Windows (XP, Vista, Seven, 8, 10, 11), il n'est pas compatible avec les systèmes Macintosh et Linux

à

Ce type d'installation du logiciel lui permet d'être toujours maintenu à jour. A chaque lancement de celui-ci, et si votre ordinateur est connecté à Internet, une vérification de la version en cours est effectuée, et une mise à jour vous est proposée si besoin.

# 3- Présentation rapide

Le logiciel se compose de 6 menus principaux :

- Accueil pour la préparation de la course (Avant la course).
- Engagements pour l'inscription des participants et opérations de départ.
- Départ pour opérations de départ.
- Arrivée Pour la saisie de l'arrivée et le suivi de la course en temps réel.
- Impression Pour l'impression des classements et des dossiers officiels.
- Divers Pour la modification des paramètres.

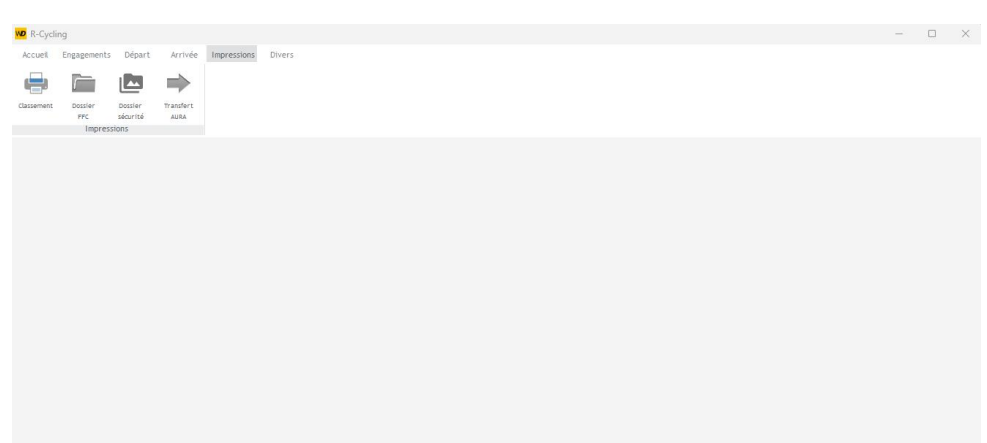

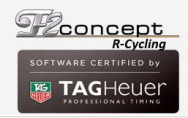

Cyclo-cross de Cessy seniors - le Samedi 26 Octobre 2019

Dongle de protection absent

# 4- Préparation de la course

La première étape consiste à créer la course. Menu Accueil – Ouvrir course

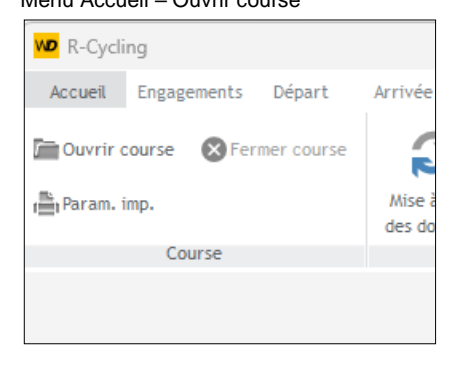

Vous pouvez maintenant créer, modifier, supprimer, dupliquer ou ouvrir les courses enregistrées sur l'ordinateur.

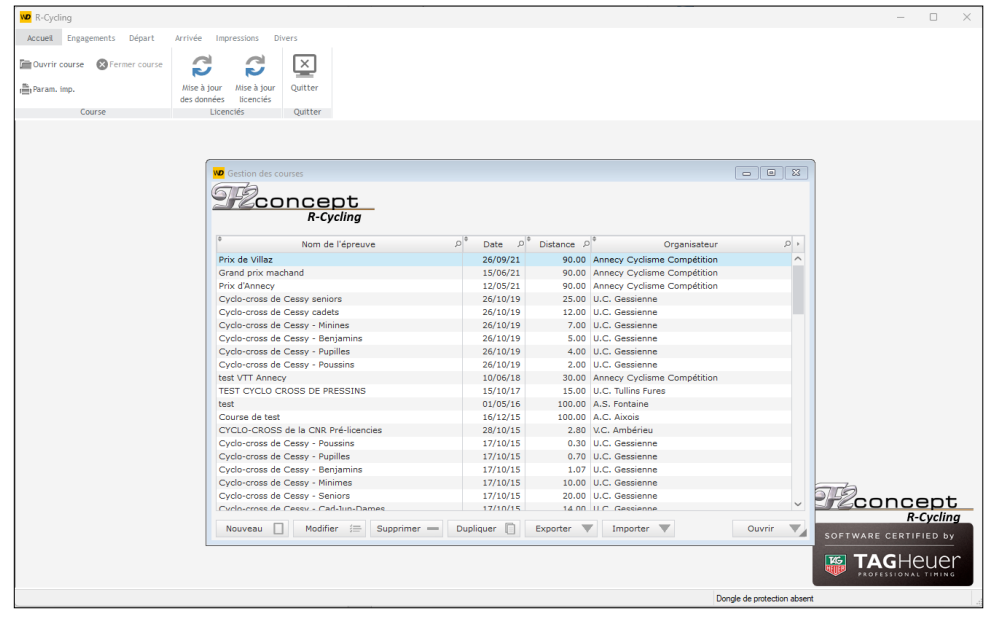

Voici une liste des courses déjà créées.

# 4.1- Informations générales

| 🚾 Gestion de l'épreuve |                                                                  | _          |           | $\times$ |
|------------------------|------------------------------------------------------------------|------------|-----------|----------|
| S 2 conce              | Spt                                                              |            |           |          |
| Informations générales | Catégories - Séries Arbitres Entete de page                      |            |           |          |
| Nom 🖈                  | Code épreuve 🕇                                                   |            |           |          |
| Date 🖈                 | ()<br>()                                                         |            |           |          |
|                        | Route VTT Cyclo-cross                                            |            |           |          |
| Organisateur           | A.C. Aixois Code club organisateur (1)                           |            |           |          |
| Distance de la course  | 0.00 Distance du tour 0.00 Ce champ servira à calculer la moyent | ne au tour | ( impress | ion      |
| Nb de tour (max)       | des temps de passage)                                            |            |           |          |
| Délais                 | 0 % (0% = pas de délais)                                         |            |           |          |
| Lieu                   |                                                                  |            |           |          |
| C                      | Classement par équipe                                            |            |           |          |
| Grille de prix         |                                                                  | ler 🚫      | Valide    | r 🗸      |

Les champs "Nom", "Date" et "code épreuve" sont obligatoires (signalés par une étoile). Seuls les clubs du comité régional configuré à l'installation sont visibles dans la liste "Organisateur". Vous pouvez toutefois saisir un nouvel organisateur manuellement.

Voici un exemple de formulaire complété.

| W Gestion de l'épreuve |                                                                                                    | _          |           | ×   |
|------------------------|----------------------------------------------------------------------------------------------------|------------|-----------|-----|
| Seconce<br>R-0         | Spt                                                                                                    |            |           |     |
| Informations générales | Catégories - Séries Arbitres Entete de page                                                                                                    |            |           |     |
| Nom                    | Prix de Villaz Code épreuve C417400                                                                                                    | 9031       |           |     |
| Date                   | 26/09/21                                                                                                    |            |           |     |
|                        | Route VTT Cyclo-cross                                                                                                    |            |           |     |
| Organisateur           | Annecy Cyclisme Compétition 💌 Code club organisateur (1) 41740                                                                                                    | 09         |           |     |
| Distance de la course  | 90.00 Distance du tour 9.00 Ce champ servira à calculer la moyen des temps de passage)                                                                                                    | ne au tour | ( impress | ion |
| Nb de tour (max)       |                                                                                                    |            |           |     |
| Délais                 | 0 % (0% = pas de délais)                                                                                                    |            |           |     |
| Lieu                   | Villaz                                                                                                    |            |           |     |
| [                      | Classement par équipe                                                                                                    |            |           |     |
| Grille de prix         | <ul> <li>         (1) - Ces champs seront complétés automatiquement lors<br/>de l'import des engagés avec le fichier venant de<br/>relativaté fic des engagés avec le fichier venant de      </li> </ul> |            |           |     |
|                        | Annu                                                                                                    | ler 🚫      | Valide    | r 🗸 |

Vous pouvez maintenant valider la course, afin d'associer les catégories d'âge, les séries sportives, les arbitres (si besoin) et un entête de page également.

| Cestion de l'épreuve   |                                                                                                    | -          |          | $\times$     |
|------------------------|----------------------------------------------------------------------------------------------------|------------|----------|--------------|
| 22conce<br>R-          | <u> きロt</u><br>Cycling                                                                                                    |            |          |              |
| Informations générales | Catégories - Séries Arbitres Entete de page                                                                                           |            |          |              |
| Nom                    | Grand prix de la Grenette Code épreuve C4174009                                                                                       | 031        |          |              |
| Date                   | 14/07/22                                                                                                    |            |          |              |
|                        | Route VTT Cyclo-cross                                                                                                    |            |          |              |
| Organisateur           | Annecy Cyclis WD Gestion de Sateur (1) C41740                                                                                         | 09         |          |              |
| Distance de la course  | 90.00 Dist                                                                                                    | e au tour( | impressi | on           |
| Nb de tour (max)       | Votre course est créée                                                                                                    |            |          |              |
| Délais                 | 8 % (0% = )                                                                                                    |            |          |              |
| Lieu                   | Metz-Tessy                                                                                                    |            |          |              |
| [                      | Classement par équipe Nombre de coureurs 3                                                                                            |            |          |              |
|                        | ✓ aux points                                                                                                    |            |          |              |
|                        | aux temps                                                                                                    |            |          |              |
| Grille de prix         | - •                                                                                                    |            |          |              |
|                        | (1) - Ces champs seront complétés automatiquement lors<br>de l'import des engagés avec le fichier venant de<br>cicleweb.ffc.fr Annule | er 🚫       | Valider  | $\checkmark$ |

# 4.2- Catégories, Séries

Ajout des catégories et séries

Les catégories sont en fonction de l'âge (minimes, cadets, juniors, espoirs...) Les séries sont le niveau sportif (Pass Cyclisme, 3, 2, 1, Elite, ...)

| 🚾 Gestion de l'épreuv | e                 |            |        |          |        |           | —      | × |
|-----------------------|-------------------|------------|--------|----------|--------|-----------|--------|---|
| <u> Zcon</u>          | Cept<br>R-Cycling |            |        |          |        |           |        |   |
| Informations génér    | ales Catégorie    | s - Séries |        | Arbitres | Entete | de page   |        |   |
| ¢<br>-                | Catégorie         |            | P +    | ¢<br>-   | Série  | Q         | +      |   |
|                       |                   |            |        |          |        |           |        |   |
|                       |                   |            |        |          |        |           |        |   |
|                       |                   |            |        |          |        |           |        |   |
|                       |                   |            |        |          |        |           |        |   |
|                       |                   |            | $\sim$ |          |        |           | $\sim$ |   |
| Not                   | iveau             | Supprimer  | —      | Nouveau  |        | Supprimer | -      |   |
|                       |                   |            |        |          |        |           |        |   |
|                       |                   |            |        |          |        |           |        |   |
|                       |                   |            |        |          |        |           |        |   |
|                       |                   |            |        |          |        |           |        |   |

Pour ajouter une catégorie ou une série, il faut cliquer sur nouveau, choisir la catégorie ou série et valider.

Il faut répéter cette opération pour ajouter toutes les catégories et séries présentes dans la course.

| Gestion de l'épreuve   |                        |            |          |                                   |          | —       | $\times$ |
|------------------------|------------------------|------------|----------|-----------------------------------|----------|---------|----------|
| 2 2 conce              | ヨロ七<br>Cycling         | _          |          |                                   |          |         |          |
| Informations générales | Catégories - Séries    |            | Arbitres | Entete                            | de page  |         |          |
| Informations générales | Catégorie<br>Catégorie | <i>₽</i> + | Arbitres | Entete<br>Série<br>gorie<br>gorie | Supprime | + Q<br> |          |
|                        |                        |            |          |                                   |          |         |          |
|                        |                        |            |          |                                   |          |         |          |

# 4.3- Arbitres

Vous pouvez également ajouter les arbitres

| 😡 Gestion de l'épreuve |                       |          |                    |                | _             |         | $\times$     |
|------------------------|-----------------------|----------|--------------------|----------------|---------------|---------|--------------|
| 72conc                 | ent                   |          |                    |                |               |         |              |
| R                      | -Cycling              |          |                    |                |               |         |              |
| Informations générale  | s Catégories - Séries | Arbitres |                    | Entete de page | в             |         |              |
|                        | NOM Prénom            |          | Comité<br>régional | c              | Qualification |         |              |
| Président              | MICHAUD Max           | AURA     |                    | UCI I          | nternational  |         |              |
| Titulaire 1            | BARBE Magali          | AURA     |                    | UCI C          | NE            |         |              |
| Titulaire 2            | FONTENEAU Cédric      | AURA     |                    | UCI C          | NE            |         |              |
| Juge à l'arrivée       | MEROTTO Danielle      | AURA     |                    | Régio          | nal           |         |              |
| Commissaire moto 1     | LECOURT Julien        | AURA     |                    | Régio          | nal           |         |              |
| Commissaire moto 2     | SEMENSATIS Fabien     | AURA     |                    | Régio          | nal           |         |              |
| Commissaire moto 3     |                       |          |                    |                |               |         |              |
| Chronométreur 1        |                       |          |                    |                |               |         |              |
| Chronométreur 2        |                       |          |                    |                |               |         |              |
| Inspecteur anti dopage |                       |          |                    |                |               |         |              |
|                        |                       |          |                    |                |               |         |              |
|                        |                       |          |                    | Ann            | uler 🚫        | Valider | $\checkmark$ |
|                        |                       |          |                    |                |               |         |              |
|                        |                       |          |                    |                |               |         |              |
|                        |                       |          |                    |                |               |         |              |

Ces informations sont reprises pour le dossier officiel (il faut valider cette étape pour prendre en compte les changements)

| Nom de l'organisateur          | Ai                              | nnecy Cyclisme Compétition                                     |                   |  |  |  |  |  |  |  |  |
|--------------------------------|---------------------------------|----------------------------------------------------------------|-------------------|--|--|--|--|--|--|--|--|
| Catégories                     | Séries sportives :<br>Catégorie | 2ème catégorie - 3ème catégorie<br>s d'âge : Juniors - Seniors |                   |  |  |  |  |  |  |  |  |
| LE COLLEGE DE S ARBITRE S      |                                 |                                                                |                   |  |  |  |  |  |  |  |  |
|                                | NOM Prénom                      | Comité régional                                                | Qualification     |  |  |  |  |  |  |  |  |
| Président de jury              | MICHAUD Max                     | AURA                                                           | UCI International |  |  |  |  |  |  |  |  |
| Arbitre titulaire              | BARBE Magali                    | AURA                                                           | UCICNE            |  |  |  |  |  |  |  |  |
| Arbitre titulaire              | FONTE NE AU Cédric              | AURA                                                           | UCICNE            |  |  |  |  |  |  |  |  |
| Juge à l'arrivée               | MEROTTO Danielle                | AURA                                                           | Régional          |  |  |  |  |  |  |  |  |
| Arbitre moto                   | LE COURT Julien                 | AURA                                                           | Régional          |  |  |  |  |  |  |  |  |
| Arbitre moto                   | SE ME NS AT IS Fabien           | AURA                                                           | Régional          |  |  |  |  |  |  |  |  |
| Arbitre moto                   |                                 |                                                                |                   |  |  |  |  |  |  |  |  |
| Chronométreur                  |                                 |                                                                |                   |  |  |  |  |  |  |  |  |
| Chronométreur                  |                                 |                                                                |                   |  |  |  |  |  |  |  |  |
| A gent de contrôle anti-dopage |                                 |                                                                |                   |  |  |  |  |  |  |  |  |

# 4.4- Entête de page

Vous pouvez intégrer sur les documents « non-officiels » un entête personnalisé.

Pour intégrer un entête (image JPG), il faut cliquer sur ajouter puis sélectionner une image dont la taille optimale sera de 4491x591 pixels (à 72 dpi) ou bien avec un rapport largeur/longueur de 539/71

| WD Gestion de l'épreuve                                                                                                    | -   | × |
|----------------------------------------------------------------------------------------------------|-----|---|
| R-Cycling                                                                                                    | 1   |   |
| Informations générales Catégories - Séries Arbitres Entete de page                                                                                   |     |   |
| Pour une image optimale, le rapport Largeur/Hauteur doit être 539/71 pixels.<br>(Pour une qualité optimale, la taille préconisée est 4491x591 pixels |     |   |
| Pas d'image<br>Pas d'image<br>Pas d'image<br>Pas d'image<br>Pas d'                                                                                   | ima |   |
| ajouter                                                                                                    |     |   |
|                                                                                                    |     |   |
|                                                                                                    |     |   |
|                                                                                                    |     |   |
|                                                                                                    |     |   |
|                                                                                                    |     |   |
|                                                                                                    |     |   |
|                                                                                                    |     |   |

Les documents non-officiels sont :

- La liste des engagés
- La liste des partants
- Le classement pour la presse
- Le classement par catégories
- Le classement par série
- Le classement par catégories et série
- Le classement par série et catégorie

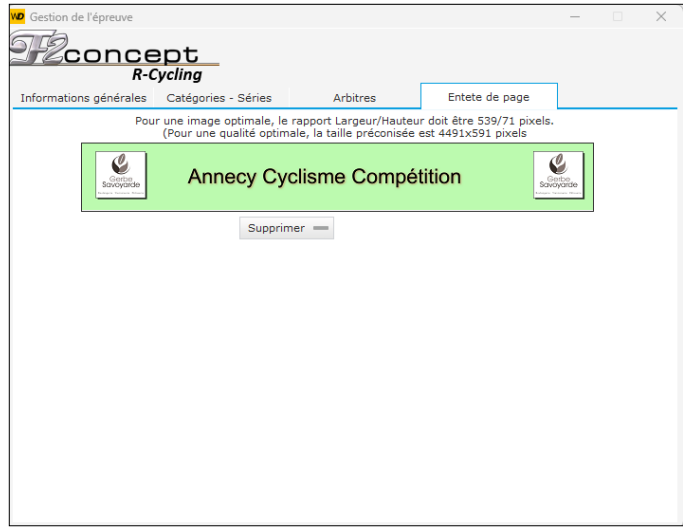

La suppression se fait tout simplement avec le bouton supprimer.

|     | Gerbe<br>Sorvoyarde<br>Super interes Mark | Annecy Cyc                   | lism | e  | Compéti       | tion                   | Cerbe<br>avoyarde |
|-----|-------------------------------------------|------------------------------|------|----|---------------|------------------------|-------------------|
| Pri | x de Villaz                               |                              |      |    |               | 26 Sept                | embre 2021        |
|     |                                           | LIST                         | EDES | E  | NGAGES        |                        |                   |
|     |                                           |                              |      |    |               | Annecy Cyclisme        | Compétition       |
| 1   | BRUNET Loris                              | Annecy Cyclisme Competition  | S-3  | 57 | TALIEUAxel    | Vc Montiony Bretonneux | S-2               |
| 2   | CHAMEY Aurélien                           | Annecy Cyclisme Competition  | J-   | 58 | GUTHMANN Paul | Vo Ste Croix En Plaine | S-3               |
| 3   | BARRAULT Julien                           | Annecy Cyclisme Competition  | S-3  | 59 | LOTT Hugo     | Velo Club Aubaon ais   | S-3               |
| 4   | RIOU Coren tin                            | E.S. Seynod                  | S-3  | 60 | GOSSET Enzo   | Velo Club D'Amberieu   | S-2               |
| 5   | BELANGER Louison                          | Ac Longue Cyclisme           | S-3  |    |               |                        |                   |
| 3   | COUTELLE Stéphane                         | As Muret C                   | S-3  |    |               |                        |                   |
| 7   | VELON Mickaël                             | Bourg En Bresse Ain Cyclisme | S-3  |    |               |                        |                   |
| 3   | PICARD Léon                               | Bourg En Bresse Ain Cyclisme | S-3  |    |               |                        |                   |
| 9   | MILLET Clement                            | Cc Marman dais               | S-3  |    |               |                        |                   |
| 0   | SORANZO Maël                              | Chambery C. Competition      | J-   |    |               |                        |                   |
| 1   | VAUDAYMathis                              | Chambery C. Competition      | J-   |    |               |                        |                   |
| 2   | LABOURDETTE E van                         | Chambery C. Competition      | S-3  |    |               |                        |                   |
| 3   | REGAUDIAT Paul                            | Chambery C. Competition      | S-3  |    |               |                        |                   |
| 4   | HOPKINS Célian                            | Chambery C. Competition      | S-3  |    |               |                        |                   |
| 15  | BOUQUET DES CHAUX Arthur                  | Chambery C. Competition      | J-   |    |               |                        |                   |
| 6   | BRYERE Adrien                             | Chambery C. Competition      | S-3  |    |               |                        |                   |
| 7   | BAGOLI Guillaume                          | Charvieu Chavanneux I C      | J-   |    |               |                        |                   |

# 5- Inscription des participants

Pour accéder à la gestion des inscriptions, il faut choisir le menu "engagements", puis l'icône engagements.

| R-Cycling   |                      |            |                      |                |  |
|-------------|----------------------|------------|----------------------|----------------|--|
| Accueil En  | gagements            | Départ /   | Arrivée Impre        | essions Divers |  |
| 22          |                      |            |                      |                |  |
| Engagements | Liste des<br>engagés | Émargement | Émargement<br>vierge | Transpondeurs  |  |
| Engagem     | ents                 | Émarg      | gement               | Transpondeurs  |  |
|             |                      |            |                      |                |  |
|             |                      |            |                      |                |  |
|             |                      |            |                      |                |  |
|             |                      |            |                      |                |  |

#### On accède ensuite à la fenêtre suivante :

| Engageme | ents    | ŧ              |                        |                      |            |              |              |              |              | 23  |
|----------|---------|----------------|------------------------|----------------------|------------|--------------|--------------|--------------|--------------|-----|
|          | R-Cycli | ng             |                        |                      |            | Attribution  | n automatiqu | ie des N° de | e transponde | urs |
| Doss.    | NOM Pr  | énom           | Club                   | (                    | Catégorie  | Série        | Payé         | Transp.      | Internet     | •   |
|          |         |                |                        |                      |            |              |              |              |              |     |
|          |         |                |                        |                      |            |              |              |              |              |     |
|          |         |                |                        |                      |            |              |              |              |              |     |
|          |         |                |                        |                      |            |              |              |              |              |     |
|          |         |                |                        |                      |            |              |              |              |              |     |
|          |         |                |                        |                      |            |              |              |              |              |     |
|          |         |                |                        |                      |            |              |              |              |              |     |
|          |         |                |                        |                      |            |              |              |              |              |     |
|          |         |                |                        |                      |            |              |              |              |              |     |
|          |         |                |                        |                      |            |              |              |              |              |     |
|          |         |                |                        |                      |            |              |              |              |              |     |
|          |         |                |                        |                      |            |              |              |              |              |     |
|          |         |                |                        |                      |            |              |              |              |              | ~   |
|          | Nouv.   | manuellement 🗌 | Nouv. par Nº de lic. 🗌 | $Modifier \coloneqq$ | Supp. un — | Supp. tous 💻 | Importer     | •            | Fermer       | ×   |
| 1 2 3    | 3 4     | 5              | 6                      | 7                    | 8          | 9            | 10           |              |              |     |

11

A partir de cette fenêtre, il est possible de :

- 1- Remonter des coureurs de 5 places.
- 2- Remonter des coureurs d'une place.
- 3- Descendre des coureurs d'une place.
- 4- Descendre des coureurs de 5 places
- 5- Ajouter un coureur manuellement
- 6- Ajouter un coureur à partir de son numéro de licence FFC
- 7- Modifier un coureur
- 8- Supprimer un coureur
- 9- Supprimer tous les coureurs
- 10- Importer une liste de coureur à partir du fichier des engagés du site FFC
- 11- Attribuer des numéros de transpondeurs automatiquement

## 5.1- Ajouter ou modifier un participant manuellement

Dans ce mode de saisie, toutes les informations du participant doivent être saisies manuellement.

| <u> 72cc</u>  | R-Cycling | Dossard 1           |
|---------------|-----------|---------------------|
| Nom           |           | Prénom              |
| Club          |           | •                   |
| Num. lic. FFC |           |                     |
| Num. lic. UCI |           |                     |
| Num. UCI ID   |           |                     |
| Catégorie     | -         | -                   |
| Série         | -         | •                   |
|               | Payé      |                     |
| Transpondeur  |           |                     |
|               |           | Annuler 🚫 Valider 🗸 |

Le numéro de dossard est automatique (dernier dossard de la course +1), mais il peut être modifié manuellement.

Les catégories et séries qui apparaissent dans les listes déroulantes sont celles que vous avez associées à la course.

# 5.2- Ajouter un participant à partir de son UCI Id

Dans ce mode, il faut saisir le numéro UCI Id du participant, toutes les informations sont renseignées automatiquement.

| Peconcept<br>R-Cycling | Dossard 1           | R-Cycling Dossard 1                                                                                                    |
|------------------------|---------------------|----------------------------------------------------------------------------------------------------|
| UCI Id                 | Valider 🗸 Annuler 🚫 | UCI Id         10027839586           NOM : BEZEAU         Transpondeur           Prénom : Patrice         Club : E.C. Bourg En Bresse           Nº FFC : 41 01 004 0170         Nº FFC : 41 01 004 0170           Nº UCI Id : FRA19720827         Nº UCI Id : 10027839586           Catégorie : Seniors         Série : |
|                        |                     | Annuler 🚫 Valider 🗸                                                                                                    |

Si le participant n'a pas les conditions requises pour participer (mauvaise catégorie ou série), vous êtes informé.

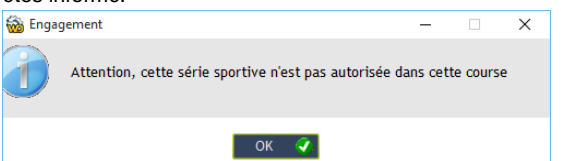

Les licenciés doivent être mis à jour régulièrement par l'option : « Menu » / « Mise à jour des licenciés »

## 5.3- Importation à partir des inscriptions du site www.ffc.fr

Importation d'une liste de coureurs à partir des fichiers du site FFC (inscriptions en ligne par le site FFC).

La première étape consiste à récupérer le fichier à importer. Il faut se connecter avec les codes du club organisateur sur l'espace club du site <u>www.ffc.fr</u>

| thtps://majifc/r/majifc/r      |  |  |
|----------------------------------------------------------------------------------------------------|--|--|
| Late des engagements         Résultats           Litte des engagets         Téléchargements         Résultats           s global des engagements de coureurs,<br>Late coureurs,<br>Late coureurs,<br>Late coureurs         Résultats           Late numéros de dossard         Cénéme les numéros de dossard                                                                                                    |  |  |
| Liste dev engagets Taléchargements Résultats C global des engagements de courceurs, Les commans Inter les numéros de dossard C cloide de cycleme Générer les numéros de dessard C cloide de cycleme Générer les numéros de dessard C cloide de cycleme C cloide de cycleme |  |  |
| Late des engagements (de sungages) Telechorgements (rosuntats)                                                                                                    |  |  |
| t global des engagements de courcurs.                                                                                                    |  |  |
| Leo de Configentino no desta fonceso     Leo constructo a     real las numéros de dossard     real las numéros de dossard     real las numéros de dossard     real las numéros de dossard                                                                                                    |  |  |
| In the second second se |  |  |
| irrer les numéros de dossard                                                                                                    |  |  |
| toris de Cydram     de dossard                                                                                                    |  |  |
| - I cale de Cyclume                                                                                                    |  |  |
| ions de fichiers                                                                                                    |  |  |
| ions de fichiers                                                                                                    |  |  |
| ions de fichiers                                                                                                    |  |  |
|                                                                                                    |  |  |
| pération du logiciel FEC-SYNC                                                                                                    |  |  |
| à jour du programme la 02/03/2009                                                                                                    |  |  |
| perez le programme permettant le transmert et le traitement du nomer des engages et des resultats.                                                                                                    |  |  |
| Télécharger le programme                                                                                                    |  |  |
| pération de fichiers                                                                                                    |  |  |
| Télécharosz la lista XI S (aloba) Télécharosz la kitar I S (entités)                                                                                                    |  |  |
|                                                                                                    |  |  |
| Télécharger la liste XLS (alpha)/UCIID                                                                                                    |  |  |
| Télécharger la liste de vos engagés                                                                                                    |  |  |
|                                                                                                    |  |  |
| Les * Ecole de Cyclisme                                                                                                    |  |  |
|                                                                                                    |  |  |
|                                                                                                    |  |  |

Il faut ensuite télécharger la liste XLS (alpha/UCIID)

Il ne faut pas modifier ce fichier manuellement, il doit être importé tel qu'il a été téléchargé.

Voici la fenêtre d'import d'une liste de coureurs

| 😡 Importer des engagements depuis le site de la FFC                                                              | _        |             | $\times$ |
|----------------------------------------------------------------------------------------------------|----------|-------------|----------|
| R-Cycling                                                                                                    |          |             |          |
| <u>Où télécharger le fichier ?</u> <u>A quoi doit ressemble</u>                                                  | er mon f | fichier ?   |          |
| Fichier :<br>Vous ne pouvez importer des licenciés que depuis un fichie<br>site de la FFC<br>Annuler 🚫 Valider 🗸 | er XLS p | <br>provena | nt du    |

Il suffit de sélectionner le fichier préalablement téléchargé puis de valider.

Dans la fenêtre suivante, il faut vérifier l'attribution automatique des catégories et séries que vous avez ajouté à la course.

| Zcon            | CEDT<br>R-Cycling |                              |               |             |             |                  |           |                    |                  |
|-----------------|-------------------|------------------------------|---------------|-------------|-------------|------------------|-----------|--------------------|------------------|
| NOM             | 7 Prénom          | ¢ Club ⊽                     | Licence FFC   | Licence UCi | ° UCI Id    | Catégorie Import | Catégorie | * Série            | * MontantCicle P |
| LLARD           | Augustin          | Team Sport Bike 74           | 41 74 020 00: | FRA2001070  | 10069310423 | 3ème Catégorie   | Seniors   | ▼ 3ème catégorie ▼ | 10.00 €          |
| UDEBERT         | Noa               | Team Allinges Publier        | 41 74 003 04; | FRA2004041  | 10086205294 | Junior - Junior  | Juniors   | -                  | 10.00 €          |
| AGOU            | Guillaume         | Charvieu Chavagneux I.C.     | 41 38 022 00: | FRA2004031  | 10066388602 | Junior - Junior  | Juniors   | -                  | 10.00 €          |
| ARRAULT         | Julien            | Annecy Cyclisme Competition  | 41 74 009 056 | FRA1997052  | 10117683717 | 3ème Catégorie   | Seniors   | 3ème catégorie     | 10.00 €          |
| EGUIN           | Vincent           | V.C. Cluses Scionzier        | 41 74 016 024 | FRA1997060  | 10025719835 | 3ème Catégorie   | Seniors   | 3ème catégorie     | 10.00 €          |
| ELANGER         | Louison           | Ac Longue Cyclisme           | 52 49 279 00! | FRA2000042  | 10051083618 | 3ème Catégorie   | Seniors   | 3ème catégorie     | 10.00 €          |
| OUQUET DES CHAI | J) Arthur         | Chambery C. Competition      | 41 73 006 00: | FRA2004010  | 10067933023 | Junior - Junior  | Juniors   | -                  | 10.00 €          |
| RUNET           | Loris             | Annecy Cyclisme Competition  | 41 74 009 048 | FRA2001012  | 10067751147 | 3ème Catégorie   | Seniors   | 3ème catégorie     | 10.00 €          |
| RUNET DUNAND    | Jules             | La Motte Servolex Cyclism    | 41 73 143 04: | FRA2002030  | 10102359838 | 2ème Catégorie   | Seniors   | 2ème catégorie     | 10.00 €          |
| IRYERE          | Adrien            | Chambery C. Competition      | 41 73 006 05: | FRA2001052  | 10071213239 | 3ème Catégorie   | Seniors   | 3ème catégorie     | 10.00 €          |
| UINOUD          | Augustin          | T.C.N.                       | 41 74 006 010 | FRA2000052  | 10094559018 | 3ème Catégorie   | Seniors   | 3ème catégorie     | 10.00 €          |
| CALLAND         | Romain            | V.C. Corbas                  | 41 69 006 02: | FRA1995112  | 10048635679 | 2ème Catégorie   | Seniors   | 2ème catégorie     | 10.00 €          |
| HABERT          | Grégory           | U.C. Gessienne               | 41 01 062 034 | FRA2000071  | 10023513487 | 3ème Catégorie   | Seniors   | 3ème catégorie     | 10.00 €          |
| CHAMEY          | Aurélien          | Annecy Cyclisme Competition  | 41 74 009 05: | FRA2004120  | 10078172886 | Junior - Junior  | Juniors   | -                  | 10.00 €          |
| CHARMOT         | Léo               | T.C.N.                       | 41 74 006 010 | FRA2000012  | 10026641436 | 2ème Catégorie   | Seniors   | 2ème catégorie     | 10.00 €          |
| CHEVALLEREAU    | Florian           | G.M.C. 38 (eybens Formation) | 41 38 295 035 | FRA1999072  | 10084709373 | 2ème Catégorie   | Seniors   | 2ème catégorie     | 10.00 €          |
| CHEVIGNON       | Jules             | G.M.C. 38 (eybens Formation) | 41 38 295 024 | FRA2001111  | 10070941437 | 3ème Catégorie   | Seniors   | 3ème catégorie     | 10.00 €          |
| ID              | Noan              | T.C.N.                       | 41 74 006 010 | SUI2001051  | 10088133776 | 2ème Catégorie   | Seniors   | 2ème catégorie     | 10.00 €          |
| COUTELLE        | Stéphane          | As Muret C                   | 51 31 025 026 | FRA1992092  | 10112832000 | 3ème Catégorie   | Seniors   | 3ème catégorie     | 10.00 €          |
| RUMP            | Bryan             | V.C. Annemasse               | 41 74 025 004 | NZL1978053  | 10059261627 | 3ème Catégorie   | Seniors   | 3ème catégorie     | 10.00 €          |
| E MARANS        | Alexandre         | G.M.C. 38 (eybens Formation) | 41 38 295 038 | FRA1996021  | 10013747005 | 2ème Catégorie   | Seniors   | 2ème catégorie     | 10.00 €          |
| OUKARI          | Alexis            | V.C. Cluses Scionzier        | 41 74 016 033 | FRA2004020  | 10069780366 | Junior - Junior  | Juniors   | -                  | 10.00 €          |
| ARNIER          | Julien            | V.S. Romanais Peageois       | 41 26 223 00: | FRA1984031  | 10012010402 | 3ème Catégorie   | Seniors   | 3ème catégorie     | 10.00 €          |
| EINT            | Camden            | G.M.C. 38 (eybens Formation) | 41 38 295 040 | NZL2002051  | 10021728788 | 2ème Catégorie   | Seniors   | 2ème catégorie     | 10.00 €          |
| RETON           | Clément           | La Motte Servolex Cyclism    | 41 73 143 034 | FRA2003122  | 10084938840 | 2ème Catégorie   | Seniors   | 2ème catégorie     | 10.00 €          |
| GALLOT          | Yoan              | T.C.N.                       | 41 74 006 010 | FRA1996061  | 10025600910 | 2ème Catégorie   | Seniors   | 2ème catégorie     | 10.00 €          |
| SIRAUD          | Matthieu          | Union Cycliste Rivoise       | 41 38 010 008 | FRA1989100  | 10025205129 | 3ème Catégorie   | Seniors   | 3ème catégorie     | 10.00 €          |
| SONZALEZ        | Alvaro            | G.O. La Lechere              | 41 73 091 019 | FRA2003070  | 10069779558 | 2ème Catégorie   | Seniors   | 2ème catégorie     | 10.00 €          |
| OSSET           | Enzo              | Velo Club D`Amberieu         | 41 01 009 036 | FRA2003112  | 10066305140 | 2ème Catégorie   | Seniors   | 2ème catégorie     | 10.00 €          |
| UTHMANN         | Paul              | Vc Ste Croix En Plaine       | 46 68 221 019 | FRA2003032  | 10076754060 | 3ème Catégorie   | Seniors   | 3ème catégorie     | 10.00 €          |
| OPKINS          | Célian            | Chambery C. Competition      | 41 73 006 059 | GBR2002032  | 10114708039 | 3ème Catégorie   | Seniors   | 3ème catégorie     | 10.00 €          |
| HUSNI           | Thomas            | Charvieu Chavagneux I.C.     | 41 38 022 044 | FRA2003012  | 10109643124 | 2ème Catégorie   | Seniors   | 2ème catégorie     | 10.00 €          |

A ce niveau, vous pouvez trier les coureurs par club en cliquant sur l'entête de la colonne "club". Vous pouvez également déplacer les coureurs (individuellement) en utilisant les flèches en bas à gauche. Une fois tous les tris effectués, il faut cliquer sur le bouton importer en bas à droite afin de les transférer dans la fenêtre des engagements et attribuer automatiquement les numéros de dossards en débutant la numérotation à partir du numéro que vous souhaitez.

Voici les coureurs importés (avec l'ajout des numéros de dossards)

| WD Enga | gements                    |                              |                   |                |                                                                                                    |              | -                                                                                                    | 83     |
|---------|----------------------------|------------------------------|-------------------|----------------|----------------------------------------------------------------------------------------------------|--------------|----------------------------------------------------------------------------------------------------|--------|
| T       | concept<br>R-Cycling       |                              |                   | Attribution a  | utomatiqu                                                                                                    | ue des N° de | transponder                                                                                                    | urs    |
| Doss    | NOM Prénom                 | Club                         | Catégorie         | Série          | Payé                                                                                                    | Transp.      | Internet                                                                                                    | ÷      |
|         | 1 BRUNET Loris             | Annecy Cyclisme Competition  | Seniors           | 3ème catégorie | ~                                                                                                    | 0            | ~                                                                                                    | ^      |
|         | 2 CHAMEY Aurélien          | Annecy Cyclisme Competition  | Juniors           | -              | <ul> <li>Image: A set of the set of the</li></ul> | 0            | ✓                                                                                                    |        |
|         | 3 BARRAULT Julien          | Annecy Cyclisme Competition  | Seniors           | 3ème catégorie | <b></b>                                                                                                    | 0            | <ul> <li>Image: A start of the start of the start of</li></ul> |        |
|         | 4 BELANGER Louison         | Ac Longue Cyclisme           | Seniors           | 3ème catégorie | Image: A start of the start of the start          | 0            | ✓                                                                                                    |        |
|         | 5 COUTELLE Stéphane        | As Muret C                   | Seniors           | 3ème catégorie | Image: A start of the start of the start          | 0            | ✓                                                                                                    |        |
|         | 6 VELON Mickaël            | Bourg En Bresse Ain Cyclisme | Seniors           | 3ème catégorie | Image: A start of the start of the start          | 0            | ✓                                                                                                    |        |
|         | 7 PICARD Léon              | Bourg En Bresse Ain Cyclisme | Seniors           | 3ème catégorie | Image: A start of the start of the start          | 0            | ✓                                                                                                    |        |
|         | 8 MILLET Clement           | Cc Marmandais                | Seniors           | 3ème catégorie | Image: A start of the start of the start          | 0            | ✓                                                                                                    |        |
|         | 9 SORANZO Maël             | Chambery C. Competition      | Juniors           | -              |                                                                                                    | 0            | $\checkmark$                                                                                                    |        |
| 1       | 0 VAUDAY Mathis            | Chambery C. Competition      | Juniors           | -              | ✓                                                                                                    | 0            | ✓                                                                                                    |        |
| 1       | 1 LABOURDETTE Evan         | Chambery C. Competition      | Seniors           | 3ème catégorie |                                                                                                    | 0            | $\checkmark$                                                                                                    |        |
| 1       | 2 REGAUDIAT Paul           | Chambery C. Competition      | Seniors           | 3ème catégorie | ✓                                                                                                    | 0            | $\checkmark$                                                                                                    |        |
| 1       | 3 HOPKINS Célian           | Chambery C. Competition      | Seniors           | 3ème catégorie |                                                                                                    | 0            | $\checkmark$                                                                                                    |        |
| 1       | 4 BOUQUET DES CHAUX Arthur | Chambery C. Competition      | Juniors           | -              | ✓                                                                                                    | 0            | $\checkmark$                                                                                                    |        |
| 1       | 5 BRYERE Adrien            | Chambery C. Competition      | Seniors           | 3ème catégorie |                                                                                                    | 0            | $\checkmark$                                                                                                    |        |
| 1       | 6 BAGOU Guillaume          | Charvieu Chavagneux I.C.     | Juniors           | -              |                                                                                                    | 0            | $\checkmark$                                                                                                    |        |
| 1       | 7 MARTIN Louison           | Charvieu Chavagneux I.C.     | Seniors           | 2ème catégorie |                                                                                                    | 0            | $\checkmark$                                                                                                    |        |
| 1       | 8 HUSNI Thomas             | Charvieu Chavagneux I.C.     | Seniors           | 2ème catégorie | <b></b>                                                                                                    | 0            | ✓                                                                                                    |        |
| 1       | 9 TEYSSIER Pierre          | Charvieu Chavagneux I.C.     | Seniors           | 3ème catégorie |                                                                                                    | 0            | $\checkmark$                                                                                                    |        |
| 2       | 0 ROBIN Simon              | Club Eric Favre Sport        | Seniors           | 2ème catégorie |                                                                                                    | 0            | $\checkmark$                                                                                                    |        |
| 2       | 1 TACHOT Thomas            | Cycl Seyssinet Seyssins      | Seniors           | 2ème catégorie |                                                                                                    | 0            | $\checkmark$                                                                                                    |        |
| 1       | 2 VARAGO Louis             | E. C. Clermont-Ferrand       | Seniors           | 2ème catégorie |                                                                                                    | 0            | $\checkmark$                                                                                                    |        |
| 2       | 3 TISSOT Victor            | E. C. Clermont-Ferrand       | Seniors           | 2ème catégorie |                                                                                                    | 0            | <ul> <li></li> </ul>                                                                                                    | $\sim$ |
|         | Nouv. manuellement         | Nouv. par Nº de lic. 🗌 Modif | fier ﷺ Supp. un — | Supp. tous -   | Import                                                                                                    | ter 🔻        | Fermer                                                                                                    | X,     |

Vous pouvez toujours déplacer les coureurs grâce aux flèches en bas à gauche.

Vous pouvez toujours en ajouter manuellement après l'import.

Vous pouvez également faire un second import.

Si vous gérez votre course avec des transpondeurs, vous avez 2 possibilités pour associer les transpondeurs aux coureurs.

- Manuellement en le saisissant directement dans le tableau pour chaque concurrent.

- Automatiquement en cliquant sur le lien "Attribution automatique des N° de transpondeurs" (nous verrons plus tard comment gérer sa bibliothèque de transpondeurs).

# 5.4- Liste des engagés

Cette option de menu vous permet d'éditer la liste des engagés sur 2 colonnes.

|    | and plat de la ville d'un |                          |       |      |                         | 00000                    |             |
|----|---------------------------|--------------------------|-------|------|-------------------------|--------------------------|-------------|
|    |                           | LIS                      | TE DE | S EI | NGAGES                  |                          |             |
|    |                           |                          |       |      |                         | Annecy Cyclisme (        | Compétition |
| 1  | LAUBER Edouard            | AcThann                  | S-1   | 63   | CANARD Vincent          | V.C. Caladois            | S-1         |
| 2  | HENCKY Frédéric           | AcThann                  | S-1   | 64   | DO NAT MAG NIN Benjamin | V.C. Cluses Scionzier    | S-3         |
| 3  | MARSAL Jean philippe      | AcThann                  | S-1   | 65   | VOISEYAndy              | V.C. Cluses Scionzier    | S-3         |
| 4  | GAYStéphane               | Avenir Cycliste Cusset   | S-1   | 66   | BEBIANO Rémy            | V.S. Hyerois             | S-1         |
| 5  | CHOLLETON Sylvain         | C.R.4 Chemins/Roanne     | S-1   | 67   | PHILIBERT Nicolas       | V.S. Hyerois             | S-1         |
| 6  | FAUSS URIER Romain        | C.R.4 Chemins/Roanne     | E-1   | 68   | DRUBAY Pierre           | V.S. Hyerois             | S-2         |
| 7  | NOT IN Patrice            | C.R.4 Chemins/Roanne     | S     | 69   | VERINI Raphaël          | V.S. Hyerois             | S-1         |
| 8  | SOARES Anthony            | C.R.4 Chemins/Roanne     | S-1   | 70   | CESARI Jean Iouis       | V.S. Hyerois             | S-3         |
| 9  | RULLIERE Melvin           | Charvieu Chavagneux I.C. | S-1   | 71   | MARTINEZ Jeremy         | V.S. Hyerois             | S-2         |
| 10 | LAVIGNE Florian           | Charvieu Chavagneux I.C. | S-2   | 72   | DOUTRE Frédéric         | V.S. Hyerois             | S-2         |
| 11 | REBECCHI Sebastien        | Charvieu Chavagneux I.C. | S-1   | 73   | FINA Florian            | V.S. Hyerois             | S-1         |
| 12 | LEBLANC Corentin          | Charvieu Chavagneux I.C. | S-2   | 74   | BERARD Mickaël          | Velo Club Ambertois      | S-1         |
| 13 | DI LELLA Christophe       | Charvieu Chavagneux I.C. | S-2   | 75   | VINCENT Frédéric        | Velo Club Ambertois      | 8-2         |
| 14 | MOUCHERAUD Paul           | Charvieu Chavagneux I.C. | S-2   | 76   | ROME DE R Alexis        | Velo Club De L'Ouest     | S-2         |
| 15 | PERILLAT Frederic         | Charvieu Chavagneux I.C. | S     | 77   | HOAREAU Sébastien       | Velo Club De Saint Denis | S-1         |
| 16 | PIGAGLIO Kevin            | Charvieu Chavagneux I.C. | S-1   | [    |                         |                          |             |
| 17 | DUCULTY Bastien           | Charvieu Chavagneux I.C. | S-1   |      |                         |                          |             |
| 18 | WARS Sebastien            | Charvieu Chavagneux I.C. | S-1   |      |                         |                          |             |

# 5.5- Liste d'émargement

Cette option de menu vous permet d'éditer la liste d'émargement.

| test   |        |                                        | FFUILI                       |             | RGEMENT     |           |                | 01 N                            | lai 2016 |
|--------|--------|----------------------------------------|------------------------------|-------------|-------------|-----------|----------------|---------------------------------|----------|
| Séries | préser | tes :-, 1ère catégorie, 2ème catégorie |                              |             |             |           | catérorie p    | résentes : -, Juniors, Espoirs, | Seniors  |
| Doss.  | Payé   | NOM Prénom                             | Club                         | UCI Id      | Nº lic. UCI | Catégorie | Série          | Emmargement                     | Doss.    |
| 1      | Ø      | REVAUX Valentin                        | Annecy Cyclisme Competition  | 10009852655 | FRA19910225 | Seniors   | 2ème catégorie |                                 | 1        |
| 2      | Ø      | GOUDIN Valentin                        | Annecy Cyclisme Competition  | 10026105411 | FRA19880228 | Seniors   | 2ème catégorie |                                 | 2        |
| 3      | Ø      | ALLARD Basile                          | Annecy Cyclisme Competition  | 10011138816 | FRA19980111 | Espoirs   | 2ème catégorie |                                 | 3        |
| 4      | Ø      | SOLER Jules                            | Bourg En Bresse Ain Cyclisme | 10015839272 | FRA19990520 | Juniors   |                |                                 | 4        |
| 5      | Ø      | GENETIER Francis                       | Bourg En Bresse Ain Cyclisme | 10011941488 | FRA19920827 | Seniors   | 1ère catégorie |                                 | 5        |
| 6      | Ø      | GENTHON Lionel                         | Bourg En Bresse Ain Cyclisme | 10002104375 | FRA19730704 | Seniors   | 1ère catégorie |                                 | 6        |
| 7      | Ø      | GUILLOT Jocelyn                        | Bourg En Bresse Ain Cyclisme | 10015289507 | FRA19980711 | Espoirs   | 2ème catégorie |                                 | 7        |
| 8      | Ø      | LIPONNE Julien                         | Bourg En Bresse Ain Cyclisme | 10008893567 | FRA19830201 | Seniors   | 1ère catégorie |                                 | 8        |
| 9      | Ø      | ARNAUD Vincent                         | Bourg En Bresse Ain Cyclisme | 10008622674 | FRA19920402 | Seniors   | 1ère catégorie |                                 | 9        |
| 10     | Ø      | CHANCRIN Camille                       | Bourg En Bresse Ain Cyclisme | 10008877201 | FRA19890620 | Seniors   | 1ère catégorie |                                 | 10       |
| 11     | Ø      | JASSERAND Valentin                     | Bourg En Bresse Ain Cyclisme | 10015290315 | FRA19980904 | Espoirs   | 26me catégorie |                                 | 11       |
| 12     | Ø      | SOLER Arthur                           | Bourg En Bresse Ain Cyclisme | 10015288089 | FRA19980128 | Espoirs   | 2ème catégorie |                                 | 12       |

# 5.6- Liste d'émargement vierge

| urse de test  |                                                                                                    |        | 6 E I III I E |        | CMENT       |           |       | 16 Décembre 2 |  |  |
|---------------|----------------------------------------------------------------------------------------------------|--------|---------------|--------|-------------|-----------|-------|---------------|--|--|
| ies présentes | FEUILLE D'EIVIARGEIVIENT<br>s présentes : -, 1 ère catégorie, 2ème catégorie, 2ème catégorie catégorie catégorie ; . Junio |        |               |        |             |           |       |               |  |  |
| lossard       | Nom                                                                                                    | Prénom | Club          | UCI Id | N° lic. UCI | Catégorie | Série | Emmargement   |  |  |
|               |                                                                                                    |        |               |        |             |           |       |               |  |  |
|               |                                                                                                    |        |               |        |             |           |       |               |  |  |
|               |                                                                                                    |        |               |        |             |           |       |               |  |  |
|               |                                                                                                    |        |               |        |             |           |       |               |  |  |
|               |                                                                                                    |        |               |        |             |           |       |               |  |  |
|               |                                                                                                    |        |               |        |             |           |       |               |  |  |
|               |                                                                                                    |        |               |        |             |           |       |               |  |  |
|               |                                                                                                    |        |               |        |             |           |       |               |  |  |
|               |                                                                                                    |        |               |        |             |           |       |               |  |  |
|               |                                                                                                    |        |               |        |             |           |       |               |  |  |
|               |                                                                                                    |        |               | 1      |             |           |       |               |  |  |

# 5.7- Liste des transpondeurs

Cette liste vous permet de distribuer vos transpondeurs, et de vérifier après la course qu'ils vous ont bien été rendus.

En plus du numéro interne du transpondeur (de type 87209, 87210, etc.), il est possible de gérer une numérotation simple (1,2,3, etc.). Pour cette numérotation rapide, voir le chapitre paramétrage.

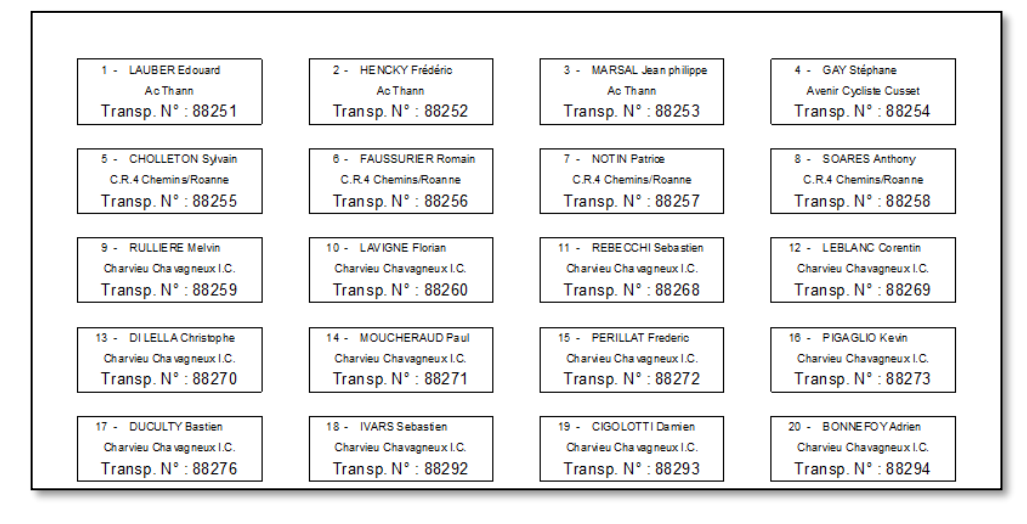

# 6- Opérations de départ

# 6.1- Décalages au départ

Vous pouvez gérer plusieurs chronométrages dans le cas de départs décalés (ex. : En cyclo-cross, les juniors pourraient partir 2 minutes après les espoirs-seniors).

| 🚾 Décallages au départ |          |                             |                                                          |                                                              | 23                          |
|------------------------|----------|-----------------------------|----------------------------------------------------------|--------------------------------------------------------------|-----------------------------|
| <u> Pleone</u>         |          | Le temps pr<br>es décalages | is en compte sera celui du<br>sont pris en compte pour l | chronomètre + ou<br>décala<br>es transpondeurs e<br>cyclo-cr | -le<br>ige.<br>it le<br>oss |
| Séries                 |          |                             | Catégories                                               |                                                              |                             |
| Série P                | décalage | •                           | Catégorie P                                              | Décalage                                                     | •                           |
| -                      | Aucun    | ^                           | -                                                        | Aucun                                                        | ^                           |
| 2ème catégorie         | Aucun    |                             | Juniors                                                  | Aucun                                                        |                             |
| 3ème catégorie         | Aucun    |                             | Seniors                                                  | Aucun                                                        |                             |
|                        |          |                             |                                                          |                                                              |                             |
|                        |          |                             |                                                          |                                                              |                             |
|                        |          |                             |                                                          |                                                              |                             |
|                        |          |                             |                                                          |                                                              |                             |
|                        |          |                             |                                                          |                                                              |                             |
|                        |          |                             |                                                          |                                                              |                             |
|                        |          |                             |                                                          |                                                              |                             |
|                        |          |                             |                                                          |                                                              |                             |
|                        |          |                             |                                                          |                                                              |                             |
|                        |          | $\sim$                      |                                                          |                                                              | $\sim$                      |
|                        |          |                             | _                                                        |                                                              |                             |
|                        |          |                             |                                                          |                                                              |                             |
|                        |          |                             |                                                          |                                                              |                             |
|                        |          |                             |                                                          |                                                              |                             |
|                        |          |                             |                                                          |                                                              |                             |

Pour déclarer un départ avec un décalage négatif, il faut sélectionner la catégorie avec son décalage, puis cliquer sur le moins en bas du tableau. Il faut répéter cette action pour que le décalage soit de nouveau positif.

Pour le supprimer, il suffit de lui affecter un temps de zéro.

- - X concept R-Cvclind Série Série décalage Catégorie Décalage Auc ۸. 2ème catégorie Aucur luniors 00502'00''00 3ème catégorie Aucur Seniors Aucur

En double-cliquant sur une ligne de catégorie ou de série, on peut ajouter un décalage positif ou négatif. Il s'agit du temps que l'on doit ajouter ou soustraire au temps du chronomètre (chronomètre dans le cas de la gestion de l'arrivée par transpondeur ou cyclocross manuel uniquement).

Si comme dans l'exemple précédent, les juniors partent 2 minutes après les autres, il faut retirer 2 minutes au temps du chronomètre. Il faut donc double cliquer sur la ligne de la catégorie des juniors puis saisir les

| VO Décalla | ges au déj<br>COT | nart * | ept<br>-Cycling | L. | pris en compte sera celui du<br>es sont pris en compte pour l<br>Caténories | chronomètre + ou<br>décala<br>es transpondeurs e<br>cyclo-cr | - le<br>age.<br>et le |
|------------|-------------------|--------|-----------------|----|-----------------------------------------------------------------------------|--------------------------------------------------------------|-----------------------|
| ¢ 5        | Série             | p      | décalage        | ÷  | Catégorie P                                                                 | Décalage                                                     | +                     |
| -          |                   |        | Aucun           |    | -                                                                           | Aucun                                                        |                       |
| 2ème ca    | tégorie           |        | Aucun           |    | Juniors                                                                     | Aucun                                                        |                       |
| 3ème ca    | tégorie           |        | Aucun           |    | Seniors                                                                     | Aucun                                                        |                       |
|            |                   |        |                 | ~  |                                                                             |                                                              | ~                     |
|            |                   |        |                 |    | Décalage (hh:mn                                                             | Valider                                                      | 00''<br>~             |

#### Exemple :

2 minutes.

Dans un cyclo-cross, les juniors prennent leur départ 2 minutes après les seniors et espoirs.

Dans le logiciel, il faudra retirer 2 minutes au temps du décodeur. Le décalage à paramétrer pour les juniors est donc de -2 minutes.

Si un junior passe sur la ligne après 28 minutes (temps du décodeur), son temps réel pris en compte sera 26 minutes. De la même manière, il est possible de définir des distances de course par catégories ou séries.

| Séries |          | R  | -Cycling |        |
|--------|----------|----|----------|--------|
| •      | Série    | ,p | Distance | ÷      |
|        |          |    | 0.00     |        |
| 2ème c | atégorie |    | 90.00    |        |
| 3ème c | atégorie |    | 90.00    |        |
|        |          |    |          |        |
|        |          |    |          |        |
|        |          |    |          |        |
|        |          |    |          |        |
|        |          |    |          |        |
|        |          |    |          |        |
|        |          |    |          |        |
|        |          |    |          |        |
|        |          |    |          |        |
|        |          |    |          | $\sim$ |

| 7 - 12                                                                                                    | co      | ncept<br>R-Cycling       |                              |   |  |  |  |
|----------------------------------------------------------------------------------------------------|---------|--------------------------|------------------------------|---|--|--|--|
| Partant                                                                                                    | doss. P | NOM Prénom               | د Club                       | • |  |  |  |
| ~                                                                                                    | 1       | BRUNET Loris             | Annecy Cyclisme Competition  | ^ |  |  |  |
| <ul> <li>Image: A second second s</li></ul> | 2       | CHAMEY Aurélien          | Annecy Cyclisme Competition  |   |  |  |  |
| <ul> <li>Image: A second second s</li></ul> | 3       | BARRAULT Julien          | Annecy Cyclisme Competition  |   |  |  |  |
| 4 BELANGER Louison                                                                                                    |         |                          | Ac Longue Cyclisme           |   |  |  |  |
| $\checkmark$                                                                                                    | 5       | COUTELLE Stéphane        | As Muret C                   |   |  |  |  |
| $\checkmark$                                                                                                    | 6       | VELON Mickaël            | Bourg En Bresse Ain Cyclisme |   |  |  |  |
| $\checkmark$                                                                                                    | 7       | PICARD Léon              | Bourg En Bresse Ain Cyclisme |   |  |  |  |
| $\checkmark$                                                                                                    | 8       | MILLET Clement           | Cc Marmandais                |   |  |  |  |
| $\checkmark$                                                                                                    | 9       | SORANZO Maël             | Chambery C. Competition      |   |  |  |  |
| $\checkmark$                                                                                                    | 10      | VAUDAY Mathis            | Chambery C. Competition      |   |  |  |  |
| $\checkmark$                                                                                                    | 11      | LABOURDETTE Evan         | Chambery C. Competition      |   |  |  |  |
| $\checkmark$                                                                                                    | 12      | REGAUDIAT Paul           | Chambery C. Competition      |   |  |  |  |
| $\checkmark$                                                                                                    | 13      | HOPKINS Célian           | Chambery C. Competition      |   |  |  |  |
| $\checkmark$                                                                                                    | 14      | BOUQUET DES CHAUX Arthur | Chambery C. Competition      |   |  |  |  |
| $\checkmark$                                                                                                    | 15      | BRYERE Adrien            | Chambery C. Competition      |   |  |  |  |
| $\checkmark$                                                                                                    | 16      | BAGOU Guillaume          | Charvieu Chavagneux I.C.     |   |  |  |  |
| $\checkmark$                                                                                                    | 17      | MARTIN Louison           | Charvieu Chavagneux I.C.     |   |  |  |  |
| $\checkmark$                                                                                                    | 18      | HUSNI Thomas             | Charvieu Chavagneux I.C.     |   |  |  |  |
| $\checkmark$                                                                                                    | 19      | TEYSSIER Pierre          | Charvieu Chavagneux I.C.     |   |  |  |  |
| <ul> <li>Image: A set of the set of the</li></ul>  | 20      | ROBIN Simon              | Club Eric Favre Sport        |   |  |  |  |
| $\checkmark$                                                                                                    | 21      | TACHOT Thomas            | Cycl Seyssinet Seyssins      | ~ |  |  |  |

# 6.2- Liste des partants

Cette fenêtre permet de déclarer les partants de la course. (Attention, par défaut tous les coureurs sont non-partants) A partir du bouton imprimer, vous éditez les listes officielles des partants.

|    |                      | LIS                      | TE DE S | P/ | RTANTS                 |                          |               |
|----|----------------------|--------------------------|---------|----|------------------------|--------------------------|---------------|
|    |                      |                          |         |    |                        | Annecy Cyclism           | e Compétition |
|    | LAUBER Edouard       | Ac Thann                 | S-1     | 63 | CANARD Vincent         | V.C. Caladols            | S-1           |
|    | HENCKY Frédéric      | Ac Thann                 | S-1     | 64 | DONAT MAG NIN Benjamin | V.C. Cluses Scionzier    | S-3           |
|    | MARSAL Jean philippe | Ac Thann                 | S-1     | 65 | VOISEY Andy            | V.C. Cluses Scionzier    | S-3           |
|    | GAY Stéphane         | Avenir Cycliste Cusset   | S-1     | 66 | BEBIANO Rémy           | V.S. Hyerols             | S-1           |
|    | CHOLLETON Sylvain    | C.R.4 Chemins/Roanne     | S-1     | 67 | PHILIBERT NICOBS       | V.S. Hyerols             | S-1           |
|    | FAUSSURIER Romain    | C.R.4 Chemins/Roanne     | E-1     | 68 | DRUBAY Plerre          | V.S. Hyerols             | S-2           |
|    | NOTIN Patrice        | C.R.4 Chemins/Roanne     | S       | 69 | VERINI Raphaël         | V.S. Hyerols             | S-1           |
|    | SOA RES Anthony      | C.R.4 Chemins/Roanne     | S-1     | 70 | CESARI Jean Ioulis     | V.S. Hyerols             | S-3           |
|    | RULLIERE Melvh       | Charvleu Chavagneux I.C. | S-1     | 71 | MARTINE Z Jeremy       | V.S. Hyerols             | S-2           |
| 0  | LAVI GNE Florian     | Charvleu Chavagneux I.C. | S-2     | 72 | DOUTRE Frédéric        | V.S. Hyerols             | S-2           |
| 1  | REBE CCHI Sebastien  | Charvleu Chavagneux I.C. | S-1     | 73 | FINA Florian           | V.S. Hyerols             | S-1           |
| 2  | LEBLANC Corentin     | Charvleu Chavagneux I.C. | S-2     | 74 | BERARD Mickaël         | Velo Club Amberto Is     | S-1           |
| 3  | DI LELLA Christophe  | Charvleu Chavagneux I.C. | S-2     | 75 | VINCENT Frédéric       | Velo Club Amberto Is     | S-2           |
| 4  | MOUCHERAUD Paul      | Charvleu Chavagneux I.C. | S-2     | 76 | ROMEDERAlexis          | Velo Club De L'Ouest     | S-2           |
| 15 | PERILLAT Frederic    | Charvleu Chavagneux I.C. | S       | 77 | HOAREAU Sébastien      | Velo Club De Saint Denis | S-1           |

# 7- Saisie du classement

La saisie du classement peut se faire, en plus du mode transpondeurs et cyclo-cross, de manière manuelle.

|      | restants à classer)     |                             |   | class | ement étape   |             |             |     |               |           |   |
|------|-------------------------|-----------------------------|---|-------|---------------|-------------|-------------|-----|---------------|-----------|---|
| dos. | nom                     | Club                        | + | Pla   | Dos.          | Nom         | C           | ub  | Temps         | Ecart     |   |
| 1    | BRUNET Loris            | Annecy Cyclisme Competitio  | ^ |       |               |             |             |     |               |           | ^ |
| 2    | CHAMEY Aurélien         | Annecy Cyclisme Competitio  |   |       |               |             |             |     |               |           |   |
| 3    | BARRAULT Julien         | Annecy Cyclisme Competitio  |   |       |               |             |             |     |               |           |   |
| 4    | BELANGER Louison        | Ac Longue Cyclisme          |   |       |               |             |             |     |               |           |   |
| 5    | COUTELLE Stéphane       | As Muret C                  |   |       |               |             |             |     |               |           |   |
| 6    | VELON Mickaël           | Bourg En Bresse Ain Cyclism |   |       |               |             |             |     |               |           |   |
| 7    | PICARD Léon             | Bourg En Bresse Ain Cyclism |   |       |               |             |             |     |               |           |   |
| 8    | MILLET Clement          | Cc Marmandais               |   |       |               |             |             |     |               |           |   |
| 9    | SORANZO Maël            | Chambery C. Competition     |   |       |               |             |             |     |               |           |   |
| 10   | VAUDAY Mathis           | Chambery C. Competition     |   |       |               |             |             |     |               |           |   |
| 11   | LABOURDETTE Evan        | Chambery C. Competition     |   |       |               |             |             |     |               |           |   |
| 12   | REGAUDIAT Paul          | Chambery C. Competition     |   |       |               |             |             |     |               |           |   |
| 13   | HOPKINS Célian          | Chambery C. Competition     |   |       |               |             |             |     |               |           |   |
| 14   | BOUQUET DES CHAUX Arthu | Chambery C. Competition     |   |       |               |             |             |     |               |           |   |
| 15   | BRYERE Adrien           | Chambery C. Competition     |   |       |               |             |             |     |               |           | ~ |
| 16   | BAGOU Guillaume         | Charvieu Chavagneux I.C.    |   | 0 cou | reurs classés |             | User Course |     | na Dálais 🗮   |           |   |
| 17   | MARTIN Louison          | Charvieu Chavagneux I.C.    |   |       |               |             | Hors-Course | V H | iors Delais 🖤 | Supprimer | _ |
| 18   | HUSNI Thomas            | Charvieu Chavagneux I.C.    |   |       | Abandons      | Hors-course |             |     |               |           |   |
| 19   | TEYSSIER Pierre         | Charvieu Chavagneux I.C.    |   |       | ·             |             |             |     |               |           |   |
| 20   | ROBIN Simon             | Club Eric Favre Sport       |   |       | Enlever 📢     | dossard     | nom         |     | Club          |           | • |
| 21   | TACHOT Thomas           | Cycl Seyssinet Seyssins     |   |       |               |             |             |     |               |           | ^ |
| 22   | VARAGO Louis            | E. C. Clermont-Ferrand      |   |       |               |             |             |     |               |           |   |
| 23   | TISSOT Victor           | E. C. Clermont-Ferrand      |   |       |               |             |             |     |               |           |   |
|      |                         |                             |   |       |               |             |             |     |               |           |   |

# 7.1- Généralités

Cette fenêtre est composée de 2 parties distinctes :

- 1- Les coureurs restants à classer (dès qu'un coureur est classé, ou a abandonné, ou est mis hors course, il disparait de cette liste. Il est donc impossible de classer 2 fois un même concurrent).
- 2- Le classement de la course (Coureurs classés, qui ont abandonné ou mis hors course).

### 7.2- Classer des coureurs

Pour classer un coureur, la manipulation est la suivante : Il faut sélectionner une ligne dans la liste des partants (peu importe laquelle), puis il faut directement saisir au clavier le dossard du coureur à classer. La fenêtre suivante apparait.

| 2c       | oncept                 |                         |            |                  |                   | Trans                     | spondeurs 🔻 | Cyclo-cr  | oss |
|----------|------------------------|-------------------------|------------|------------------|-------------------|---------------------------|-------------|-----------|-----|
|          | R-Cyclina              |                         |            |                  |                   |                           |             |           |     |
| ants (56 | i restants à class 🜀 🎼 | 2                       |            | REGAUDIAT Paul   | pyenne du vainque | eur : 36.843km/h - Délais | 02h38'17 (0 | 0h11'43)  |     |
| dos.     | non ZTC                | concept                 | _ 0        | Place : 5        | Nom               | Club                      | Temps       | Ecart     |     |
| 1        | BRUNET Loris           | R-Cycling               |            |                  | SIMON Adrien      | G.M.C. 38 (eybens Form    | 02h26'34    |           |     |
| 3        | BARRAULT Julie         |                         |            |                  | ALLARD Augustin   | Team Sport Bike 74        | 02h26'34    |           |     |
| 4        | BELANGER Loui          | Dossard                 | 12         |                  | CHAMEY Aurélien   | Annecy Cyclisme Comp      | e 02h26'34  |           |     |
| 5        | COUTELLE Stép          |                         |            |                  | ARAGO Louis       | E. C. Clermont-Ferrand    | 02h26'34    |           |     |
| 6        | VELON Mickaël          | Temps                   | 02:26:40   | )                |                   |                           |             |           |     |
| 7        | PICARD Léon            |                         |            |                  |                   |                           |             |           |     |
| 8        | MILLET Clemen          | Tours de re             | etard nb 0 |                  |                   |                           |             |           |     |
| 9        | SORANZO Maël           | _                       |            |                  |                   |                           |             |           |     |
| 10       | VAUDAY Mathis          | 🔘 A la suite            |            |                  |                   |                           |             |           |     |
| 11       | LABOURDETTE            | Placer                  |            |                  |                   |                           |             |           |     |
| 12       | REGAUDIAT Par          | - Hotel                 |            |                  |                   |                           |             |           |     |
| 13       | HOPKINS Céliar         | tunin O                 | waltatan / |                  |                   |                           |             |           |     |
| 14       | BOUQUET DES            | Annuer 🛇                | valuer V   |                  |                   |                           |             |           |     |
| 15       | BRYERE Adrien          | Chambery C. Competition | on         |                  |                   |                           |             |           |     |
| 16       | BAGOU Guillaume        | Charvieu Chavagneux I   | .c.        |                  |                   |                           |             |           |     |
| 1/       | MARTIN Louison         | Charvieu Chavagneux I   | .C. 4      | coureurs classés |                   | Hors-Course 🗸 Hors        | Délais 🔻    | Supprimer | -   |
| 18       | HUSNI Thomas           | Charvieu Chavagneux I   | .c.        |                  |                   |                           |             |           |     |
| 19       | DOBIN Circuit          | Charvieu Chavagneux I   | .c.        | Abandons F       | iors-course       |                           |             |           | _   |
| 20       | TACHOT Thomas          | Cud Severinet Severine  |            | Enlever 🖏        | dossard           | nom                       | Club        |           |     |
| 23       | TISSOT Victor          | E C Clarmont-Farrand    | ,          |                  |                   |                           |             |           |     |
| 24       | RIOU Corentin          | E.S. Savood             |            |                  |                   |                           |             |           |     |
| 26       | REVILLARD Hugo         | G.M.C. 38 (eybens Form  | ation      |                  |                   |                           |             |           |     |
| 27       | RAYER Séranhin         | G.M.C. 38 (eybens Form  | ation      |                  |                   |                           |             |           |     |
|          |                        | civitation (cyberis rom |            |                  |                   |                           |             |           |     |
| bandor   | Hors-Course            | Classer                 |            |                  |                   |                           |             |           |     |

Il n'y a plus qu'à renseigner le temps du concurrent (plusieurs coureurs pouvant avoir le même temps de course, la saisie s'effectue dans l'ordre du classement).

Au fur et à mesure de la saisie, le classement apparait dans le tableau de droite.

| nts (46 | i restants à class 🔄 🕼 | 2                        |           | Chamban  | BRYERE Adrien  | oyenne du vai | inqueu | r : 36.843km/h - [ | Délais : | 02h38'17 (0 | 0h11'43)   |   |
|---------|------------------------|--------------------------|-----------|----------|----------------|---------------|--------|--------------------|----------|-------------|------------|---|
| dos.    | non                    | concept                  | -         | Chamber  | Place : 15     | Nom           |        | Club               |          | Temps       | Ecart      | • |
| 1       | BRUNET Loris           | R-Cycling                |           |          |                | SIMON Adrien  |        | G.M.C. 38 (eyber   | s Form   | 02h26'34    |            |   |
| 4       | BELANGER Loui          |                          |           |          |                | ALLARD Augus  | stin   | Team Sport Bike    | 74       | 02h26'34    |            |   |
| 6       | VELON Mickaël          | Dossard                  | 15        |          |                | CHAMEY Aurél  | ien    | Annecy Cyclisme    | Compe    | 02h26'34    |            |   |
| 7       | PICARD Léon            |                          |           |          |                | ARAGO Louis   |        | E. C. Clermont-Fe  | errand   | 02h26'34    |            |   |
| 8       | MILLET Clemen          | Temps                    | 02:27:    | 03       |                | REGAUDIAT Pa  | aul    | Chambery C. Co     | mpetitic | 02h26'40    | 06'        | 1 |
| 10      | VAUDAY Mathis          |                          |           |          |                | SORANZO Maé   | ēl 🛛   | Chambery C. Co     | mpetitic | 02h27'03    | 29'        | 1 |
| 11      | LABOURDETTE            | Tours de re              | tard nb ( | D        |                | ARTIN Louise  | on     | Charvieu Chavag    | neux I.  | 02h27'03    | 29'        | 1 |
| 13      | HOPKINS Céliar         | _                        |           |          |                | VIOU Corentin |        | E.S. Seynod        |          | 02h27'03    | 29'        | 1 |
| 14      | BOUQUET DES            | 🔘 A la suite             |           |          |                | COUTELLE Sté  | phane  | As Muret C         |          | 02h27'03    | 29'        | 1 |
| 15      | BRYERE Adrien          | Placer                   |           |          |                | DE MARANS A   | lexanc | G.M.C. 38 (eyber   | is Form  | 02h27'03    | 29'        | 1 |
| 16      | BAGOU Guillaur         | - Hucch                  |           |          |                | SONZALEZ AN   | /aro   | G.O. La Lechere    |          | 02h27'03    | 29'        | 1 |
| 18      | HUSNI Thomas           |                          |           |          |                | VOLFF Françoi | is     | Vc Eckwersheim     |          | 02h27'03    | 29'        | 1 |
| 19      | TEYSSIER Pierr         | Annuler 🚫                | Valider 🔨 | <u>~</u> |                | BARRAULT Juli | en     | Annecy Cyclisme    | Compe    | 02h27'03    | 29         | 1 |
| 20      | ROBIN Simon            | Club Eric Favre Sport    |           | 1        | .4 30          | LE BRUN Alexi | s      | G.M.C. 38 (eyber   | is Form  | 02h27'03    | 29'        | 1 |
| 21      | TACHOT Thomas          | Cycl Seyssinet Seyssins  |           |          |                |               |        |                    |          |             |            |   |
| 23      | TISSOT Victor          | E. C. Clermont-Ferrand   |           | 14 cou   | ireurs classés |               | н      | ors-Course         | Hors I   | Délais 🔍    | Supprimer  |   |
| 26      | REVILLARD Hugo         | G.M.C. 38 (eybens Form   | atior     | E C      |                |               |        |                    |          |             | oopprinter |   |
| 27      | RAYER Séraphin         | G.M.C. 38 (eybens Form   | atior     |          | Abandons       | Hors-course   |        |                    |          |             |            |   |
| 28      | CHEVALLEREAU Florian   | G.M.C. 38 (eybens Form   | atior     |          | E 1 (Å         |               |        |                    |          |             |            |   |
| 29      | CHEVIGNON Jules        | G.M.C. 38 (eybens Form   | atior     |          | Enlever 🔊      | dossard       |        | nom                |          | Club        |            |   |
| 31      | FEINT Camden           | G.M.C. 38 (eybens Form   | atior     |          |                |               |        |                    |          |             |            | ^ |
| 34      | BRUNET DUNAND Jules    | La Motte Servolex Cyclis | m         |          |                |               |        |                    |          |             |            |   |
| 35      | FRETON Clement         | La Motte Servolex Cyclis | m         |          |                |               |        |                    |          |             |            |   |
| 36      | BUINOUD Augustin       | T.C.N.                   | ~         |          |                |               |        |                    |          |             |            |   |

Vous pouvez également placer directement le coureur à une place définie grâce à l'option « placer »

# 7.3- Abandons

Pour déclarer un ou des abandons, il suffit de sélectionner le coureur dans le tableau de gauche, puis cliquer sur le bouton "Abandon". Le coureur apparaitra dans le tableau en bas à droite (tableau des abandons).

Lorsque vous avez terminé de classer tous les 'arrivants' vous pouvez cliquer sur le bouton "Abandon tous" afin que tous les coureurs non classés soient automatiquement déclarés comme ayant abandonnés.

## 7.4- Mise hors course

La manipulation est la même que pour les abandons : sélection du coureur dans le tableau de gauche (Partants) et clique sur le bouton Hors-Course.

# 7.5- Modification du classement de la course

Il est possible de modifier le classement actuel grâce aux boutons à droite et sous le tableau de l'arrivée.

| lu vainqueu | r : 36.843km/h - Délai | is : 02h38'17 (0 | 0h11'43)  |        |                 |   |
|-------------|------------------------|------------------|-----------|--------|-----------------|---|
| lom         | Club                   | Temps            | Ecart     | ÷.     |                 | 9 |
| drien       | G.M.C. 38 (eybens Fo   | orm 02h26'34     |           | ^      |                 |   |
| Augustin    | Team Sport Bike 74     | 02h26'34         |           |        | T               | 8 |
| Aurélien    | Annecy Cyclisme Con    | npe 02h26'34     |           |        | :=              | 7 |
| Louis       | E. C. Clermont-Ferrar  | nd 02h26'34      |           |        | -               | ' |
| AT Paul     | Chambery C. Compet     | titic 02h26'40   | 06''      |        | 0               | 6 |
| D Maël      | Chambery C. Compet     | titic 02h27'03   | 29''      |        |                 |   |
| ouison      | Charvieu Chavagneux    | x I. 02h27'03    | 29''      |        | $\mathbf{\Psi}$ | 5 |
| rentin      | E.S. Seynod            | 02h27'03         | 29''      |        | $\mathbf{T}$    |   |
| E Stéphane  | As Muret C             | 02h27'03         | 29''      |        |                 | 4 |
| NS Alexand  | G.M.C. 38 (eybens Fo   | rm 02h27'03      | 29''      |        |                 |   |
| Z Alvaro    | G.O. La Lechere        | 02h27'03         | 29''      |        |                 |   |
| ançois      | Vc Eckwersheim         | 02h27'03         | 29''      |        |                 |   |
| T Julien    | Annecy Cyclisme Con    | npe 02h27'03     | 29''      |        |                 |   |
| Alexis      | G.M.C. 38 (eybens Fo   | orm 02h27'03     | 29''      |        |                 |   |
| Adrien      | Chambery C. Compet     | titic 02h27'03   | 29''      | $\sim$ |                 |   |
| Н           | ors-Course 🗸 Ho        | ors Délais 🔻     | Supprimer | -      |                 |   |
|             | 1                      | 2                | 3         |        |                 |   |

- 1 Mise hors course d'un coureur déjà classé (après l'avoir sélectionné)
- 2 Mise hors délai d'un coureur déjà classé
- 3 Suppression du coureur sélectionné (tous les suivants sont également supprimés)
- 4 Reculer le coureur sélectionné de 5 places
- 5 Reculer le coureur sélectionné d'une place
- 6 Déclarer le coureur sélectionné comme abandon

7 - Modifier le temps du coureur sélectionné (également disponible par double clic sur le coureur)

| R-Cycling               |  |  |  |  |  |  |
|-------------------------|--|--|--|--|--|--|
| Temps actuel : 02h27:03 |  |  |  |  |  |  |
| Nouveau temps 02:27:03  |  |  |  |  |  |  |
| Tours de retard         |  |  |  |  |  |  |
| Annuler 🚫 Valider 🗸     |  |  |  |  |  |  |

- 8 Remonter le coureur sélectionné d'une place
- 9 Remonter le coureur sélectionné de 5 places

#### 7.6- Communiqué des commissaires

Vous pouvez saisir et imprimer un communiqué de course grâce à cette fonction disponible dans le menu « Arrivée / Communiqué des commissaires »

| ١ | Communiqué des commissaires *                         |                      |
|---|-------------------------------------------------------|----------------------|
| 4 | R-Cycling                                             |                      |
|   | Verdana ▼ 8 ▼ 🗘 G / S sbc 🖉 ▼ A ▼ 🧮 🧮                 |                      |
|   | <u>Communiqué N°1</u>                                 |                      |
|   | Cette option fonctionne comme un traitement de texte. |                      |
|   |                                                       | Je jury des arbitres |
|   |                                                       | Imprimer 🖶 Valider 🗸 |

Comme indiqué ci-dessus, cet outil fonctionne comme un simple traitement de texte. Une fois validé, vous pouvez l'imprimer.

| <u>communique des commissaires</u>                    |                      |  |  |  |  |
|-------------------------------------------------------|----------------------|--|--|--|--|
| Grand prix de la Grenette                             | 14 Juillet 202       |  |  |  |  |
| <u>Communiqué N°1</u>                                 |                      |  |  |  |  |
| Cette option fonctionne comme un traitement de texte. |                      |  |  |  |  |
|                                                       |                      |  |  |  |  |
|                                                       | Je jury des arbitres |  |  |  |  |

## 7.7- Suppression de tout le classement

Il est possible de supprimer tout le classement, y compris les abandons et hors course, avec le menu ci-dessous

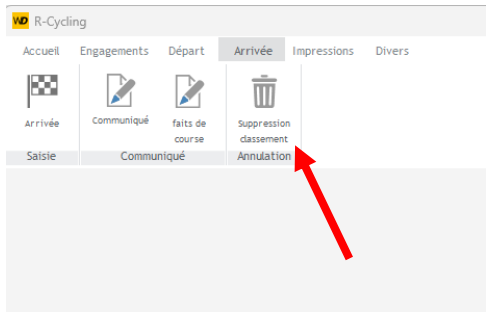

# 8- Suivi de la course en temps réel

Avec *R-Cycling*, il existe 2 fonctions pour suivre la course en temps réel :

En le mode cyclo-cross ou en mode transpondeurs.

Pour accéder à ces 2 modes, il suffit de passer par la saisie de l'arrivée (Menu arrivée – Saisie de l'arrivée). En haut à droite de la fenêtre, un bouton "Cyclo-cross" est disponible ainsi qu'un bouton "Transpondeurs".

| Saisie de l' | arrivée                 |                             |        |        |               |             |   |               |               |           |        | 83              |
|--------------|-------------------------|-----------------------------|--------|--------|---------------|-------------|---|---------------|---------------|-----------|--------|-----------------|
| 3-2c         | oncept                  |                             |        |        |               |             |   |               | Transpondeurs | Cyclo-cro | oss    | ▼               |
|              | R-Cycling               |                             |        |        |               |             |   |               |               |           |        |                 |
| Partants (60 | restants à classer)     |                             |        | Classe | ment étape    |             |   |               |               |           |        |                 |
| dos.         | nom                     | Club                        | ×.     | Plac   | e Dos.        | Nom         | n | Club          | Temps         | Ecart     | ÷      |                 |
| 1            | BRUNET Loris            | Annecy Cyclisme Competitio  | $\sim$ |        |               |             |   |               |               |           | $\sim$ |                 |
| 2            | CHAMEY Aurélien         | Annecy Cyclisme Competitio  |        |        |               |             |   |               |               |           |        | Т               |
| 3            | BARRAULT Julien         | Annecy Cyclisme Competitio  |        |        |               |             |   |               |               |           |        | :=              |
| 4            | BELANGER Louison        | Ac Longue Cyclisme          |        |        |               |             |   |               |               |           |        |                 |
| 5            | COUTELLE Stéphane       | As Muret C                  |        |        |               |             |   |               |               |           |        | 0               |
| 6            | VELON Mickaël           | Bourg En Bresse Ain Cyclism |        |        |               |             |   |               |               |           |        |                 |
| 7            | PICARD Léon             | Bourg En Bresse Ain Cyclism |        |        |               |             |   |               |               |           |        | $\mathbf{\Psi}$ |
| 8            | MILLET Clement          | Cc Marmandais               |        |        |               |             |   |               |               |           |        | T               |
| 9            | SORANZO Maël            | Chambery C. Competition     |        |        |               |             |   |               |               |           |        |                 |
| 10           | VAUDAY Mathis           | Chambery C. Competition     |        |        |               |             |   |               |               |           |        |                 |
| 11           | LABOURDETTE Evan        | Chambery C. Competition     |        |        |               |             |   |               |               |           |        |                 |
| 12           | REGAUDIAT Paul          | Chambery C. Competition     |        |        |               |             |   |               |               |           |        |                 |
| 13           | HOPKINS Célian          | Chambery C. Competition     |        |        |               |             |   |               |               |           |        |                 |
| 14           | BOUQUET DES CHAUX Arthu | Chambery C. Competition     |        |        |               |             |   |               |               |           |        |                 |
| 15           | BRYERE Adrien           | Chambery C. Competition     |        |        |               |             |   |               |               |           | $\sim$ |                 |
| 16           | BAGOU Guillaume         | Charvieu Chavagneux I.C.    |        | 0 cou  | reurs classés |             |   | Harra Courses | Hara Dálaia 🗮 | Supprimar | _      |                 |
| 17           | MARTIN Louison          | Charvieu Chavagneux I.C.    |        |        |               |             |   | Hors-Course V | nors Delais 💚 | Supprimer |        |                 |
| 18           | HUSNI Thomas            | Charvieu Chavagneux I.C.    |        |        | Abandons      | Hors-course |   |               |               |           |        |                 |
| 19           | TEYSSIER Pierre         | Charvieu Chavagneux I.C.    |        |        |               |             |   |               | 1             |           | -      |                 |
| 20           | ROBIN Simon             | Club Eric Favre Sport       |        |        | Enlever 🔇     | dossard     |   | nom           | Club          |           | Þ.     |                 |
| 21           | TACHOT Thomas           | Cycl Seyssinet Seyssins     |        |        |               |             |   |               |               |           | ^      |                 |
| 22           | VARAGO Louis            | E. C. Clermont-Ferrand      |        |        |               |             |   |               |               |           |        |                 |
| 23           | TISSOT Victor           | E. C. Clermont-Ferrand      |        |        |               |             |   |               |               |           |        |                 |
| 24           | RIOU Corentin           | E.S. Seynod                 | $\sim$ |        |               |             |   |               |               |           |        |                 |
| Abandor      | Hors-Course             | Classer                     | V      |        |               |             |   |               |               |           | ~      |                 |
| Abandon to   | ous 🚫                   |                             |        |        |               |             |   |               |               |           |        | 4               |

# 8.1- Mode cyclo-cross

| Saisie des passages |            |               |   |                   |    |           |               |           |               |              | 83         |
|---------------------|------------|---------------|---|-------------------|----|-----------|---------------|-----------|---------------|--------------|------------|
| 22con               | cept       | Départ chrono | ۸ | Saisie d'un passa | ge |           |               | Tps de    | e course      |              | _          |
|                     | R-Cycling  | Arrêt chrono  |   | Dossard           | 0  | Ajouter 🔻 | Ecart relatif |           | Activer le li | ive Internet | lacksquare |
| Place dossard       | Nom        |               |   | Club              |    | Catégorie | Série         | Tours     | Temps         | Ecart        | ×          |
|                     |            |               |   |                   |    |           |               |           |               |              | ^          |
|                     |            |               |   |                   |    |           |               |           |               |              |            |
|                     |            |               |   |                   |    |           |               |           |               |              |            |
|                     |            |               |   |                   |    |           |               |           |               |              |            |
|                     |            |               |   |                   |    |           |               |           |               |              |            |
|                     |            |               |   |                   |    |           |               |           |               |              |            |
|                     |            |               |   |                   |    |           |               |           |               |              |            |
|                     |            |               |   |                   |    |           |               |           |               |              |            |
|                     |            |               |   |                   |    |           |               |           |               |              |            |
|                     |            |               |   |                   |    |           |               |           |               |              |            |
|                     |            |               |   |                   |    |           |               |           |               |              |            |
|                     |            |               |   |                   |    |           |               |           |               |              |            |
|                     |            |               |   |                   |    |           |               |           |               |              | ~          |
| Envoyer vers classe | ment final |               |   |                   |    | Imprin    | ner 🖶 Suppr   | imer tous | Supp          | rimer un tou | ir (       |

Dans cette fenêtre vous pouvez gérer entièrement des courses de type cyclo-cross en temps réel. Le fonctionnement est le suivant :

Au départ réel de la course, il faut lancer le chronomètre en utilisant le bouton départ chrono (le temps de course réel défile alors en haut à droite de la fenêtre).

Tant que le chronomètre n'est pas lancé, aucun passage de coureur ne peut être saisi. Dans le cas de faux départ ou après la course, l'arrêt du défilement du temps de course se fait grâce au bouton "Arrêt chrono".

La saisie des passages des coureurs est très rapide. Il suffit de répéter la séquence suivante :

#### Saisie du numéro de dossard puis appui 3 fois sur la touche "entrée".

Lorsque le passage est validé (instantanément) le curseur se repositionne sur le numéro de dossard à saisir, il suffit donc de répéter la séquence de saisie directement pour enregistrer un nouveau passage.

Au fur et à mesure des saisies, le classement s'effectue en temps réel dans le tableau.

| 75        | 5       | neent             | Départ chrono 🏻 🍊 | Saisie d'un passag  | e            | 1 1            | Fps d | e course    | 00:04:        | 0! |
|-----------|---------|-------------------|-------------------|---------------------|--------------|----------------|-------|-------------|---------------|----|
| J <u></u> | 500     | R-Cycling         | Arrêt chrono      | Dossard             | 0 Ajouter 🔻  | Ecart relatif  |       | Activer le  | live Internet |    |
| lace      | dossard | Nom               |                   | Club                | Catégorie    | série          | Tours | Temps       | Ecart         | T  |
| 1         | 3       | BARRAULT Julien   | Annec             | y Cyclisme Competit | tion Seniors | 3ème catégorie | 3     | 00:03:05:10 |               |    |
| 2         | 10      | VAUDAY Mathis     | Cham              | bery C. Competition | Juniors      | -              | 3     | 00:03:34:23 | 00:00:29:13   |    |
| 3         | 5       | COUTELLE Stéphane | As Mu             | ret C               | Seniors      | 3ème catégorie | 3     | 00:03:42:57 | 00:00:37:47   |    |
| 4         | 12      | REGAUDIAT Paul    | Cham              | bery C. Competition | Seniors      | 3ème catégorie | 3     | 00:03:46:15 | 00:00:41:05   |    |
| 5         | 17      | MARTIN Louison    | Charv             | ieu Chavagneux I.C. | Seniors      | 2ème catégorie | 2     | 00:02:53:27 |               |    |
| 6         | 8       | MILLET Clement    | Cc Ma             | rmandais            | Seniors      | 3ème catégorie | 2     | 00:02:55:48 |               |    |
| 7         | 11      | LABOURDETTE Evan  | Cham              | bery C. Competition | Seniors      | 3ème catégorie | 2     | 00:02:59:88 |               |    |
|           |         |                   |                   |                     |              |                |       |             |               |    |
|           |         |                   |                   |                     |              |                |       |             |               |    |
|           |         |                   |                   |                     |              |                |       |             |               |    |
|           |         |                   |                   |                     |              |                |       |             |               |    |
|           |         |                   |                   |                     |              |                |       |             |               |    |
|           |         |                   |                   |                     |              |                |       |             |               |    |
|           |         |                   |                   |                     |              |                |       |             |               |    |
|           |         |                   |                   |                     |              |                |       |             |               |    |
|           |         |                   |                   |                     |              |                |       |             |               |    |
|           |         |                   |                   |                     |              |                |       |             |               |    |
|           |         |                   |                   |                     |              |                |       |             |               |    |
|           |         |                   |                   |                     |              |                |       |             |               |    |

Si vous commettez une erreur de saisie, il faut sélectionner le coureur dans le tableau puis cliquer sur "Supprimer" un tour. Si ce coureur a déjà effectué plusieurs tours, seul le dernier tour sera effacé. Tous les tours étant enregistrés, vous pouvez les supprimer un par un du dernier passage au premier. Si vous faites des tests, vous pouvez supprimer tous les passages en une seule fois avec le bouton "Supprimer tous".

Par défaut, vous pouvez voir l'écart par rapport au premier de la course. Pour qu'un écart soit visible, il est impératif que le coureur soit dans le même tour. Si l'option Ecart relatif est cochée, vous visualisez maintenant l'écart entre chaque concurrent (qui sont dans le même tour).

Lorsque la course est terminée, il faut cliquer sur le bouton "Envoyer vers classement route" pour pouvoir imprimer tous les classements.

# 8.2- Mode transpondeurs

Pour suivre la course avec des transpondeurs, il faut connecter le décodeur à l'ordinateur avec un adaptateur "usb-RS232" – Les seuls décodeurs supportés par le logiciel sont les Décodeurs Protime de Tag Heuer.

| 🛞 Trans | pondeurs_usb                     |                                                                                 |                |                |                 |                                                                                                    |                                                                                                    |                                                                                       |
|---------|----------------------------------|---------------------------------------------------------------------------------|----------------|----------------|-----------------|----------------------------------------------------------------------------------------------------|----------------------------------------------------------------------------------------------------|---------------------------------------------------------------------------------------|
|         | de test Ne pas compter les tours | deur non connecté<br>mecter le décodeur<br>1 seul passage - atout, tour - supo. | our Supp. tous | Activer le     | live Internet 🔻 | 5 derniers passage<br>6 - FAUSSURIER Ro<br>4 - GAY Stéphane - J<br>5 - CHOLLETON Syl<br>1 - LAUBER Edouard<br>7 - NOTIN Patrice - G | s<br>main - C.R.4 Chemin<br>Ivenir Cycliste Cusse<br>vain - C.R.4 Chemins<br>- Ac Thann - 00h002<br>C.R.4 Chemins/Roann | s/Roanna - 00h00'30"<br>k - 00h00'29"<br>/Roanne - 00h00'28"<br>77"<br>ie - 00h00'26" |
| Place o | lossard Nom                      | Gub                                                                             | Catégorie      | Série          | Tours           | Temps (H:M:S:C)                                                                                                    | ecart                                                                                                    | Temps réel                                                                            |
| 7       | 3 MARSAL Jean philippe           | Ac Thann                                                                        | Seniors        | 1ère catégorie | 2               | 00:00:23:63                                                                                                    | 00:00:00:00                                                                                                    | 00:00:16:91                                                                           |
| 2       | 2 HENCKY Frédéric                | Ac Thann                                                                        | Seniors        | 1ère catégorie | 2               | 00:00:25:38                                                                                                    | 00:00:01:75                                                                                                    | 00:00:08:83                                                                           |
| 3       | 7 NOTIN Patrice                  | C.R.4 Chemins/Roanne                                                            | Seniors        |                | 2               | 00:00:26:74                                                                                                    | 00:00:03:11                                                                                                    | 00:00:10:22                                                                           |
| 1       | 1 LAUBER Edouard                 | Ac Thann                                                                        | Seniors        | 1ère catégorie | 2               | 00:00:27:99                                                                                                    | 00:00:04:36                                                                                                    | 00:00:05:93                                                                           |
| 5       | 5 CHOLLETON Sylvain              | C.R.4 Chemins/Roanne                                                            | Seniors        | 1ère catégorie | 2               | 00:00:28:82                                                                                                    | 00:00:05:19                                                                                                    | 00:00:12:52                                                                           |
| 4       | 4 GAY Stéphane                   | Avenir Cycliste Cusset                                                          | Seniors        | 1ère catégorie | 2               | 00:00:29:68                                                                                                    | 00:00:06:05                                                                                                    | 00:00:11:59                                                                           |
| 6       | 6 FAUSSAUBR Roman                | C.R.4 OteminyRoome                                                              | Espons         | Jére catégorie | 2               | 00:00:30:80                                                                                                    | 00:00:07:17                                                                                                    | 00:00:13:80                                                                           |
|         |                                  |                                                                                 |                |                |                 |                                                                                                    |                                                                                                    | 4                                                                                     |

La première action à effectuer consiste à connecter « informatiquement » le décodeur. Pour cela, il faut cliquer sur le bouton connecter le décodeur.

L'indicateur de connexion passe alors au vert et un bouton « Etat du chrono » apparaît.

| compter les tours 1 seul passage 4 atout, tour suco, tour Avant connexion      | Décodeur connecté         Etat du dromo         Chrono arrété           ycling         Démarrer Otromo         Bruit : 02<br>Acceptable - 30           compter les tours         1 seul passage         aguit, tour         agop, tour           Le décodeur est maintenant connecté         Support         Support |
|--------------------------------------------------------------------------------|----------------------------------------------------------------------------------------------------|
| Chronomètre arrêté                                                             | Chronomètre lancé                                                                                                    |
| A l'arrêt du chrono, la zone d'information indique en rouge « Chrono arrêté ». | Au démarrage du chronomètre, la zone d'information vous indique que le                                                                                                    |

|                                                                        | chronomètre est bien lancé. Lorsque vous cliquez sur « Etat du chrono », vous<br>avez l'information de temps en cours du chrono. |
|------------------------------------------------------------------------|----------------------------------------------------------------------------------------------------|
| Décodeur connecté Etat du dirono Chrono arrêté                         | Décodeur connecté Etat du dirono Chrono lancé : 00:10'14"                                                                        |
| Vcling         Démarrer Chrono         Bruit : 02<br>Acceptable <30    | ycling Arrêter Chrono Bruit : 02<br>Acceptable <30                                                                               |
| compter les tours 1 seul passage 🕂 ajout, tour 📻 supp, tour Supp, tous | compter les tours 1 seul passage 🚽 ajout, tour 📻 supp. tour Supp. tous                                                           |

Pour qu'un passage d'un transpondeur puisse être détecté, il faut que le chronomètre soit lancé. Si ce dernier est arrêté, les passages ne s'affichent pas.

Le bruit indiqué représente les interférences. Plus il y a de bruit, moins la détection est bonne.

Une fois le chronomètre lancé, vous pouvez bloquer la détection des transpondeurs grâce aux 3 options "1 seul passage", "ne pas compter les tours" et "mode test"

| Mode test Ne pas compter les tours 1 seul passage |               |                          |                | _ |
|---------------------------------------------------|---------------|--------------------------|----------------|---|
| Place dossard Nom                                 | Mode test     | Ne pas compter les tours | 1 seul passage | - |
|                                                   | Place dossard | Nom                      |                |   |

#### -Ne pas compter les tours.

Aucune détection de transpondeur ne sera effectuée.

#### -1 seul passage.

1 seul passage par transpondeur sera effectué (dans le cas d'une arrivée d'une course en ligne par exemple)

#### - Mode test

Dans ce mode, aucun passage n'est comptabilisé, il vous permet de tester vos transpondeurs

#### -Ajout-Suppression de tours.

Vous pouvez ajouter ou supprimer facilement des tours aux coureurs

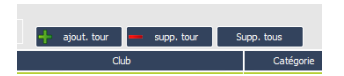

#### Ajout de tours

| <u>9</u> 2c | oncept<br>R-Cycling |                     |
|-------------|---------------------|---------------------|
| Dossard     | Temps               | Ajouter 🔲 Annuler 🛇 |

Il faut penser à ajouter un temps supérieur au passage précédent.

#### Suppression de tours

| <u> T</u> eon | R-Cycling             |  |
|---------------|-----------------------|--|
| Dossard       | Supprimer 🗕 Annuler 🛇 |  |
|               |                       |  |

Les tours sont supprimés les uns après les autres, depuis le dernier passage jusqu'au premier passage. Tous les passages sont mémorisés.

Vous pouvez également supprimer les tours de tout le monde (pour réinitialiser la fenêtre).

#### - Impression

Vous pouvez à tout moment imprimer le contenu de la fenêtre de passage des transpondeurs, il s'agit d'un classement officieux.

|          |         | C                                      | LA SSEMENT OFFICIEUX   | DE LA COU | RSE            |                | Impri            | mé à 14:05 |
|----------|---------|----------------------------------------|------------------------|-----------|----------------|----------------|------------------|------------|
| Date : 1 | 1/09/11 |                                        |                        |           |                |                |                  |            |
| Organis  | ateur - | Organiser : Annecy Cyclisme Compétitio | n                      |           |                |                | Distance : 9     | 0 km       |
| Epreu v  | e - Rao | e : Grand prix de la ville d'Anne oy   |                        |           |                | Moyenn         | e - A verage : 5 | 77.54km/h  |
| Rang     | Doss.   | NOM Prénom                             | Club                   | Caté.     | Série          | Nb de<br>tours | Temps            | Ecart      |
| 3        | 3       | MARSAL Jean philippe                   | AcThann                | Seniors   | 1ère catégorie | 2              | 09'21"           | 00         |
| 4        | 4       | GAY Stéphane                           | Avenir Cycliste Cusset | Seniors   | 1ère catégorie | 2              | 09'22"           | 01         |
| 2        | 2       | HENCKY Frédéric                        | AcThann                | Seniors   | 1ère catégorie | 2              | 09'23"           | 02         |
| 1        | 1       | LAUBER Edouard                         | AcThann                | Seniors   | 1ère catégorie | 2              | 09'24"           | 02         |
| 6        | 7       | NOT IN Patrice                         | C.R.4 Chemins/Roanne   | Seniors   | 1ère catégorie | 2              | 09'26"           | 05         |
| 5        | 5       | CHOLLETON Sylvain                      | C.R.4 Chemins/Roanne   | Seniors   | tère catégorie | 2              | 09'33"           | 12         |
| 7        | 6       | FAUSSURIER Romain                      | C.R.4 Chemins/Roanne   | Juniors   | -              | 2              | 11'19"           | 01'58      |

#### - Envoyer vers classement route

Une fois la course terminée, il suffit de cliquer sur le bouton « Envoyer vers classement route » pour valider, ou modifier le cas échéant, le classement.

# 9 – Menu impression

| MD R-Cycli | ng                    |                                     |                     |                   |        |  |
|------------|-----------------------|-------------------------------------|---------------------|-------------------|--------|--|
| Accueil    | Engagements           | Départ                              | Arrivée             | Impressions       | Divers |  |
| -          | ſ                     | ()<br>()<br>()                      |                     | $\Rightarrow$     |        |  |
| Classement | Dossier<br>officiel d | Droits<br>lengagement<br>mpressions | Dossier<br>sécurité | Transfert<br>AURA |        |  |
|            |                       |                                     |                     |                   |        |  |

A partir de ce menu, il est possible d'imprimer les classements et le dossier FFC officiel Pour les courses du comité Auvergne Rhône-Alpes, il est également possible d'imprimer la fiche des droits d'engagements, le dossier sécurité et de transférer tous les documents

directement au siège du comité AURA.

# 9.1- Impression des classements

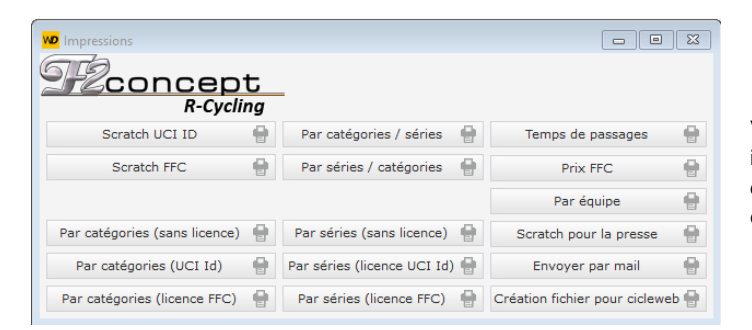

Voici toutes les impressions possibles dans le logiciel avec leurs exemples.

## 9.1.1- Scratch UCI Id

Classement scratch de la course intégrant le numéro UCI Id

|        |           |                   | c                        | CLASSEMENT DE LA COURSE<br>RACE CLASSIFICATION |           | FÉI<br>FR/<br>8 C | DÉRATION<br>Ançaise<br>Yclisme |            |
|--------|-----------|-------------------|--------------------------|------------------------------------------------|-----------|-------------------|--------------------------------|------------|
| Date : | 31/08/1   | 4                 |                          |                                                |           |                   |                                |            |
| Organi | isateur - | Organiser : Ann   | ecy Cyclisme Compétition |                                                |           |                   | Distance :                     | 94.5 km    |
| Epreuv | /e - Rac  | e :Prix de la Vil | le d'Annecy 1-2-3        |                                                |           | Moye              | nne - Average :                | 42.993km/h |
| Rang   | Dos.      | UCI Id            | NOM Prén                 | om Club                                        | Cat./Sér. | Tours             | Temps                          | Ecart      |
| 1      | 7         | FRA19920319       | BIDARD François          | Chambery Cyclisme Formation                    | Е         | 70                | 02h11'53"                      |            |
| 2      | 16        | FRA19930917       | BRUN Mickael             | E.C. St Etienne - Loire                        | E         | 70                | 02h12'06"                      | 13"        |
| 3      | 34        | FRA19771103       | ROUX Nicolas             | T.C.N.                                         | s         | 70                | 02h12'06"                      |            |
| 4      | 52        | FRA19921219       | COMPARAT Alban           | V.C. Vaulx En Velin                            | E         | 70                | 02h12'09''                     | 16"        |
| 5      | 66        | FRA19860505       | TEGHILLO Florent         | V.C. Caladois                                  | s         | 70                | 02h13'00"                      | 01'07"     |
| 6      | 35        | FRA19850926       | LESSCHAEVE Rudy          | T.C.N.                                         | S         | 70                | 02h13'12"                      | 01'19"     |
| 7      | 29        | FRA19880205       | FON TCUBERTA Pierre      | e Olympique C.V.O.                             | S         | 70                | 02h13'12"                      |            |
| 8      | 67        | FRA19861203       | BOSTON Damien            | Chambery C. Competition                        | S         | 70                | 02h13'12"                      |            |
| 9      | 6         | FRA19940728       | JASSERAND Benjami        | Chambery Cyclisme Formation                    | E         | 70                | 02h13'22"                      | 01'29"     |
| 10     | 70        | SUI19881020       | PERIZZOLO Loic           | V.C. Mendrisio                                 | S         | 70                | 02h13'22"                      |            |
| 11     | 63        | FRA19950619       | MOINE Florian            | C.R.4 Chemins/Roanne                           | E         | 70                | 02h13'22"                      |            |
|        |           |                   |                          |                                                | -         | 70                |                                |            |

## 9.1.2- Scratch FFC

Г

C'est le même classement que le précédent mais avec les numéros de licence FFC

|        |          |                      | CLASS               | SEMENT DE LA COURSE         |          | FÉD<br>FR/ | ÉRATION<br>NÇAISE<br>Yclisme |            |
|--------|----------|----------------------|---------------------|-----------------------------|----------|------------|------------------------------|------------|
| Date : | 31/08/1  | 14                   |                     |                             |          |            |                              |            |
| Organi | isateur  | : An necy Cydisme    | 2 Compétition       |                             |          |            | Distance :                   | 94.5 km    |
| Epreuv | ve : Pri | ix de la Ville d'Ann | ecy 1-2-3           |                             |          |            | Moyenne :                    | 42.993km/h |
| Rang   | Dos.     | Nº licence FFC       | NOM Prénom          | Club                        | Cat/Sér. | Tours      | Temps                        | Ecart      |
| 1      | 7        | 24 73 009 027        | BIDARD François     | Chambery Cyclisme Formation | Е        | 70         | 02h11'53"                    |            |
| 2      | 16       | 24 42 005 046        | BRUN Mickael        | E.C. St Etienne - Loire     | E        | 70         | 02h12'06"                    | 13"        |
| 3      | 34       | 24 74 006 028        | ROUX Nicolas        | T.C.N.                      | S        | 70         | 02h12'06"                    |            |
| 4      | 52       | 24 69 05 9 406       | COMPARAT Alban      | V.C. Vaulx En Velin         | E        | 70         | 02h12'09"                    | 16"        |
| 5      | 66       | 24 69 034 025        | TEGHILLO Florent    | V.C. Caladois               | S        | 70         | 02h13'00"                    | 01'07"     |
| 6      | 35       | 24 74 006 043        | LESSCHAEVE Rudy     | T.C.N.                      | s        | 70         | 02h13'12"                    | 01'19"     |
| 7      | 29       | 12 95 712 024        | FONTCUBERTA Pierre  | Olympique C.V.O.            | s        | 70         | 02h13'12"                    |            |
| 8      | 67       | 24 73 006 361        | BOSTON Damien       | Chambery C. Competition     | s        | 70         | 02h13'12"                    |            |
| 9      | 6        | 24 73 009 012        | JASSE RAND Benjamin | Chambery Cyclisme Formation | E        | 70         | 02h13'22"                    | 01'29"     |
| 40     | 70       | C111400.04000        |                     | MO Mandride                 | c        | 70         | 005401001                    |            |

### 9.1.3- Classement par catégories

Classement trié par catégories d'âges (rupture pour chaque catégorie)

Ce classement peut être imprimé avec ou sans les numéros de licence UCI Id ou FFC.

|         |          |                             | CLASSEMENT        | PAR CATEGORIES           |       |            |        |
|---------|----------|-----------------------------|-------------------|--------------------------|-------|------------|--------|
| Date :  | 11 Sept  | embre 2011                  |                   |                          |       |            |        |
| Organis | sateur : | Annecy Cyclisme Cor         | npétition         |                          |       | Distance : | 90 km  |
| Epreuve | e: G     | rand prix de la ville d'Anr | ne oy             |                          |       |            |        |
|         |          |                             |                   |                          |       |            |        |
| Cate    | égor     | ie : Juniors                |                   |                          |       |            |        |
| Rang    | Dos.     | N° de Licence               | NOM Prénom        | Equipe                   | Série | Temps      | Ecart  |
| 1       | 6        | 24 42 015 166               | FAUSSURIER Romain | C.R.4 Chemins/Roanne     |       | 02h23"30"  |        |
| 2       | 26       | 24 42 005 381               | CLERJON Vincent   | E.C. St Etienne - Loire  | -     | 02h23'30"  |        |
| 3       | 29       | 24 42 005 307               | ROLLAND Loic      | E.C. St Etienne - Loire  |       | 02h25'00"  | 01'30' |
| Caté    | inor     | ie · Espoirs                |                   |                          |       |            |        |
| Rang    | Dos.     | N° de Licence               | NOM Prénom        | E quipe                  | Série | Temps      | Ecart  |
| 1       | 12       | 24 38 022 326               | LEBLANC Corentin  | Charvieu Chavagneux I.C. | 2     | 02h21'12"  |        |
| 2       | 55       | 24 42 057 086               | PERRIN Regis      | U.C. D'Affinois/Pelussin | 2     | 02h21'12"  |        |
| 3       | 44       | 01 67 030 312               | VOINEALucian      | P.E. Haguenau            | 2     | 02h21'12"  |        |
| 4       | 66       | 08 83 009 435               | BE BIANO Rémy     | V.S. Hyerois             | 1     | 02h23'20"  | 02'08' |
| 5       | 10       | 24 38 022 297               | LAVIGNE Florian   | Charvieu Chavagneux I.C. | 2     | 02h23'30"  | 02'18" |
|         |          |                             |                   | 01 01 01 01              |       |            |        |

#### 9.1.4- Classement par séries

Classement trié par séries sportives (rupture pour chaque série).

Ce classement peut être imprimé avec ou sans les numéros de licence UCI Id ou FFC.

|         |          |                        | CLASSE              | MENT PAR SERIES                |           |             |        |
|---------|----------|------------------------|---------------------|--------------------------------|-----------|-------------|--------|
| Date :  | 11 Septe | embre 2011             |                     |                                |           |             |        |
| Organis | sateur : | Annecy Cyclisme        | Compétition         |                                |           | Distance :  | 90 km  |
| Epreuv  | e: Gr    | and prix de la ville d | Anne cy             |                                |           |             |        |
| Séri    | e : 1    | ère catégo             | orie                |                                |           |             |        |
| Rang    | Dos.     | N° de Licence          | NOM prénom          | Equipe                         | Catégorie | Temps       | Ecart  |
| 1       | 18       |                        | IVARS Sebastien     | Charvieu Chavagneux I.C.       | Sen       | 02h20'31"00 |        |
| 2       | 42       |                        | ALBARET Damien      | Martigues Sport Cyclisme       | Sen       | 02h20'31"00 |        |
| 3       | 2        |                        | HENCKY Frédéric     | AcThann                        | Sen       | 02h20'31"00 |        |
| 4       | 46       |                        | ROBERT Maxime       | P.E. Haguenau                  | Sen       | 02h20'31"00 |        |
| 5       | 22       |                        | TARRIT Aurélien     | E. C. Montmarault Montlucon    | Sen       | 02h21'12"00 | 41"    |
| 6       | 11       |                        | RE BECCHI Sebastien | Charvieu Chavagneux I.C.       | Sen       | 02h23'20"00 | 02"49" |
| 7       | 66       |                        | BEBIANO Rémy        | V.S. Hyerois                   | Esp       | 02h23'20"00 | 02"49" |
| 8       | 32       |                        | GRAS Geoffrey       | Grenoble Metropole Cyclisme 38 | Sen       | 02h23'20"00 | 02"49" |
| 9       | 16       |                        | PIGAGLIO Kevin      | Charvieu Chavagneux I.C.       | Sen       | 02h23'30"00 | 02'59" |
| 10      | 14       |                        | MOUCHERAUD Paul     | Charvieu Chavagneux I.C.       | Sen       | 02h23'30"00 | 02"59" |
| 11      | 1        |                        | LAUBER Edouard      | AcThann                        | Sen       | 02h23'30"00 | 02"59" |
|         |          |                        |                     |                                |           |             |        |

## 9.1.5- Classement par catégories/séries

Classement trié par catégories d'âges puis par séries sportives (rupture pour chaque catégorie et sous-rupture par série)

| :        | Série | -:•    |                                    |                                |            |        |
|----------|-------|--------|------------------------------------|--------------------------------|------------|--------|
| F        | Rang  | Dos.   | NOM prénom                         | E quipe                        | Temps      | Ecart  |
|          | 1     | 31     | FROMENT Antoine                    | E.S. La Garde                  | 02h23'30'' |        |
|          | Série | e : 1è | re catégorie                       |                                |            |        |
| F        | Rang  | Dos.   | NOM prénom                         | E quipe                        | Temps      | Ecart  |
| _        | 1     | 66     | BE BIANO Rémy                      | V.S. Hyerois                   | 02h23'20'' |        |
|          | 2     | 8      | SO ARES Anthony                    | C.R.4 Chemins/Roanne           | 02h23'30'' | 10"    |
|          | 3     | 25     | BESSON Alexandre                   | E.C. St Etienne - Loire        | 02h23'30'' | 10"    |
|          | 4     | 35     | PETERS Leo                         | Grenoble Metropole Cyclisme 38 | 02h23'30'' | 10"    |
|          | 5     | 27     | OLAVARRIA AB AR CA Amold cristobal | E.C. St Etienne - Loire        | 02h23'30'' | 10"    |
|          | 6     | 17     | DUCULTY Bastien                    | Charvieu Chavagneux I.C.       | 02h23'30'' | 10"    |
|          | 7     | 45     | VINCENT Renaud                     | P.E. Haguenau                  | 02h23'30'' | 10"    |
|          | 8     | 23     | TOURRET Guillaume                  | E.C. Montmarault Montlucon     | 02h23'30'' | 10"    |
|          | 9     | 68     | DRUBAY Pierre                      | V.S. Hyerois                   | 02h23'30'' | 10"    |
|          | 10    | 48     | GAOUACédric                        | P.E. Haguenau                  | 02h23'30'' | 10"    |
|          | 11    | 57     | SAPIN Stephane                     | V.C. Caladois                  | 02h25'00'' | 01'40' |
|          | 12    | 65     | VOISEY Andy                        | V.C. Cluses Scionzier          | 02h25'00'' | 01'40" |
| 5        | Série | e: 2è  | me catégorie                       |                                |            |        |
| F        | Rang  | Dos.   | NOM prénom                         | E quipe                        | Temps      | Ecart  |
| -        | 1     | 12     | LEBLANC Corentin                   | Charvieu Chavagneux I.C.       | 02h21'12'' |        |
|          | 2     | 55     | PERRIN Regis                       | U.C. D'Affinois/Pelussin       | 02h21'12'' |        |
|          | 3     | 44     | VOINE A Lucian                     | P.E. Haguenau                  | 02h21'12'' |        |
|          | 4     | 10     | LAVIGNE Florian                    | Charvieu Chavagneux I.C.       | 02h23'30'' | 02'18" |
|          | 5     | 13     | DI LELLA Christophe                | Charvieu Chavagneux I.C.       | 02h23'30'' | 02'18" |
|          | 6     | 30     | GARNIER Guillaume                  | E.S. La Garde                  | 02h23'30'' | 02'18' |
|          |       |        |                                    |                                |            |        |
| égorie : | Ser   | niors  | 1                                  |                                |            |        |
| 9        | Série | •:-    |                                    |                                |            |        |
| F        | Rang  | Dos.   | NOM prénom                         | Equipe                         | Temps      | Ecart  |
|          | 1     | 56     | ROLLET David                       | UvChalonnaise                  | 02h20'31'' |        |
|          | 2     | 64     | DONAT MAGNIN Benjamin              | VC Cluses Scionzier            | 02620'31"  |        |

### 9.1.6- Classement par séries/catégories

Classement trié par séries sportives puis par catégories d'âges (rupture pour chaque série et sousrupture par catégorie)

| e: 11 Septembre 2011 |             |                                  |                                |            |          |
|----------------------|-------------|----------------------------------|--------------------------------|------------|----------|
| anisateur : Annecy   | Cyclisme (  | Compétition                      |                                | Distanc    | e: 90 km |
| euve : Grand prix de | la ville d' | Anne cy                          |                                |            |          |
| irie · 1ère ca       | táno        | rie                              |                                |            |          |
| ile . lele ca        | ilego       | lie                              |                                |            |          |
| Cat                  | égorie      | e : Espoirs                      |                                |            |          |
| Rang                 | Dos.        | NOM prénom                       | E quipe                        | Temps      | Ecart    |
| 1                    | 66          | BE BIANO Rémy                    | V.S. Hyerois                   | 02h23'20'' |          |
| 2                    | 8           | SO ARES Anthony                  | C.R.4 Chemins/Roanne           | 02h23'30'' | 10"      |
| 3                    | 25          | BE SSON Alexandre                | E.C. St Etienne - Loire        | 02h23'30'' | 10"      |
| 4                    | 35          | PETERS Leo                       | Grenoble Metropole Cyclisme 38 | 02h23'30'' | 10"      |
| 5                    | 27          | OLAVARRIA ABARCA Amold cristobal | E.C. St Etienne - Loire        | 02h23'30'' | 10"      |
| 6                    | 17          | DUCULTY Bastien                  | Charvieu Chavagneux I.C.       | 02h23'30'' | 10"      |
| 7                    | 45          | VINCENT Renaud                   | P.E. Haguenau                  | 02h23'30'' | 10"      |
| 8                    | 23          | TOURRET Guillaume                | E.C. Montmarault Montlucon     | 02h23'30'' | 10"      |
| 9                    | 68          | DRUBAY Pierre                    | V.S. Hyerois                   | 02h23'30'' | 10"      |
| 10                   | 48          | GAOUACédric                      | P.E. Haguenau                  | 02h23'30'' | 10"      |
| 11                   | 57          | SAPIN Stephane                   | V.C. Caladois                  | 02h25'00'' | 01'40"   |
| 12                   | 65          | VOISEY Andy                      | V.C. Cluses Scionzier          | 02h25'00'' | 01'40"   |
| (n)                  | ónoria      | · Soniora                        |                                |            |          |
| Ran                  | Dos         | NOM prénom                       | Equipe                         | Temps      | Ecart    |
| 1                    | 18          | IVARS Sebastien                  | Charvieu Chavagneux I.C.       | 02h20'31'' |          |
| 2                    | 42          | AL BARET Damien                  | Martiques Sport Cyclisme       | 02h20'31'' |          |
| 3                    | 2           | HENCKY Frédéric                  | AcThann                        | 02h20'31'' |          |
| 4                    | 46          | ROBE RT Maxime                   | P.E. Haguenau                  | 02h20'31'' |          |
| 5                    | 22          | TARRITAurélien                   | E. C. Montmarault Montlucon    | 02h21'12'' | 41"      |
| 6                    | 11          | REBE CCHI Sebastien              | Charvieu Chavagneux I.C.       | 02h23'20'' | 02'49"   |
| 7                    | 32          | GRAS Geoffrey                    | Grenoble Metropole Cyclisme 38 | 02h23'20'' | 02'49"   |
| 8                    | 16          | PIGAGLIO Kevin                   | Charvieu Chavagneux I C        | 02h23'30'' | 02'59"   |
| 0                    |             | MOUGUE DAUD David                | Obserview Observerservit O     | 005001000  | 00100    |

#### 9.1.7- Temps de passages

Ce classement est édité pour une course gérée en mode cyclo-cross ou avec des transpondeurs, chaque concurrent y retrouve ses temps de passage à chaque tour.

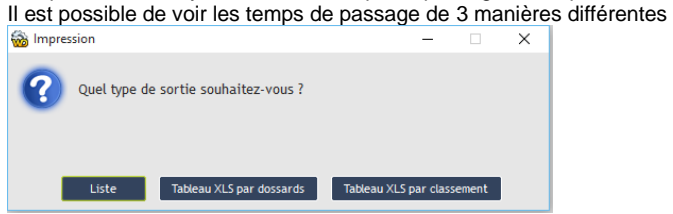

#### 9.1.7.1 - Liste des temps de passage

Г

|                        |              | Temps                  | par tours        |            | 04-09-           |
|------------------------|--------------|------------------------|------------------|------------|------------------|
| Prix de la ville d'Ann | ecy - Cadet  | 50 10 <b>-</b> 0 1     | •                | Annecy Cyc | lisme Compétitio |
| IOM Prénom :           | DESALEUX Cha | rles - Club:AnnecyCycl | isme Compétition |            |                  |
|                        | Tour N°      | Temps de passage       | Temps du tour    | Moyenne    |                  |
|                        | 1            | 00:01:58               | 00:01:58         | 40,900     |                  |
|                        | 2            | 00:03:56               | 00:01:57         | 41,200     |                  |
|                        | 3            | 00:05:56               | 00:01:59         | 40,500     |                  |
|                        | 4            | 00:07:55               | 00:01:58         | 40,940     |                  |
|                        | 5            | 00:09:57               | 00:02:02         | 39,800     |                  |
|                        | 6            | 00:11:59               | 00:02:01         | 39,890     |                  |
|                        | 7            | 00:14:00               | 00:02:00         | 40,210     |                  |
|                        | 8            | 00:16:06               | 00:02:06         | 38,570     |                  |
|                        | 9            | 00:18:04               | 00:01:57         | 41,300     |                  |
|                        | 10           | 00:20:19               | 00:02:15         | 35,860     |                  |
|                        | 11           | 00.22.24               | 00.02.04         | 38 940     |                  |

# 9.1.7.2 - Tableau Excel par dossards et par classement

Trié dans l'ordre des dossards :

| R Tour N°15<br>02h0347                                                                                                    | 02h010°<br>02h0136°<br>02h0134°                                                                                                    | 02h0533*<br>02h0533*<br>                                                                                                    | 02h0442"<br>-<br>-                                                                                                    |
|----------------------------------------------------------------------------------------------------|----------------------------------------------------------------------------------------------------|----------------------------------------------------------------------------------------------------|----------------------------------------------------------------------------------------------------|
| 0<br>Tour N°14<br>01h54527<br>02h027027<br>-<br>-<br>-<br>-<br>-                                                                                                    | 01h5159<br>02h10237<br>- 02h10237<br>- 01h5326<br>                                                                                                    | 02h0342<br>01h5647<br>-<br>-<br>-<br>02h0722<br>-<br>-<br>-                                                                                                    | 01h5620<br>-<br>02h01155<br>-<br>02h0514*<br>02h01149*                                                                                                    |
| P<br>Tow N13<br>01h4636<br>01h5305<br>-<br>01h5429<br>02h0038                                                                                                    | 01h4549<br>01h4511*<br>01h5956<br>02h0456<br>02h0456<br>01h4509*<br>-<br>-<br>-<br>02h000                                                                                                    | 7120000<br>7120000<br>7120000<br>7120000<br>7120000<br>7120000<br>7120000<br>7120000<br>7020000<br>7020000<br>7020000<br>7020000<br>7020000<br>7020000<br>7020000<br>7020000<br>7020000<br>7020000<br>7020000<br>700000<br>700000<br>700000<br>7000000<br>7000000                                                                                                    | 01h4740<br>02h0756<br>02h0015<br>01h5300<br>1h5300<br>01h5307                                                                                                    |
| 0<br>Tour N°12<br>01h3736<br>01h4427<br>02h0442<br>02h0402<br>01h5045<br>01h5045<br>01h5045<br>01h5045<br>01h5045                                                                                                    | 01h3642<br>01h3717<br>01h51737<br>01h5437<br>01h5437<br>01h3437<br>02h0506<br>02h0506<br>0000000000000000000000000000000000 | 0.0145/56<br>011537507<br>011537507<br>011537507<br>011537507<br>01155727<br>0115577<br>01155705<br>01155705<br>01155705<br>01155705<br>01155705                                                                                                    | 01h3935<br>01h5824<br>01h5209<br>01h4336<br>-<br>01h4720<br>01h4720                                                                                                    |
| N<br>Tour N°11<br>01h2929<br>01h3501<br>01h5501<br>01h5241<br>01h5241<br>01h4159<br>01h6727<br>01h5727                                                                                                    | 01h2730<br>01h2854<br>01h4507<br>01h4507<br>01h58504<br>01h58504<br>01h5537<br>01h5533<br>01h5245<br>01h5245                                                                                                    | 1.01105<br>1.01105<br>1.0                                                                                                    | 01h3705<br>01h4646<br>01h4646<br>01h3440<br>02h1014<br>01h3750<br>01h3750                                                                                                    |
| M<br>Tour N°10<br>01h2052<br>01h2701<br>01h4724<br>01h4141<br>01h4141<br>01h2739<br>01h2037<br>01h4007<br>01h4007                                                                                                    | 010-1930<br>010-2100<br>010-2100<br>010-2100<br>010-2100<br>010-220<br>010-220<br>010-220<br>010-220<br>010-200<br>010-200<br>0000000000                                                                                                    | 00h1040<br>00h246<br>00h246<br>00h246<br>00h220<br>00h220<br>00h220<br>00h292<br>00h292<br>00h292<br>00h230<br>00h230<br>00h5347<br>00h5347<br>00h5347<br>00h5347<br>00h5347                                                                                                    | 01h2258<br>01h3741<br>01h3757<br>01h5757<br>01h5757<br>01h2546<br>01h2541                                                                                                    |
| L<br>Tour N°9<br>01h1255<br>01h18755<br>01h18755<br>01h1870<br>01h2255<br>01h2255<br>01h2255                                                                                                    | 01h1139<br>01h1231<br>01h2534<br>01h2534<br>01h2534<br>01h2232<br>01h3127<br>01h3127<br>01h3121<br>01h2239                                                                                                    | 01155140<br>01155140<br>0115199<br>0115199<br>0115199<br>0115289<br>0115284<br>0115284<br>0115287<br>0115287<br>0115587<br>0115587<br>015587<br>015587<br>015587<br>015587<br>015587<br>015587<br>015587<br>015587<br>015587<br>015587<br>015587<br>015587<br>015587<br>015587<br>00                                                                                                    | 01h1423<br>01h2551<br>01h2551<br>01h1651<br>01h1651<br>01h1949<br>01h1735                                                                                                    |
| K<br>Tour N*8<br>01h04735<br>01h04735<br>01h04735<br>01h22154<br>01h12754<br>01h12056<br>01h11206                                                                                                    | 0160337<br>0160427<br>0161427<br>0161426<br>0161530<br>01612536<br>0162936<br>0162936<br>0162936<br>0162936<br>0162139<br>0162139<br>0162139<br>0162139<br>0162139<br>0162139                                                                                                    | 0114658<br>0114054<br>0111707<br>0111707<br>0111707<br>0111707<br>0111109<br>0111109<br>0111109<br>0111109<br>0111109<br>0111109<br>0111109<br>0111109<br>0111109<br>01110920<br>01110920<br>01110920<br>01110920                                                                                                    | 01h0613<br>01h1647<br>01h1416<br>01h0748<br>01h3240<br>01h1105<br>01h0848                                                                                                    |
| J<br>Tour N°7<br>00h5640<br>01h00157<br>01h0041<br>01h0041<br>01h0041<br>01h0041<br>01h030<br>01h0707<br>01h0707<br>01h0707<br>01h0707<br>01h0707<br>01h0707<br>01h0707<br>01h0717                                           | 0005523<br>0005522<br>01005612<br>01005612<br>01005620<br>01005620<br>01005620<br>0100512<br>0100512<br>0100512<br>0100216<br>0100216                                                                                                    | 01h3105<br>01h3105<br>01h0546<br>01h0546<br>01h3217<br>01h0515<br>01h0515<br>01h0515<br>01h1625<br>01h1625<br>01h1625<br>01h1625<br>01h1625<br>01h1625<br>01h1625<br>01h1625<br>01h1625<br>01h1625<br>01h1625<br>01h1625<br>01h1615<br>01h161                                                                                                    | 00h5737<br>01h0601*<br>01h0312*<br>00h5916*<br>01h1947*<br>01h1947*<br>01h0157*<br>00h5953*                                                                                                    |
| 1<br>Tour N°6<br>00h48108<br>00h614208<br>00h614818<br>00h62951<br>00h62957<br>00h62957<br>00h62967<br>00h62941<br>00h62417                                                                                                  | 00h-4726<br>00h-64710<br>00h-64710<br>00h-64717<br>00h-64717<br>00h-6909<br>01h0657<br>01h0657<br>01h1323<br>01h1323<br>01h15259<br>01h15259                                                                                                    | 0.01119547<br>0.00165228<br>0.00165705<br>0.0116247<br>0.110247<br>0.110247<br>0.0116234<br>0.0116274<br>0.0116276<br>0.0116276<br>0.0116276<br>0.011676<br>0.011676<br>0.010000000000000000000000000000000000                                                                                                    | 00h4947<br>00h5704<br>00h5505<br>00h5505<br>00h5306<br>00h5330<br>00h5330                                                                                                    |
| H<br>Tour N*5<br>00h4009*<br>00h4009*<br>00h4273*<br>00h4273*<br>00h4273*<br>00h4323*<br>00h4323*<br>00h4437                                                                                                    | 00h.39.27<br>00h459.26<br>00h42706<br>00h3246<br>00h3246<br>00h32626<br>00h32622<br>00h4232<br>00h55702<br>00h55702<br>00h4277<br>00h4277                                                                                                    | 21140410<br>2214000<br>22140000<br>2214000<br>2214000<br>2214000<br>2214000<br>2214000<br>2214000<br>2214000<br>2214000<br>2214000<br>2214000<br>2214000<br>2214000<br>2214000<br>2214000<br>2214000<br>2214000<br>2214000<br>2214000<br>2214000<br>2214000<br>2214000<br>22140000000000                                                                                                    | 00h4109*<br>00h4637*<br>00h44637*<br>00h4201*<br>00h4201*<br>00h4213*<br>00h4245*                                                                                                    |
| G<br>Tour N'4<br>D0h3141<br>00h3141<br>00h3145<br>00h34316<br>00h34317<br>00h3437<br>00h3437<br>00h3437<br>00h3437                                                                                                    | 00h.3126<br>00h.3126<br>00h.3127<br>00h.3127<br>00h.3127<br>00h.3127<br>00h.3127<br>00h.3127<br>00h.3127<br>00h.3127<br>00h.3127<br>00h.3126<br>00h.3126<br>00h.30000000                             | 006,5107<br>000,347<br>000,347<br>000,3747<br>000,3747<br>000,3747<br>000,3747<br>000,3747<br>000,375<br>000,375                                                                                                    | 00h3711<br>00h3738<br>00h3738<br>00h3718<br>00h3518<br>00h3543<br>00h3543                                                                                                    |
| F<br>Tour N'3<br>00h:235 7<br>00h:2310<br>00h:2513<br>00h:2513<br>00h:2559<br>00h:2559<br>00h:2559<br>00h:2559<br>00h:2559                                                                                                   | 000.22726<br>000.22726<br>000.2534<br>000.2654<br>000.2654<br>000.3246<br>000.3248<br>000.3248<br>000.3248<br>000.3248<br>000.3248<br>000.3248<br>000.3248                                                                                                    | 25/00400<br>25/00400<br>2015/00400<br>25/20400<br>25/20000<br>25/20000<br>25/20000<br>25/20000<br>25/20000<br>25/20000<br>25/20000<br>25/20000<br>25/20000<br>25/20000<br>25/20000<br>25/20000<br>25/20000<br>25/20000<br>25/20000<br>25/200000<br>25/200000<br>25/200000000<br>25/20000000000000000000000000000000000                                                                                                    | 00h2436<br>00h2721<br>00h2535<br>00h2535<br>00h2555<br>00h2529<br>00h2529                                                                                                    |
| E<br>Tour N'2<br>00h1534*<br>00h1534*<br>00h1535*<br>00h1519*<br>00h1519*<br>00h1705*<br>00h1705*<br>00h1705*                                                                                                    | 0011529<br>001535<br>001535<br>0000<br>00255<br>0000<br>00255<br>0000<br>00255<br>0000<br>00255<br>00000000                                                                                                    | 21.02000<br>21.0212<br>21.0212<br>21.02                                                                                                    | 00h.16:36<br>00h.18:28<br>00h.17:44<br>00h.16:20<br>00h.16:20<br>00h.16:24<br>00h.16:54                                                                                                    |
| D<br>Tour N <sup>4</sup> 1<br>00h0756<br>00h0906<br>00h0908<br>00h0920<br>00h0920<br>00h0819<br>00h000335                                                                                                    | 00h0738<br>00h0737<br>00h0737<br>00h0737<br>00h0929<br>00h1527<br>00h1527<br>00h1914<br>00h1914<br>00h1914<br>00h1914<br>00h1917<br>00h1917<br>00h1917<br>00h0950                                                                                                    | 00h1111<br>00h0502<br>00h0502<br>00h0502<br>00h0502<br>00h052<br>00h1245<br>00h1245<br>00h1252<br>00h1252<br>00h1252<br>00h127<br>00h1272<br>00h1272<br>00h1272<br>00h1272<br>00h1272<br>00h1272                                                                                                    | 00h08'04"<br>00h08'48"<br>00h08'17"<br>00h08'17"<br>00h18'23"<br>00h08'21"                                                                                                    |
| C<br>ACC<br>VCR<br>ACC<br>ACC<br>ACC<br>A Mote Servolex<br>VCR<br>VCR<br>CS<br>Servolex<br>CS<br>Servolex                                                                                                    | ACC<br>S Sowned<br>S Sowned<br>CC<br>ACC<br>ACC<br>ACC<br>ACC<br>ACC<br>ACC<br>ACC                                                                                                    | Magation<br>Caran<br>Caran<br>Car | Es Seynod/CS Megeve<br>COD/OR<br>ADD/OR<br>ADD/CS Sevolex<br>ADDC<br>ADDC<br>ADDC<br>TEAM LYNK BIKE                                                                                                    |
| B<br>PALATIMEER Basterio from<br>PALATIMEER Basterio from<br>LEFERVARCINEST Presencialerandre<br>LEFERVARCONSTAT Variantia<br>MARTIMERCUNAL Variantia<br>AND CONSTAT Variantia<br>RECONSTAT/Variantia<br>RECONSTAT/Variantia | Control Control Contro                                                                                                    | Control Control Contro                                                                                                    | CONVIZIANTERPAINT CONTRIPAINT CONTRIPAINT<br>REZORDER Jaken (Green)<br>RECORDER CHERVER MARKANANANA<br>FAVRE-LEYLAZITERSOD Benjaminy-ohan<br>FAVRE-LEYLAZITERSOD Benjaminy-ohan<br>RAURE CONTRIBATION CONCOUNTS<br>MARKEL CONTRIBATION CONCOUNTS<br>PARTY VARIANT AMELLET From Co<br>CHARTY CONTRIPAINT AMELLET From Co |
| 1000 Possard                                                                                                    | 585085585858585<br>585085585858585858585858                                                                                                    | 858686885335333                                                                                                    | 288800000                                                                                                    |

| A                         | Distant.                                                                                                    |                              |                             |                               |                            |                                     |                                 |                                  |                                      |                                   | -                                 |                                 |                           |                                 |                              |                        |                                 |                                  |                            | 10                         | 5                          |                             | ~                                  | 5                              |                        |                                   |                               |                                | Cri-                         | 0                                | 2                                    |                                  | -                                             |                                  |                             |                            |                               |                                  | ¢.                           |                                   | ~                            | 0                        |                                |                                                                                                    |
|---------------------------|----------------------------------------------------------------------------------------------------|------------------------------|-----------------------------|-------------------------------|----------------------------|-------------------------------------|---------------------------------|----------------------------------|--------------------------------------|-----------------------------------|-----------------------------------|---------------------------------|---------------------------|---------------------------------|------------------------------|------------------------|---------------------------------|----------------------------------|----------------------------|----------------------------|----------------------------|-----------------------------|------------------------------------|--------------------------------|------------------------|-----------------------------------|-------------------------------|--------------------------------|------------------------------|----------------------------------|--------------------------------------|----------------------------------|-----------------------------------------------|----------------------------------|-----------------------------|----------------------------|-------------------------------|----------------------------------|------------------------------|-----------------------------------|------------------------------|--------------------------|--------------------------------|----------------------------------------------------------------------------------------------------|
| B                         | Personal property of the second second secon | ALL ADDIE FOLIDAL DALLA LITT | NELONULLE COUNT DESIRICIONS | NEROUGHINOUE TUMA FIETICORETE | PINLAT/MICICK DASDEN/00080 | CAVA/LANA/PAIANI Unistophe/Jean Lou | VANHEYE/DEMARET Thibaut/) eudes | CHARVE/MARIN LAMELLET Kevin/Loic | FAVRE-TEYLAZ/TERISOD Beniamin/vohann | VALES/RAEDISCH Frederic/Alexandre | BONISSENT/PERROQUIN CYril/Vincent | BERCHIATTI/SERVETAZ Remi/martin | MAUREL/GAVIER Come/Marius | PAJON/CHAMPENOIS Florian/Romain | SAINUORE/EGMAN Clement/Lucas | CHESNE/FABRE Theo/ules | RIOSSET/CHENEVIER Margot/Alexis | ROUVEYROU/LACHIZE Clement/thomas | PIALAT/DE ANNA Serge/denis | URBAI/MRIBES Nicolas/Serge | WATBLED/HUCHES Eddie/David | RIZZI/DIDIER Julian/Gregory | CHARVET/TESSIER Barthelemy/Charles | PAUMIER/PRALONG Simon/Sylvain  | PAJONFORT James/Cavier | CHIBELLO-BRET/SAMJOIRE Luc/Robert | LECOMTE/BOSSON Loana/Laotitia | THOOR/LEROUX Edouard/Charlotte | KERVAWCHARVIN Leo/Christelle | LE LUGUIULAVICHEAU UIUCHU LIBUGE | INCATE OF IT DEDD ALE T D. LANT THAT | DOVINEDE DATERNAULT UNDER TRIETY | DOI 17 ADDI 1Y/BIBOU ET DI 10HE Diversitywise | I FFFRVDF/CHIRFAIT Fmile/Tanoity | GACHE/PROST Valentin/Thomas | JOURDAWMERCIER Chloe/Laure | HOCQUAUX/CIRON Celine/Ludovic | FONTENEAU/CARTRON Cedito/Dimitri | GODET/GODET Florentin/Jeremy | GRUFFAT/GRUFFAT Candice/christian | HERVE/CHAPEL Sebastien/Kanne | RIFIN/DEPRE Antoine/Axel | COVAREL/COVAREL Nicolas/Valene | MFRMA7FXFRTFR1 minore/Sylve                                                                                                    |
| υĮ                        |                                                                                                    | ALC                          | 202                         | 202                           | 200                        | Es Seynod/US Megeve                 | TEAM                            | TEAM LYNX BIKE                   | La Motte Servolex                    | VCR                               | UC Cran                           | VCR                             | ClicVTT                   | UC Passy                        | ES Sevnod                    | ACC                    | CCDIVCR                         | ClicVIT                          | ACC                        | UC Cran / TAC              | RVTT Mariton/Chris Net     | SMS Toussuires/ACC          | ClicVTT                            | Les Alligators/TORCY Triathlot | UC Passy               | ES Seymod                         | ACC                           |                                | La Motte Servolex            | voluaco                          | AUC Catalana                         | OC Gesseene                      | ACC - ACC                                     | ACC.                             | ACC                         | VCR                        | tri saleve                    | ACC                              | Grizzly Bike Maurienne       | Alligation                        | VCR                          |                          | VCK                            | VVV                                                                                                    |
| Tour Mt4                  | I M JOLI VILLO                                                                                                    | 0010100                      | 001010140                   | 101000                        | numin po                   | 00h0804                             | 00h0826                         | 00h08'27'                        | 00h08177                             | -90.80400                         | 100H08'42"                        | 00008'19"                       | 00h0621*                  | 00h08'56*                       | 00h08'24"                    | 00408'50"              | 0000710                         | 00H08'35"                        | 00h09'29"                  | -90.60H00                  | 00h08'59"                  | 00h06'48"                   | 00h09'02"                          | n 00h10'48"                    | 00h09'47'              | 00h10'05"                         | 2290400                       | 00h0912                        | 0000812                      | JOENUN                           | 00040404                             | 00040444                         | 000410731*                                    | 100000                           | 0000322                     | 00h10'14"                  | 00h10'37"                     | 00h10'23"                        | 00h10'43"                    | 00h11113*                         | 00h10'52"                    | 00+12/06                 | 0001345                        | 0064534                                                                                                    |
| TANK NP3                  | 7 M INOI                                                                                                    | -11-Januar                   | 1001 041                    | 000 10 40                     | trounn                     | 00h16.55                            | 00h1618                         | 00h1654*                         | 00h1620*                             | 00h1625*                          | 00h1719*                          | 00h1705*                        | 00h1741                   | 00h1738                         | 00h1734*                     | 00h1722                | 00h1744*                        | 00h1704*                         | 00h18'25"                  | 00h1818                    | 00h18'52"                  | 00h18'28"                   | 00h1833*                           | 00h20'55"                      | 00h19'37               | 00h2000                           | 00h1853                       | 00h19.39                       | 00h1919                      | 10.070 mm                        | 101-100e                             | 000-10.10                        | -FCUC 400                                     | 00622527                         | 00h1857                     | 00h2212                    | 00h22'44"                     | 00h2156                          | 00h232T                      | 00h2512"                          | 00h2552"                     | 00h2514*                 | DONZ/OF                        | 1011010                                                                                                    |
| Taur Mrt                  | C NI INGI                                                                                                    | 07 C7UN0                     | 01102100                    | 001-00-00                     | /ccrunn                    | 00h24.36                            | 00h2501                         | 00h2529*                         | 00h2457                              | 00h2510*                          | 00h2554*                          | 00h2537                         | 00h2619*                  | 00h2634*                        | 00h2628                      | 00h2615*               | 00h2535*                        | 00h2559*                         | 00h28'10"                  | 00h2956                    | 00h.28'01"                 | 00h2721                     | 00h2756                            | 00h30'43"                      | 00H28/50               | 00h2948                           | 00h2824                       | 85.8Z400                       | 00h2813                      | SUUCION INC.                     | -000-000                             | 000-2040                         | 20112/000                                     | 00422730                         | 00h2854*                    | 00h3Z52                    | 00h34700*                     | 00h3254*                         | 00h34'49"                    | 00h3655*                          | 00h3659"                     | 00h3735                  | 00h3/715                       | AALA793                                                                                                    |
| Tour MPA                  | + N IOII                                                                                                    | Out 21 20                    | 0010100                     | 201 Cum0                      | ter cum                    | 00h33717                            | 00h3256                         | 00h34'11'                        | 00h33'14"                            | 00h33'45"                         | 00h34'37                          | 00h34'32'                       | 00h35'43"                 | 00h35'28"                       | 00h36'13"                    | 00h34'59"              | 00h3618"                        | 00h34'42                         | 00h37'21"                  | 00h39/201                  | 00h38'00"                  | 00h3738"                    | 00h3741                            | 00h39'52"                      | 00h39'42               | 00h39'35"                         | 00h3976                       | 87.6E400                       | 00h39'44                     | 0704000                          | UCOMPACTOR -                         | OUDAU CA                         | 00PM4147                                      | CONAST 25                        | 00h38'45                    | 00h44'40'                  | 00h45'18"                     | 00h44'48"                        | 00h48'01"                    | 00h53'03'                         | 00h5256                      | 00P52'08"                | 00h55.29                       | A 41 A 41 A 41 A 41                                                                                                    |
| H<br>Tour M <sup>46</sup> | C M INDI                                                                                                    | C72000                       | 00000000                    | 0002340                       | CO DEUDO                   | 00h4109                             | 00h4132                         | 00h42'45*                        | 00h42'01'                            | 00h4239*                          | 00h4327                           | 00h43'06*                       | 00h44'13"                 | 00h4434*                        | 00h45'07"                    | 00h4417                | 00h4407*                        | 00h44'10'                        | 00h4706*                   | 00h4858*                   | 00h4715°                   | 00h4637                     | 00h4719                            | 00h50'41"                      | 0044951                | 00h49'43"                         | 0004831                       | 00h4834                        | 00h4829                      | JI NGUNN                         | 0000000                              | -00000000                        | DUNE 202                                      | 00h5743                          | 0004843                     | 00h55'02                   | 00h5617*                      | "00h56'05"                       | 00h59'29'                    | 0110415                           | 01h0425                      | 0140356                  | 01005.36                       | 10000                                                                                                    |
| Tour MPG                  | D N ION I NO                                                                                                    | DUCH4/ 20                    | 000110-01/                  | 0001000                       | 0004000                    | 00h49'4.7                           | 00h49'41"                       | 00h5126                          | 00h50'28"                            | 00h51'13"                         | 00h52'28"                         | 00h52'06"                       | 00h53'30"                 | 00h53'16"                       | 00h54'44"                    | 00h52'59"              | -90.99400                       | 00h52'52"                        | 00h5607                    | 00h58'45"                  | 00h5713*                   | 00h57'04"                   | 00H5/706                           | 01h00'44"                      | 00h59'24"              | 00h59'41'                         | 00h5928                       | 00059'06'                      | 00h5951                      | 0100040                          | 04100.20                             | 04400.27                         | 0110020                                       | 0100349                          | 0065909                     | 01h06'57                   | 01h07'44"                     | 01h08'42"                        | 01h1323                      | 01h19'54"                         | 01h1634                      | 01h1826                  | 01h23553                       | A REAL PROPERTY AND A REAL PROPERTY AND A REAL |
| Tour Mer                  | I NI IOII I NI                                                                                                    | C7 COUNTO                    | 0700100                     | 000000                        | ntocunn                    | 00hb/3/                             | 00h5817                         | 00h59'53"                        | 00h59'15"                            | 01h0013*                          | 01h0111                           | 01h0041                         | 01h0157*                  | 01h0212                         | 01h03:44*                    | 01h0216*               | 01h0312                         | 01h0310                          | 01h0615*                   | 01h08'40"                  | 01h0625*                   | 01h0601*                    | 01h0546                            | 01h10117                       | 01h0931                | 01h0950                           | 0110853                       | 01h0815                        | 01h0904                      | COLUTION DE LE COLUCION          | 0101020                              | 1046440                          | 0491308                                       | 0161211                          | 01h09'19"                   | 01h1744                    | 01h1839                       | 01h19/47*                        | 01h2512*                     | 01h3109                           | 01h3513*                     | 01h30137                 | 01n3410                        | A41 7 7 4 40                                                                                                    |
| Tour M <sup>10</sup>      | 0 11 1001                                                                                                    | 0100331                      | O IND441                    | 1740010                       | O FILING                   | 01h0613                             | 01h0620*                        | 01h08'48"                        | 01h0748                              | 01h09'12"                         | 01h10/24*                         | 01h09/56*                       | 01h11'05"                 | 01h11'09"                       | 01h1326                      | 01h11'00"              | 01h14'16"                       | 01h1Z06                          | 01h16'30"                  | 01h18'10'                  | 01h17031                   | 01h16'47"                   | 01h1707                            | 01h19/27                       | 01h19/20*              | 01h19/52                          | 01h19/45                      | 01h2315                        | 01h2050                      | 0117110                          | 011/21/24                            | 011/2 03                         | 01110220                                      | 11-14-14-1                       | 01h21137                    | 01h29/38                   | 01h30'29"                     | 01h32'40"                        | 01h39'05"                    | 01h4628                           | 01h4776                      | 01h4526                  | 01h44.25                       | A10.4 Mail 10.4                                                                                                    |
| Town Mrd                  | E M MOI                                                                                                    | 0101133                      | 001117 00                   | 10111231                      | 0071110                    | 0111425                             | 01h1459                         | 01h1736                          | 01h1651*                             | 01h18'15"                         | 01h1911                           | 01h1830*                        | 01h1949*                  | 01h2020                         | 01h2225                      | 01h20397               | 01h22'03"                       | 01h2Z05                          | 01h2534*                   | 01h27347                   | 01h2628*                   | 01h25551"                   | 01h27097                           | 01h30'06"                      | 01h292T                | 01h2954                           | 01h2920                       | 01h3Z30                        | 01h2959                      | ST LEUIN                         | 19122440                             | 1077440                          | 0112472                                       | 0113255                          | 01h3127                     | 01h4021*                   | 01h4150*                      | 01h4358                          | 01h5121                      | 01h5740*                          | 01h5934*                     | 01h5731                  | 02h0426                        |                                                                                                    |
| Tour M*10                 | DI M IOUI M                                                                                                    | 0101200                      | 00070100                    | 0017010                       | 7007010                    | 01h22/58                            | 01h23'09"                       | 01h26'41"                        | 01h25'46"                            | 01h27'01"                         | 01h28'11'                         | 01h27'39"                       | 01h29'01"                 | 01h29'32                        | 01h32'12'                    | 01h30'04"              | 01h32'59"                       | 01h30'58"                        | 01h34'58"                  | 01h37'01"                  | 01h36'51"                  | 01h37'41"                   | 01h37'48'                          | 01h39'47"                      | 01h39'10"              | 01h4007                           | 01040.03                      | 01043'09"                      | 0154141                      | 010470                           | 04042410                             | 0414302                          | D1944.00                                      | 01h45'24"                        | 01644'34"                   | 01h52'56"                  | 01h53'43"                     | 01h5757                          | 02h05'25"                    | 02h10'40"                         | 02h12'02"                    | 02h12'04"                |                                |                                                                                                    |
| Town N                    | I N INCLUSION                                                                                                    | 010/010                      | 100000                      | 0102010                       | C CUUN                     | 01h3103                             | 01h3156                         | 01h3535*                         | 01h34'40"                            | 01h3552*                          | 01h3657                           | 01h3617                         | 01h3750*                  | 01h3844*                        | 01h41'14'                    | 01h39'49"              | 01h40'55*                       | 01h4159                          | 01h4507*                   | 01h4649*                   | 01h4615*                   | 01h4646*                    | 01h4651*                           | 01h4854*                       | 01h49'19"              | 01h5022                           | 01h4541                       | 01h5214                        | 01h5058                      | 1070010                          | 14049410                             | 040000                           | 0166533                                       | 0166501*                         | 0115504*                    | 02h0411                    | 02h0528*                      | 02h1014*                         |                              |                                   |                              |                          |                                |                                                                                                    |
| CFILL MAT                 | TOUL IN 12                                                                                                    | 2400UL0                      | 0100111                     | 11 JULIO                      | oc /cuin                   | 01h39-36                            | 01h3957                         | 01h44'26"                        | 01h4336                              | 01h44'31"                         | 01h4556                           | 01h45'29"                       | 01h4720                   | 01h4812                         | 01h51'02"                    | 01h49/32*              | 01h52'09"                       | 01h50'49'                        | 01h54'31"                  | 01h56'06"                  | 01h5642*                   | 01h58/24*                   | 01h5750                            | 01h59/37                       | 01h5910                | 02h0040                           | 0200042                       | 02h0231                        | 02h0249                      | 000 01000                        | 20 40120                             | 0.000000                         | 0.2HURDE                                      | 029-06-07                        | 0200834                     |                            |                               |                                  |                              |                                   |                              |                          |                                |                                                                                                    |
| Thus M <sup>442</sup>     | CI N INDI                                                                                                    | Departed                     | COLUMN THE COLUMN           | 1104010                       | 00000000                   | UTHALAUT                            | 01h4841                         | 0145307                          | 01h5300                              | 01h53'05"                         | 01h54'48"                         | 01h5429*                        | 01h5609r                  | 01h5734                         | 01h59'56"                    | 02h00'00'              | 02h0015*                        | 021400387                        | 02h0456                    | 02h0537                    | 02h0617                    | 02h0756                     | 02h0841                            | 02h09237                       | 02h0939                |                                   |                               |                                |                              |                                  |                                      |                                  |                                               |                                  |                             |                            |                               |                                  |                              |                                   |                              |                          |                                |                                                                                                    |
| Tour Nº 14                | Date Former                                                                                                    | SCI CHIO                     | 0100220                     | 01003.30                      | 70 bollin                  | 011096-20                           | 01h56'47                        | 02h01'49"                        | 02h0155                              | 021402'02'                        | 02h03427                          | 02403'49"                       | 021405'44"                | 02h0722                         | 02h10'23"                    |                        |                                 |                                  | ,                          |                            |                            |                             |                                    |                                |                        |                                   |                               |                                |                              |                                  |                                      |                                  |                                               |                                  |                             |                            |                               |                                  |                              |                                   |                              |                          |                                |                                                                                                    |
|                           | THO I WHAT                                                                                                    | 00070                        | 10120                       | C10070                        | + CUU20                    | 02h044                              | 02h053                          |                                  |                                      |                                   |                                   |                                 |                           |                                 |                              |                        |                                 |                                  |                            |                            |                            |                             |                                    |                                |                        |                                   |                               |                                |                              |                                  |                                      |                                  |                                               |                                  |                             |                            |                               |                                  |                              |                                   |                              |                          |                                |                                                                                                    |

#### 9.1.8- Prix FFC

Edition de la grille des prix FFC si celle-ci est déclarée lors de la création de la course.

| test  | PRIX FEDERATION A.S. Fontaine |                      |                              |             |             |       |           |  |  |  |  |
|-------|-------------------------------|----------------------|------------------------------|-------------|-------------|-------|-----------|--|--|--|--|
| place | Dossard                       | Nom                  | Club                         | UCI Id      | Licence UCI | Prix  | Signature |  |  |  |  |
| 1     | 7                             | GUILLOT Jocelyn      | Bourg En Bresse Ain Cyclisme | 10015289507 | FRA19980711 | 30,00 |           |  |  |  |  |
| 2     | 10                            | CHANCRIN Camille     | Bourg En Bresse Ain Cyclisme | 10008877201 | FRA19890620 | 23,00 |           |  |  |  |  |
| 3     | 23                            | MILLASSEAU Guillaume | Chambery Cyclisme Formation  | 10010202360 | FRA19970811 | 20,00 |           |  |  |  |  |
| 4     | 8                             | LIPONNE Julien       | Bourg En Bresse Ain Cyclisme | 10009993567 | FRA19830201 | 18,00 |           |  |  |  |  |
| 5     | 12                            | SOLER Arthur         | Bourg En Bresse Ain Cyclisme | 10015298089 | FRA19980128 | 15,00 |           |  |  |  |  |
| 6     | 29                            | LATHENE Romain       | La Motte Servolex Cyclism    | 10027467451 | FRA19971009 | 12,00 |           |  |  |  |  |
| 7     | 1                             | REVAUX Valentin      | Annecy Cyclisme Competition  | 10009852655 | FRA19910225 | 11,00 |           |  |  |  |  |
| 8     | 3                             | ALLARD Basile        | Annecy Cyclisme Competition  | 10011138816 | FRA19980111 | 9,00  |           |  |  |  |  |
| 9     | 21                            | MEYER Robin          | Chambery Cyclisme Formation  | 10013755388 | FRA19960322 | 8,00  |           |  |  |  |  |
| 10    | 26                            | CAPRON Rémi          | G.M.C. 38 (eybens Formation) | 10026703171 | FRA20000618 | 6,00  |           |  |  |  |  |

#### 9.1.9- Classement par équipe

Si un classement par équipe est déclaré dans les paramètres de la course, vous pouvez l'imprimer avec cette fonction.

Vous retrouvez dans ce classement, la place, le nom de l'équipe, les dossards concernés par ce classement sous le nom de l'équipe et les points ou le temps de l'équipe en fonction du paramétrage de la course.

|                               |                  | CLASSEMENT PAR EG                     | UIPE   |  |
|-------------------------------|------------------|---------------------------------------|--------|--|
| Date : 04 Septembre 2011      |                  |                                       |        |  |
| Organisateur - Organiser : Ar | necy Cyclisme    | Compétition                           |        |  |
| Epreuve - Race: Prix de la v  | lle d'Annecy - ( | Cadet                                 |        |  |
|                               | Place            | Equipe                                | Points |  |
|                               | 1                | Evian Velo<br>17 - 19                 | 10     |  |
|                               | 2                | Chambery C. Competition<br>14 - 12    | 10     |  |
|                               | 3                | V.C. Cluses Scionzier<br>29 - 30      | 26     |  |
|                               | 4                | Annecy Cyclisme Compétition<br>1 - 5  | 29     |  |
|                               | 5                | U.C. Passy Mont Blanc<br>23 - 24      | 51     |  |
|                               | 6                | Cyclophile Lausanois<br>43 - 41       | 55     |  |
|                               | 7                | V.C. St Julien En Genevois<br>31 - 33 | 66     |  |

#### 9.1.10- Scratch pour la presse

Classement scratch de la course condensé sur 2 colonnes (plus condensé).

| rand pnx de la ville d'Anne | cy.                            |            |                     | 1                   | 1 Septembre 2011    |
|-----------------------------|--------------------------------|------------|---------------------|---------------------|---------------------|
|                             |                                | CLASS      | EMENT               |                     |                     |
|                             |                                |            |                     | Annecy Cyc          | dism e Com pétition |
| 1 IVARS Sebastlen           | Chawleu Chavagneux I.C.        | 02h20"31"  | 63 VINCENT Frédéric | Velo Club Ambeitols | 02h2500"            |
| 2 ROLLET David              | Uv Chalon na lse               | 02h20"31"  |                     |                     |                     |
| 3 ALBARET Damlen            | Martigues Sport Cyclisme       | 02h20"31"  |                     |                     |                     |
| 4 HENCKY Frederic           | Ac Thann                       | 02h20"31"  |                     |                     |                     |
| 5 DONAT MAGNIN Benjamin     | V.C. Cluses Scionzier          | 02h20"31"  |                     |                     |                     |
| 6 ROBERT Maxime             | P.E. Haguenau                  | 02h20"31"  |                     |                     |                     |
| 7 LEBLANC Corentin          | Chaivleu Chavagneux I.C.       | 02h21"12"  |                     |                     |                     |
| 8 PERRIN Regis              | U.C. D'Affinols/Pelussin       | 02h21"12"  |                     |                     |                     |
| 9 VOINEA Lucian             | P.E. Haguenau                  | 02h21 '12" |                     |                     |                     |
| 10 TARRITAuréllen           | E. C. Montma rault Montlucon   | 02h21"12"  |                     |                     |                     |
| 11 REBECCHI Sebastien       | Chawleu Chavagneux I.C.        | 02h23"20"  |                     |                     |                     |
| 12 BEBIANO Rémy             | V.S. Hyerols                   | 02h23"20"  |                     |                     |                     |
| 13 GRAS Geoffrey            | Grenoble Metropole Cyclisme 38 | 02h23*20*  |                     |                     |                     |
| 14 PIGAGLIO Kevin           | Chawleu Chavagneux I.C.        | 02h23*30*  |                     |                     |                     |
| 15 LAVIGNE Florian          | Chawleu Chavagneux I.C.        | 02h23"30"  |                     |                     |                     |
| 16 DI LELLA Christophe      | Chawleu Chavagneux I.C.        | 02h23"30"  |                     |                     |                     |
| 17 MOUCHERAUD Paul          | Chawley Chavagneux I C         | 02h23"30"  | 1                   |                     |                     |

#### 9.1.11- Envoi par E-mail

Le scratch pour la presse est envoyé par mail à toute une liste que vous pouvez administrer dans les paramètres.

| R-Cycling                 | -               |
|---------------------------|-----------------|
| Adresse SMTP de votre FAI | smtp.free.fr    |
| Mail en copie             |                 |
| Envoyer uniquement au     | u mail en copie |
| Annuler 🚫                 | Envoyer 🚝       |

Pour envoyer un résultat par mail à toute la liste des contacts, il faut d'abord choisir l'adresse SMTP de votre FAI (Fournisseur d'Accès Internet).

Par défaut vous pouvez choisir entre les fournisseurs suivants :

- Orange (smtp.orange.fr)
- Free (smtp.free.fr)
- Sfr (smtp.sfr.fr)
- Bouygues Telecom (smtp.bbox.fr)

Si votre fournisseur n'apparaît pas dans cette liste, vous pouvez saisir son adresse SMTP manuellement.

Vous pouvez ensuite choisir un e-mail de destination en copie (un mail qui n'apparaitrait pas dans la liste par défaut, votre e-mail par exemple) ou même ne l'envoyer uniquement qu'a cet e-mail. Il faut obligatoirement être connecté à Internet pour pouvoir effectuer l'envoi de l'e-mail.

# 9.2- Impression du dossier officiel

| wo Impression |                          |
|---------------|--------------------------|
| 92c           | oncept                   |
|               | R-Cycling                |
| Contr         | rôle médical 🔵 Oui 💿 Non |
|               | Imprimer le dossier      |

Ce menu vous permet d'éditer les documents officiels (page suivante) et les droits d'engagement pour le comité AURA

#### Couverture du dossier

| DÉRATION<br>ANÇAISE<br>YCLISME<br>AT | ransmettre da | ETAT D<br>ins les 48 heures qui<br>selon le niv | E RES<br>suivent l'épreuve<br>au de l'épreuve | ULTAT<br>ve pour HOMOL<br>e dont dépend l'é | <b>ROUTE</b><br>OGATION aux instar<br>organisateur | ices concernèes |
|--------------------------------------|---------------|-------------------------------------------------|-----------------------------------------------|---------------------------------------------|----------------------------------------------------|-----------------|
| CONTRÔLE MEDIC                       | AL            | <u>oui</u>                                      | ) NON                                         |                                             |                                                    |                 |
| Date de l'épreuve                    | 14 Juille     | t 2022 Titre                                    | de l'épreuve                                  |                                             | Grand prix de                                      | la Grenette     |
| Comité régional                      | Auvergn       | e - Rhône-Alpes                                 | Lieu de                                       | l'épreuve                                   | I                                                  | Metz-Tessy      |
| Nom de l'organisate                  | ur            |                                                 | A                                             | nnecy Cyclisme                              | Compétition                                        |                 |
| Catégories                           |               |                                                 | Séries sportives<br>Catégorie                 | : 2ème catégorie -<br>s d'âge : Juniors -   | 3ème catégorie<br>Seniors                          |                 |
|                                      |               | LE                                              | COLLEGE                                       | DE S ARBITI                                 | RES                                                |                 |
|                                      |               | NOM D                                           | nom                                           | Comi                                        | tó rógional                                        | Qualification   |

|                                 | NOM Prénom            | Comité régional | Qualification     |
|---------------------------------|-----------------------|-----------------|-------------------|
| Président de jury               | MICHAUD Max           | AURA            | UCI International |
| Arbitre titulaire               | BARBE Magali          | AURA            | UCICNE            |
| Arbitre titulaire               | FONTE NE AU Cédric    | AURA            | UCICNE            |
| Juge à l'arrivée                | MEROTTO Danielle      | AURA            | Régional          |
| Arbitre moto                    | LE COURT Julien       | AURA            | Régional          |
| Arbitre moto                    | SE ME NS AT IS Fabien | AURA            | Régional          |
| Arbitre moto                    |                       |                 |                   |
| Chronométreur                   |                       |                 |                   |
| Chronométreur                   |                       |                 |                   |
| A gent de contrôle a nti-dopage |                       |                 |                   |

#### AVIS IMPORTANT :

 Les états de résultats des épreuves des calendriers UCI et FFC doivent obligatoirement être informatisés. Accompagnés de la liste des partants (nom, prénom, équipe, N° de licence). Ces documents doivent être envoyés par le Présient du Jury des Arbitres au siège fédéral dans les meilleurs délais. Un double sera établi pour le comité intéressé.

 Les états de résultats des épreuves du calendrier régional doivent être transmis au comité régional concerné pour homologation.

> Copyright © F2Concept - 2022 - Contacts informations : F2Concept - 06.62.32.06.12 - info@f2concept.com Retrouvez tous ces classement sur www.votrecourse.com

#### Dos du dossier

| nal. | U Cl id                                 | NOM P rér                                              | om                              |                             |                                           | C                      | ommentaire           |         |
|------|-----------------------------------------|--------------------------------------------------------|---------------------------------|-----------------------------|-------------------------------------------|------------------------|----------------------|---------|
| 2    | 10078172886                             | CHAMEY Aurélien                                        |                                 | Abris pr<br>Amende          | Abris prolongé<br>Amende de 20€           |                        |                      |         |
|      | 10066332018                             | SIMON Adrien                                           |                                 | Chute a                     | u 2ème tour                               |                        |                      |         |
|      |                                         |                                                        |                                 |                             |                                           |                        |                      |         |
|      |                                         |                                                        |                                 |                             |                                           |                        |                      |         |
|      |                                         |                                                        |                                 |                             |                                           |                        |                      |         |
|      |                                         |                                                        |                                 |                             |                                           |                        |                      |         |
|      |                                         |                                                        |                                 |                             |                                           |                        |                      |         |
|      |                                         |                                                        |                                 |                             |                                           |                        |                      |         |
|      |                                         |                                                        |                                 |                             |                                           |                        |                      |         |
|      |                                         |                                                        |                                 |                             |                                           |                        |                      |         |
|      |                                         |                                                        |                                 |                             |                                           |                        |                      |         |
|      |                                         |                                                        |                                 |                             |                                           |                        |                      |         |
|      |                                         |                                                        |                                 |                             |                                           |                        |                      |         |
|      |                                         |                                                        |                                 |                             |                                           |                        |                      |         |
|      |                                         |                                                        |                                 |                             |                                           |                        |                      |         |
|      |                                         |                                                        |                                 |                             |                                           |                        |                      |         |
|      |                                         |                                                        |                                 |                             |                                           |                        |                      |         |
|      |                                         |                                                        |                                 |                             |                                           |                        |                      |         |
|      | 1                                       |                                                        |                                 | 1                           |                                           |                        |                      |         |
| m    | Les soussignés,<br>rentionnés au tablea | Arbitres de la course et<br>u ci-contre et déclarent o | Juge à l'arriv<br>que les coure | ée certifier<br>urs ont pri | nt la sincèrité des<br>s le départ au non | résultats<br>nbre de : | 57                   |         |
| _    |                                         |                                                        |                                 |                             |                                           |                        |                      |         |
| ,    |                                         | Villaz                                                 |                                 | Le,                         |                                           | 27/                    | 02/2022              |         |
| L    |                                         |                                                        |                                 | ]                           |                                           |                        |                      |         |
|      | Signature des 3 a                       | arbitres                                               | Signa                           | ture du jug                 | e à l'arrivée                             |                        | Signature du chronor | nétreur |
|      |                                         |                                                        |                                 |                             |                                           |                        |                      |         |
|      |                                         |                                                        |                                 |                             |                                           |                        |                      |         |
|      |                                         |                                                        |                                 |                             |                                           |                        |                      |         |
|      |                                         |                                                        |                                 |                             |                                           |                        |                      |         |
|      |                                         |                                                        |                                 |                             |                                           |                        |                      |         |
|      |                                         |                                                        |                                 |                             |                                           |                        |                      |         |
|      |                                         |                                                        |                                 |                             |                                           |                        |                      |         |

# 9.3- Droits d'engagements

Cette fonction n'est disponible que pour le comité AURA.

Le nombre d'engagements par Internet est automatique. Il faut uniquement remplir le nombre d'inscrits total dans les cases correspondant aux catégories.

| 🚾 Droits d'engagement                |                                     | _             |          |
|--------------------------------------|-------------------------------------|---------------|----------|
| Peconcept<br>R-Cycling               |                                     |               |          |
|                                      | Nombre d'inscrits total (Internet e | et sur place) |          |
| Nombre d'engagements par Internet 60 | Engagés Min/CAD Rte/Piste/CC        |               | 0        |
|                                      | Engagés JUN/SEN Rte/Piste/CC        |               | 65       |
|                                      | Engagés VTT marathon                |               | 0        |
|                                      | Engagés XC (M/C)                    |               | 0        |
|                                      | Engagés XC (J/S)                    |               | 0        |
|                                      | Engagés Pass'Cyclisme (Partants     | s uniquement) | 0        |
|                                      | Engagés Ecole de Vélo               |               | 0        |
| Nombre de                            | icences à la journée 0              |               |          |
|                                      |                                     | Imp           | orimer 🖶 |

L'impression donne le document suivant

#### FICHE DE REGLEMENT DROITS D'ENGAGEMENT SAISON 2022

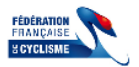

Comité Auvergne-Rhône Alpes de Cyclisme - 9 rue Edouard Herriot - 38300 Bourgoin Jallieu

L'ORGANISATEUR : Annecy Cyclisme Compétition

DATE DE L'EPREUVE : 14/07/22

NOM DE LA COURSE : Grand prix de la Grenette

CATEGORIE EPREUVE :

| A / Reçu par cile www.ffc.fr |         |           | B/ Part FFC/CR à reverse      | er sur total des                      | s engagés  |          |
|------------------------------|---------|-----------|-------------------------------|---------------------------------------|------------|----------|
| Course                       |         | Mon tan t | Course                        | Nombre de<br>partants<br>hors interne | ŧt         |          |
| Nombre d'engagés             | 60      | 600.00€   | Min/Cad Rte/Piste/CC          | 0                                     | ×6,00€=    | 0.00€    |
|                              |         |           | Jun/Sen Rte/Piste/CC          | 65                                    | x 8,50 € = | 552.50 € |
|                              |         |           | BMX M/C                       | 0                                     | x 3,00€=   | 0.00€    |
|                              |         |           | BMX J/S                       | 0                                     | x 3,00 € = | 0.00€    |
|                              |         |           | BMX Ecole de vélo             | 0                                     | x 3,00€=   | 0.00€    |
|                              |         |           | VTT DH Enduro M/C             | 0                                     | x 7.00€=   | 0.00€    |
|                              |         |           | VTT DH Enduro<br>Marathon J/S | 0                                     | ×7,70€=    | 0.00€    |
|                              |         |           | VTT XC M/C                    | 0                                     | x 5,00€=   | 0.00€    |
|                              |         |           | VTT XC J/S                    | 0                                     | ×7,00€=    | 0.00€    |
|                              |         |           | VTT trial                     | 0                                     | x 7,00 € = | 0.00€    |
|                              |         |           | Pass'Cyclisme partants        | 0                                     | × 2,00 € = | 0.00€    |
|                              |         |           | Ecole de vélo                 | 0                                     | × 0,00 € = | 0.00€    |
|                              | TOTAL A | 600.00€   |                               |                                       | TOTAL B    | 552.50 € |

| C/Licence à la journée                                                               |                                                     |                               |                          |                                |                                                     |
|--------------------------------------------------------------------------------------|-----------------------------------------------------|-------------------------------|--------------------------|--------------------------------|-----------------------------------------------------|
|                                                                                      | 0 × 5)                                              | 00€=                          | 0.00€                    | E                              | Attention :<br>Uniquement pour les courses écoles,  |
|                                                                                      | ;                                                   | TOTAL C                       | 0.00 €                   | E                              | VTT régional, en dehors des championn ats           |
| Bilan de reversement                                                                 |                                                     |                               |                          |                                |                                                     |
|                                                                                      | TOTAL B                                             | 552.5                         | 50€                      | ,                              | atal positifu faire un abàqua du montant            |
|                                                                                      | + TOTAL C                                           | 0.00                          | )€                       |                                | orrespondant au comité régional                     |
|                                                                                      | - TOTAL A                                           | 600.0                         | )0€                      | ر<br>م                         | otal négatif : le comité régional virera le         |
|                                                                                      |                                                     |                               |                          | ı <sup>©</sup> 1               | nontant eur le compte club                          |
|                                                                                      | = TOTAL                                             | -47.5                         | 0€                       |                                |                                                     |
| Signature du Président                                                               | = TOTAL                                             | -47.5                         | 0€                       |                                | Nom :                                               |
| Signature du Président                                                               | = TOTAL                                             | -47.5                         | 0€<br>Cao                | ires rése                      | Nom :<br>vrés au comité régional                    |
| Signature du Président<br>REGLEMENT CLUB :<br>A préciser                             | = TOTAL<br>ou responsable :<br>RECEPTIO<br>AU CTE R | -47.5<br>ON<br>EGIONAL :      | Cac<br>Cac<br>COI<br>VEN | ires rése<br>MPTA E<br>NTILL A | Nom :<br>vvés au com lié régional<br>BLE<br>STION : |
| Signature du Président<br>REGLEMENT CLUB :<br>A préciser<br>C.B. N° :                | = TOTAL                                             | 47.5<br>DN<br>EGIONAL :       | Cao<br>CO<br>VEN         | ires rése<br>MPTA I<br>NTILL A | Nom :<br>vvés au com ilé régional<br>BLE<br>STION : |
| Signature du Président<br>REGLEMENT CLUB :<br>A préciser<br>C.B. N° :<br>C.C.P. N° : | = TOTAL                                             | 47.5<br>DN<br>EGIONAL :<br>s: | Cac<br>COI<br>VEN        | ires rése<br>MPTA I            | Nom :<br>rvés au com ilé régional<br>BLE<br>ATION : |

Retrouvez tous ces classement sur www.votre.com

# 9.4- Dossier sécurité

Cette fonction n'est disponible que pour le comité AURA. Elle permet de remplir et d'imprimer le dossier sécurité de la course.

| Piche de sécurité route                                                                                                    |                                                                 | 23 | Mo Fiche de sécurité route                                                                                                    |                                                                                                    |
|----------------------------------------------------------------------------------------------------|-----------------------------------------------------------------|----|----------------------------------------------------------------------------------------------------|----------------------------------------------------------------------------------------------------|
| r Parcours                                                                                                    |                                                                 | 1  | Commentaires                                                                                                    |                                                                                                    |
| En ligne                                                                                                    | 2                                                               |    |                                                                                                    |                                                                                                    |
| En circuit - KM 0.00 Nb de tours 0 Distance tot                                                                                                    | tale 0.00                                                       |    |                                                                                                    |                                                                                                    |
|                                                                                                    |                                                                 |    | Véhicules de l'échelon course                                                                                                    |                                                                                                    |
| Circuit final - KM 0.00 Nb de tours 0 Distance                                                                                                    | 0.00                                                            |    | Voitures ouvreuses Voitures balais                                                                                                    | 5                                                                                                    |
| r Autorisation préfectorale                                                                                                    |                                                                 |    | Dépannage neutre Nombre 0                                                                                                    |                                                                                                    |
| Autorisation présente                                                                                                    |                                                                 |    | Véhicules d'équipe Nombre 0                                                                                                    |                                                                                                    |
| Commentaires                                                                                                    |                                                                 |    | Commentation                                                                                                    |                                                                                                    |
| commentanes                                                                                                    |                                                                 |    | commencatres                                                                                                    |                                                                                                    |
|                                                                                                    |                                                                 |    |                                                                                                    |                                                                                                    |
| Heure de départ Heure d'arrivée                                                                                                    |                                                                 |    | - Assistance médicale                                                                                                    |                                                                                                    |
|                                                                                                    |                                                                 | J  | Poste fixe avec secouriste Nb 0 Nb PSC 1                                                                                                    | 0 Nb PSC 2 0                                                                                                    |
| Couverture sécurité                                                                                                    |                                                                 | 1  | Véhicules sanitaires avec secouristes Nombre                                                                                                    | 0                                                                                                    |
| Nb de signaleurs à poste fixe suffisant Nombre 0                                                                                                    |                                                                 |    | Ambulance avec secouristes                                                                                                    | 0                                                                                                    |
| Escorte à moto - Gendarmerie Nombre 0                                                                                                    |                                                                 |    | Ambulance suivant l'épreuve                                                                                                    | 0                                                                                                    |
| Escorte à moto - Signaleurs mobiles Nombre 0                                                                                                    |                                                                 |    | Nombre Nombre                                                                                                    | -                                                                                                    |
|                                                                                                    | -                                                               |    | Medecin present ou suivant l'epreuve Nombre                                                                                                    | 0                                                                                                    |
| Protection du public a l'arrivee Longueur 0 r                                                                                                    |                                                                 |    | Medecins joignable (Tél.) Liste des hôpitaux                                                                                                    |                                                                                                    |
| Commentaires                                                                                                    |                                                                 |    | Commentaires                                                                                                    |                                                                                                    |
|                                                                                                    |                                                                 |    |                                                                                                    |                                                                                                    |
|                                                                                                    |                                                                 | J  |                                                                                                    |                                                                                                    |
| Circulation                                                                                                    |                                                                 | 1  | Liaisons radios                                                                                                    |                                                                                                    |
| Circuit fermé Asens unique                                                                                                    |                                                                 |    | Responsable de l'organisation joignable par téléphone                                                                                                    | e portable                                                                                                    |
| Adouble sens Priorité respectée                                                                                                    |                                                                 |    | in a particular of the guindation joignade par telephone                                                                                                    | - por cutor                                                                                                    |
| Passage par la droite (îlots direct. giratoires, carrefours)                                                                                                    | )                                                               |    | Commentaires                                                                                                    |                                                                                                    |
|                                                                                                    |                                                                 |    |                                                                                                    | -                                                                                                    |
| Commentaires                                                                                                    |                                                                 |    | _                                                                                                    |                                                                                                    |
| Commentaires                                                                                                    | Imprimer                                                        |    | Enregistrer                                                                                                    | a Imprimer 🖶                                                                                                    |
| Commentaires Enregistrer                                                                                                    | Imprimer                                                        |    | Enregistrer                                                                                                    | a Imprimer 🖶                                                                                                    |
| Commentaires Enregistrer                                                                                                    | Imprimer                                                        |    | Enregistrer                                                                                                    |                                                                                                    |
| Commentaires Enregistrer                                                                                                    | Imprimer                                                        |    | Enregistrer                                                                                                    | a Imprimer 🖶                                                                                                    |
| Connectaires Enregistrer                                                                                                    | Imprimer                                                        |    | Enregistrer 1                                                                                                    | B Imprimer 🖶                                                                                                    |
| Connectaires Enregistrer Fiche de sécurité route Commentaires Connectaires                                                                                                    |                                                                 |    | Enregistrer                                                                                                    |                                                                                                    |
| Connentaires Enregistrer Fiche de sécurité route Connentaires Conditions météo Tomp se  Dirage Vient Unent Se Dirage Produite Crafte                                                                                                    | Imprimer                                                        |    | Fiche de sécurité route  Accidents  Accident  No chute coureur(s)  Nb dévacuations  Nb sé                                                                                                    | imprimer 🔮                                                                                                    |
| Connentaires Enregistrer Fiche de sécurité route Commentaires Connentaires Conditions météo Temps acc Plute Vent Grêle Brouilla                                                                                                    | Imprimer                                                        |    | Enregistrer  Fiche de sécurité route  Accident No chute coureur(s) No dévacuations No No sé                                                                                                    | imprimer 🔮                                                                                                    |
| Commentaires  Fiche de sécurité route  Commentaires  Commentaires  Conditions météo  Tempo ace Pluie Vent Grêle Brouila  Température  0                                                                                                    | Imprimer                                                        |    | Enregistrer                                                                                                    | imprimer 🔮                                                                                                    |
| Commentaires  Fiche de sécurité route  Commentaires  Conditions météo  Temps sec Pluie Vent Grêle Brouita  Température 0  Autre                                                                                                    | Imprimer                                                        |    |                                                                                                    | imprimer 🔮                                                                                                    |
| Connentaires Enregistrer Fiche de sécurité route Commentaires Conditions météo Température 0 Autre                                                                                                    | Imprimer                                                        |    |                                                                                                    | Imprimer 🔮                                                                                                    |
| Connentaires  Fiche de sécurité route  Connentaires  Conditions météo Température  Autre  Autre  Autre                                                                                                    | Imprimer                                                        |    | Enregistrer                                                                                                    | Imprimer 🖗                                                                                                    |
| Connentaires Enregistrer  Fiche de sécurité route Commentaires Conditions météo Conditions météo Genére Fuide Genére Genére Genére Conditions Conditions  | Imprimer                                                        |    | Colision avec tiers orga. Moto Précisions                                                                                                    | Imprimer 🖗                                                                                                    |
| Commentaires  Fiche de sécurité route  Commentaires  Commentaires  Conditions météo  Température  Autre  Autre Autre Autre Au | Imprimer                                                        |    | Enregistrer  Kecidents  Accidents  Accidents  Précisions  Collision avec tiers orga.  Moto Précision  Collision avec tiers  Moto Précision  Collision avec tiers  Moto Précision  Collision avec tiers  Moto Précision  Collision avec tiers  Moto Précision  Collision avec tiers  Moto Précision  Collision avec tiers  Moto Précision  Collision avec tiers  Moto Précision  Collision avec tiers  Moto Précision  Collision  Collision | Imprimer<br>Imprimer<br>Imprimer |
| Commentaires  Fiche de sécurité route  Commentaires  Commentaires  Conditions météo  Temps sec Pluie Vent Crêle Broulla  Tempérsure  Autre  Accidents  Accidents  Codient Nb chite coureur(s) Nb dévacuations Nb soins su                                                                                                    | Imprimer                                                        |    | Enregistrer                                                                                                    | Imprimer<br>Imprimer<br>Imprimer |
| Connentaires  Fiche de sécurité route  Commentaires  Conditions météo  Conditions météo  Conditions météo  Conditions météo  Conditions météo  Conditions météo  Conditions météo  Conditions météo  Conditions météo  Conditions météo  Conditions météo  Conditions météo  Conditions météo  Conditions météo  Conditions météo  Conditions météo  Conditions  Conditions   | Imprimer                                                        |    | Enregistrer  Fiche de sécurité route  Accident  Accident  Nb chute coureur(s)  Nb dévacuations  Nb se  Précisions  Collision avec tiers orga.  Moto Précisions  Collision avec tiers  Moto Précisions                                                                                                    | Imprimer 🔮                                                                                                    |
| Commentaires  Fiche de securité route  Commentaires  Conditions météo  Conditions météo  Température  Accidents  Accidents  Accidents  Decudents  Accidents  Accidents  Accident  Be courseur(s)  Nb dévacuations  Nb soins su  Précision                                                                                                    | Imprimer                                                        |    | Enregistrer                                                                                                    | Imprimer<br>Imprimer<br>Imprimer |
| Commentaires  Commentaires  Commentaires  Commentaires  Conditions météo  Temps sec  Pruie  Conditions météo  Temps sec  Pruie  Codition  Autre  Autre  Autre  Codition  Do hub dévacuations  Nb soins su  Précisions  Collision avec: ties orga.  Moto  Précis  Voiture                                                                                                    | Imprimer                                                        |    | Enregistrer                                                                                                    | Imprimer 🔮                                                                                                    |
| Commentaires  Fiche de sécurité route  Commentaires  Conditions météo  Température  Autre  Accidents  Accident s  Accident s  Accident s  Accident s  Coditions avec tiers orga. Moto Péton Voiture  Précisions                                                                                                    | Imprimer                                                        |    | Enregistrer                                                                                                    | ins sur place 0<br>re Fourgon<br>re Fourgon<br>rapport                                                                                                    |
| Commentaires  Commentaires  Commentaires  Conditions météo  Conditions météo  Conditions météo  Conditions météo  Autre  Accident  No chute coureur(s)  No dévacuations  No soins su  Précisions  Collision avec tiers orga.  Moto Péten Voiture                                                                                                    | Imprimer                                                        |    | Enregistrer                                                                                                    | Imprimer  Imprimer  Impri                                                                                                    |
| Commentaires  Fiche de sécurité route  Commentaires  Conditions météo  Conditions météo  Conditions météo  Conditions météo  Conditions météo  Conditions météo  Conditions météo  Conditions météo  Autre  Autre  Accidents  Accidents  Accidents  Codition avec tiers orga.  Moto Précisions  Codition avec tiers  Auto  Codition avec tiers  Codition avec tiers  Codition | Imprimer                                                        |    | Enregistrer  Fiche de sécurité route  Accident: Accident Nb chute coureur(s)  Nb dévacuations  Nb se  Précisions Collision avec tiers orga. Moto Préton Voltu Précisions Collision avec tiers Moto Préton Voltu Précisions  Précisions  Précisions  Précisions  Dans le cas d'accident ou de faits graves infeestitant un circonstancie, indiquez ci-dessous les coordonnées de cl                                                                                                    | Imprimer                                                                                                    |
| Commentaires  Continus météo  Continus météo  Conditions météo  Conditions météo  Autre  Accidents  Accidents  Accidents  Accidents  Codition avec tiers orga.  Moto Péton Voiture  Codition avec tiers  Moto Péton Voiture  Collision  Collision  Collision  Avec tiers  Accident  Collision  Collision | Imprimer<br>ard<br>ur place 0<br>Fourgon<br>Fourgon             |    |                                                                                                    | Imprimer  Imprimer  Imprim                                                                                                    |
| Commentaires  Fiche de sécurité route  Commentaires  Conditions météo  Température  Accidents  Accidents  Accidents  Accidents  Codition avec tiers orga.  Akoto Précisions  Collision avec tiers  Moto Pféton Voiture  Précisions  Collision avec tiers  Moto Pféton Voiture                                                                                                    | Imprimer                                                        |    |                                                                                                    | Imprimer @                                                                                                    |
| Commentaires  Fiche de sécurité route  Commentaires  Conditions météo  Conditions météo  Conditions météo  Conditions météo  Conditions météo  Conditions météo  Conditions météo  Codition avec tiers orga. Moto Piéton Voiture  Précisions  Codition avec tiers Moto Piéton Voiture                                                                                                    | Imprimer                                                        |    | Enregistrer                                                                                                    | Imprimer  Construction Construction Construc                                                                                                    |
| Commentaires  Commentaires  Commentaires  Conditions météo  Conditions météo  Conditions météo  Conditions météo  Conditions météo  Conditions météo  Autre  Accident  Accident  Accident  Accident  Accident  Accident  Collision avec tiers orga.  Akoto Pétion Voiture  Précisions  Collision avec tiers Akoto Pétion Voiture  Précisions  Collision avec tiers Akoto Pétion Voiture                                                                                                    | Imprimer                                                        |    |                                                                                                    | Imprimer<br>Imprimer<br>Imprimer |
| Commentaires  Friche de sécurité route  Commentaires  Commentaires  Continons météo  Température  Continons météo  Température  Autre  Autre  Autre  Autre  Autre  Autre  Codition avec tiers  Moto  Pétion Voiture  Précisions  Collision avec tiers  Moto  Pétion Voiture  Précisions  Collision avec tiers  Moto  Pétion Voiture  Précisions  Collision avec tiers  Moto  Pétion Voiture  Précisions  Collision avec tiers  Auto  Collision avec tiers  Collision avec tiers  Précisions  Collision avec tiers  Précisions  Collision avec tiers  Auto  Pétion Voiture  Précisions  Collision avec tiers  Auto  Pétion Voiture  Précisions  Collision avec tiers  Auto  Collision avec tiers  Auto  Pétion Voiture  Précisions  Collision avec tiers  Auto  Aute  Collision  Collision  Collis | Imprimer<br>ard<br>ard<br>Fourgon<br>Fourgon                    |    | Enregistrer  Fiche de sécurité route  Accident: Accident Nb chute coureur(s) O Nb dévacuations O Nb se Précisions Collision avec tiers orga. Moto Préton Voltu Précisions Collision avec tiers Moto Préton Voltu Précisions Collision avec tiers Moto Préton Voltu Précisions  Précisions  Précisions                                                                                                    | Imprimer 🔮                                                                                                    |
| Commentaires  Fiche de securité route  Commentaires  Conditions météo  Conditions météo  Conditions météo  Conditions météo  Conditions météo  Conditions météo  Conditions météo  Autre  Autre Autre  Autre Autre Autr | Imprimer<br>ard<br>ard<br>Fourgon<br>Fourgon<br>vrt<br>personne |    |                                                                                                    | Imprimer  State Sins sur place  Fourgon re Fourgon re Fourgon rapport haque personne                                                                                                    |
| Commentaires  Fiche de sécurité route  Commentaires  Conditions météo  Température  Accidents  Accident  No chute coureur(s)  No dévacuations  No soins su  Précisions  Collision avec tiers  Précisions  Collision avec tiers  Auto  Précisions  Collision avec tiers  Auto  Précisions  Collision avec tiers  Précisions  Collision avec tiers  Précisions  Collision avec tiers  Précisions  Collision avec tiers  Précisions  Collision avec tiers  Précisions  Collision avec tiers  Précisions  Collision avec tiers  Précisions  Collision avec tiers  Précisions  Collision avec tiers  Collision avec tiers  Collision avec tiers  Collision avec tiers  Collision avec tiers  Collision avec tiers  Collision avec tiers  Collision avec tiers  Collision avec tiers  Collision avec tiers  Collision avec tiers  Collision  Collision avec tiers  Collision  Collision  Collis | Imprimer<br>ard<br>Fourgon<br>Fourgon<br>rt<br>personne         |    |                                                                                                    | Imprimer @                                                                                                    |
| Commentaires  Fiche de sécurité route  Commentaires  Conditions météo  Conditions météo  Conditions  Conditions   | Imprimer<br>ard<br>ard<br>Fourgon<br>Fourgon<br>rt<br>personne  |    |                                                                                                    | Imprimer  Construction Construction Construc                                                                                                    |
| Commentaires  Commentaires  Commentaires  Conditions météo  Conditions météo  Conditions météo  Conditions météo  Conditions météo  Conditions météo  Conditions météo  Autre  Accident  Accident  Accident  Accident  Accident  Coldision avec tiers  Accident  Coldision avec tiers  Accident  Coldision avec tiers  Accident  Coldision avec tiers  Accident  Coldision avec tiers  Accident  Coldision avec tiers  Accident  Coldision avec tiers  Accident  Coldision avec tiers  Accident  Coldision  Coldision avec tiers  Accident  Coldision  Accident  Coldision  Coldision  Cold | Imprimer Imprimer Imprimer Imprimer Imprimer Imprimer           |    |                                                                                                    | Imprimer  Imprimer Imprimer Im                                                                                                    |

| FÉDÉRATION<br>FRANÇAISE<br>2 CYCLISME                                            | INFORMATIONS DES A<br>FICHE SECURIT                         | RBITRES<br>E      | INFORMATIONS DES ARBITRES                                                                  |
|----------------------------------------------------------------------------------|-------------------------------------------------------------|-------------------|--------------------------------------------------------------------------------------------|
|                                                                                  | FFC - Commission Régionale du Corps Arbitral                |                   | FFC - Commission Régionale du Corps Arbitral                                               |
| Comité Régional A                                                                | Auvergne Rhône-Alpes                                        |                   |                                                                                            |
| Lieu - Titre de l'épreuve                                                        | Metz-Tessy - Grand prix de la Grenette                      |                   | COUVERTURE SECURITE                                                                        |
| N° de l'épreuve                                                                  | PRIX DE VILLAZ - 23J                                        |                   | No de signaleurs à poste fixe suffisant Vombre 20                                          |
| Date de l'épreuve                                                                | 14/07/2022                                                  | Accident          | Escorte moto - Gendarmerie Nombre                                                          |
| Club organisateur A                                                              | Annecy Cyclisme Compétition                                 |                   | Escorte moto - Signaleurs mobiles Nombre                                                   |
| Collège des arbitres                                                             | Président du jury MICHAUD Max                               | UCI International | Protection du public à l'arrivée                                                           |
|                                                                                  | Commissaire 1 BARBE Magail                                  | UCI CNE           | Commentaires                                                                               |
| ĺ                                                                                | Commissaire 2 FONTENEAU Cédric                              | UCI CNE           |                                                                                            |
|                                                                                  | Juge à l'arrivée MEROTTO Danielle                           | Régional          |                                                                                            |
| En circuit - km 9.     Circuit final - km                                        | Nb de tours 10 Distance Distance                            | 90.00 km          | Passage part a drote: Idda directionnels, gradares, carrefours                             |
| PREFECTURE Autorisation préfectorale pré Commentaires Cicruit Heure de départ 14 | dsente  sur 1 commune uniquement 400 Preure d'arrivée 16:30 |                   | VHICULES Votures connecteures Votures d'équipe Nombre Votures d'équipe Nombre Commentaires |
|                                                                                  |                                                             | 54                | к                                                                                          |

| INFORMATIONS DES ARBITRES<br>ECTOLISME                                                   | INFORMATIONS DES ARBITRES                                     |
|------------------------------------------------------------------------------------------|---------------------------------------------------------------|
| FFC - Commission Régionale du Corps Arbitral                                             | FFC - Commission Régionale du Corps Arbitral                  |
| ASSISTANCE MEDICALE                                                                      | COMMENATIRE S ACCIDENT(S)                                     |
| Poste fixe avec secouriste V Nombre 2 No PSC1 5 No PSC2                                  | Nb chutes coureur(s) Nb évacuations Nb soins sur place        |
| Véhicule sanitaire avec secouristes                                                      | Précisions                                                    |
| Ambulance avec secouristes V Nombre                                                      |                                                               |
| Ambulance suivant l'épreuve                                                              | Collision avec tiers organisation Moto Piéton Voiture Fourgon |
| Médecin présent ou suivant Nombre                                                        | Précisions                                                    |
| Médecin joignable (tél.)                                                                 |                                                               |
| Commentaires                                                                             | Collision avec tiers hors organisation Moto Précisions        |
|                                                                                          |                                                               |
| LIASON RADIO                                                                             | REN SEIGNEMENT S COMPLEMENTAIRE S                             |
| Entre véhicules Avec la ligne d'arrivée 🗹 Responsable de l'orga. joignable par téléphone |                                                               |
| Commentaires                                                                             |                                                               |
|                                                                                          |                                                               |
| CONDITIONS METEO                                                                         |                                                               |
| Temps sec Pluie Vent Grêle Brouillard Température 25                                     |                                                               |
| Commentaires                                                                             |                                                               |
|                                                                                          |                                                               |
|                                                                                          |                                                               |
|                                                                                          |                                                               |
|                                                                                          | Le 14/07/2022 à Metz-Tessy                                    |
|                                                                                          | Le président du jury MICHAUD Max                              |
|                                                                                          | 1                                                             |
| 34                                                                                       | **                                                            |
|                                                                                          |                                                               |

# 9.5- Transfert AURA

Cette fonction n'est disponible que pour le comité AURA.

Elle permet d'envoyer automatiquement tous les documents au comité AURA.

Les documents envoyés sont le classement PDF (UCI ld) de la course. Le fichier Excel pour cicle, le dossier officiel, la fiche de reversement et le dossier sécurité.

# 10- Divers

Le menu « divers » permet d'accéder aux paramètres, à l'optimisation des bases, au choix de la langue et à l'affichage du menu 'textuel' et les informations sur le logiciel.

# 10.1- Paramètres

#### 10.1.1- Paramètres logiciel

5 chapitres sont disponibles dans les paramètres :

- Paramètres E-Mails
- Transpondeurs par USB Bibliothèque de transpondeurs
- Grilles de prix

| ₩ Paramétrages *          |                                                         |                      |
|---------------------------|---------------------------------------------------------|----------------------|
| Seconcept<br>R-Cycling    | _                                                       |                      |
| Grilles de prix           | Transpondeurs Tag Heuer                                 |                      |
| Paramètres                | E-Mails                                                 | Biblio. de transp.   |
| Hauteur émargement 8.00 ( | Hauteur d'une ligne d'émargement                        | en mm)               |
| Comité régional 41 A      | uvergne - Rhône-Alpes                                   |                      |
| Voir le lo                | igo FFC<br>igo UCI<br>bus ces classement sur www.votrec | ourse.com            |
| ✓ Utilisation ✓ Activ. de | n des transpondeurs OUSB (S<br>s logs                   | érie) 💿 Réseau (TCP) |
|                           |                                                         | Valider √            |

Vous pouvez ici modifier différents paramètres du logiciel :

La hauteur des lignes de la feuille d'émargement.

Le code de votre comité régional en se reportant au tableau ci-dessous.

| Code | Comité régional            | Code | Comité régional    |
|------|----------------------------|------|--------------------|
| 41   | Auvergne – Rhône-Alpes     | 60   | Guadeloupe         |
| 42   | Bourgogne – Franche-Comté  | 61   | Guyane             |
| 43   | Bretagne                   | 62   | La Réunion         |
| 44   | Centre Val de Loire        | 63   | Martinique         |
| 45   | Corse                      | 64   | Mayotte            |
| 46   | Grand Est                  | 65   | Nouvelle Calédonie |
| 47   | Haut de France             | 66   | Polynésie          |
| 48   | lle de France              |      |                    |
| 49   | Normandie                  |      |                    |
| 50   | Nouvelle Aquitaine         |      |                    |
| 51   | Occitanie                  |      |                    |
| 52   | Pays de La Loire           |      |                    |
| 53   | Provence-Alpes-Côte d'Azue |      |                    |

Vous pouvez activer la visibilité du logo FFC ou UCI sur vos états de résultats

Vous pouvez modifier le texte du pied de page de tous les documents imprimés.

#### 10.1.2- E-mails

Vous retrouvez dans cette liste tous les destinataires de la mailing liste.

Cette liste est modifiable et vous pouvez importer ou exporter vos contacts entre vos PC utilisant *R*-*Cycling*.

| Paramétrages*                |                    |          |                   |                    |  |  |
|------------------------------|--------------------|----------|-------------------|--------------------|--|--|
| Grilles de prix              | Transpondeurs Tag  | Heuer    |                   |                    |  |  |
| Paramètres                   | E-Mails            | E-Mails  |                   | Biblio. de transp. |  |  |
| م Nomcontact                 | Mailcontact        | Q        | Туре              |                    |  |  |
| F2Concept i<br>VotreCourse i | info@f2concept.com |          | Internet<br>Autre | ^                  |  |  |
| Nouveau 🗌 Modifier 🚍         | Supprimer —        | Exporter | Importer          | ✓                  |  |  |

#### 10.1.3- Transpondeurs

Il existe 2 modes de connexion (USB RS232 et Réseau TCP/IP), nous vous conseillons le mode réseau (Ethernet) qui est plus rapide

# 10.1.3.1- Connection USB-RS232

| VD Paramétrages * |                                                                                   |                                 |                    |  |  |  |
|-------------------|-----------------------------------------------------------------------------------|---------------------------------|--------------------|--|--|--|
| SP2concept        |                                                                                   |                                 |                    |  |  |  |
| Paramètre         | s                                                                                 | E-Mails                         | Biblio. de transp. |  |  |  |
| Grilles de p      | rix                                                                               | Transpondeurs Tag Heuer (série) |                    |  |  |  |
|                   | Trouver<br>Décodeur I<br>Port 4<br>Etat du chu<br>Démarre<br>Chronc<br>Arrêter Ch | le port COM du décodeur         |                    |  |  |  |

La connexion entre l'ordinateur et le décodeur se fait par le biais d'un câble USB/RS232 (série)

Vous pouvez ici tester le paramétrage de votre connexion au décodeur et le fonctionnement de celui-ci. Le fonctionnement est le même que dans la saisie de l'arrivée en mode transpondeurs. L'avantage ici, c'est qu'il n'y a pas besoin d'avoir une course ouverte. Il faut connaître le numéro du port COM utilisé par le câble (vous pouvez le trouver dans le panneau de configuration, puis système, puis gestionnaire de périphériques)

#### 10.1.3.2- Connection Ethernet

La connexion entre l'ordinateur et le décodeur se fait par le biais d'un câble réseau (Ethernet) standard. L'ordinateur doit avoir une adresse IP compatible avec le décodeur pour pouvoir communiquer avec celui-ci.

Pour configurer l'adresse IP de l'ordinateur, il faut suivre le cheminement suivant : Panneau de configuration, puis le centre réseau et partage, puis Modifier les paramètres de la carte. Il faut ensuite faire un clic droit sur l'icône de la carte Ethernet, puis Propriétés.

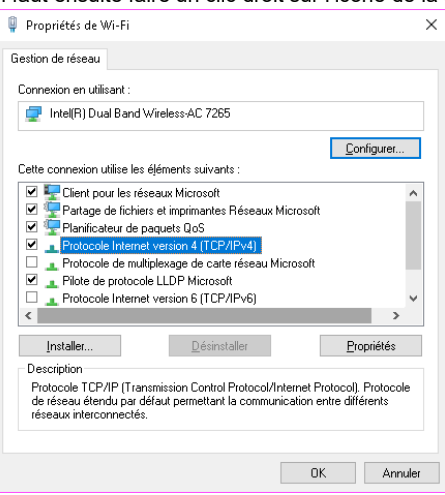

Il faut ensuite sélectionner la ligne 'Protocole Internet Version 4 (TCP/IPv4)' puis choisir propriétés et saisir comme ci-dessous.

| Propriétés de : Protocole Internet version 4 (TCP/IPv4)                                                                                                    |                                                       |  |  |  |  |  |  |
|----------------------------------------------------------------------------------------------------|-------------------------------------------------------|--|--|--|--|--|--|
| Général                                                                                                    |                                                       |  |  |  |  |  |  |
| Les paramètres IP peuvent être déterminés automatiquement si votre<br>réseau le permet. Sinon, vous devez demander les paramètres IP<br>appropriés à votre administrateur réseau. |                                                       |  |  |  |  |  |  |
| Obtenir une adresse IP automatic                                                                                                    | juement                                               |  |  |  |  |  |  |
| • Utiliser l'adresse IP suivante :                                                                                                    |                                                       |  |  |  |  |  |  |
| Adresse IP :                                                                                                    | 192.168.0.5                                           |  |  |  |  |  |  |
| Masque de <u>s</u> ous-réseau :                                                                                                    | 255 . 255 . 255 . 0                                   |  |  |  |  |  |  |
| Passerelle par <u>d</u> éfaut :                                                                                                    | 1                                                     |  |  |  |  |  |  |
| Obtenir les adresses des serveurs                                                                                                    | Obtenir les adresses des serveurs DNS automatiquement |  |  |  |  |  |  |
| Utiliser l'adresse de serveur DNS suivante :                                                                                                    |                                                       |  |  |  |  |  |  |
| Serveur DNS préféré :                                                                                                    |                                                       |  |  |  |  |  |  |
| Serve <u>u</u> r DNS auxiliaire :                                                                                                    |                                                       |  |  |  |  |  |  |
| <u>V</u> alider les paramètres en quittant <u>A</u> vancé…                                                                                                    |                                                       |  |  |  |  |  |  |
|                                                                                                    | OK Annuler                                            |  |  |  |  |  |  |

Vous pouvez ensuite dans le logiciel tester la connexion au décodeur.

| Paramétrages *                                                                           |                                                 |                    |  |  |  |  |
|------------------------------------------------------------------------------------------|-------------------------------------------------|--------------------|--|--|--|--|
| R-Cycling                                                                                |                                                 |                    |  |  |  |  |
| Paramètres                                                                               | E-Mails                                         | Biblio. de transp. |  |  |  |  |
| Grilles de prix                                                                          | Transpondeurs Tag Heuer                         |                    |  |  |  |  |
| Tester la<br>Décodeur non connecté<br>Connecter le décodeur<br>Temps de non détection 30 | votre configuration IP<br>connexion du décodeur |                    |  |  |  |  |

#### 10.1.4- Bibliothèque de transpondeurs

| Paramétrages *                          |                                           |         |            |                    |
|-----------------------------------------|-------------------------------------------|---------|------------|--------------------|
| Peconcept<br>R-Cycling                  |                                           |         |            |                    |
| Grilles de prix Transpondeurs Tag Heuer |                                           |         |            |                    |
| Para                                    | mètres                                    | E-Mails |            | Biblio. de transp. |
| ົ Nº rapide ເລ                          | <sup>‡</sup> № Transpondeur, <sup>©</sup> | ÷.      | Importer 🔻 |                    |
| 1                                       | 88 251                                    | ^       | Exporter   |                    |
| 2                                       | 88 252                                    |         |            |                    |
| 3                                       | 88 253                                    |         |            |                    |
| 4                                       | 88 254                                    |         |            |                    |
| 5                                       | 00 200                                    |         |            |                    |
| 7                                       | 88 257                                    |         |            |                    |
| 8                                       | 88 258                                    |         |            |                    |
| 9                                       | 88 259                                    |         |            |                    |
| 10                                      | 88 260                                    |         |            |                    |
| 11                                      | 88 268                                    |         |            |                    |
| 12                                      | 88 269                                    |         |            |                    |
| 13                                      | 88 270                                    |         |            |                    |
| 14                                      | 88 271                                    |         |            |                    |
| 15                                      | 88 272                                    | $\sim$  |            |                    |
|                                         |                                           |         |            |                    |
|                                         |                                           |         |            |                    |
|                                         |                                           |         |            |                    |

Vous pouvez ici créer votre bibliothèque de transpondeurs. Cette bibliothèque vous permettra d'associer automatiquement les transpondeurs aux participants dans la fenêtre des engagements. Vous pouvez saisir les associations de manière manuelle (en se positionnant sur la dernière ligne du tableau).

Vous pouvez également importer un fichier Excel d'association de transpondeurs. Il faut utiliser la bonne structure de fichier. Vous pouvez faire un export du tableau contenant une ou deux lignes (ou plus) pour créer un fichier modèle. Dans ce fichier, vous pourrez recréer vos associations pour le réimporter dans le logiciel.

Il faut bien faire attention de ne pas créer de doublons de transpondeurs ou de numéros rapides.

#### 10.1.5- Grilles de prix

Vous pouvez créer vos grilles de prix. Il fut d'abord créer le nom de la grille, et le nombre de prix.

| Vo Paramétrages *                        |                           |                     |
|------------------------------------------|---------------------------|---------------------|
|                                          | _                         |                     |
| Paramètres                               | E-Mails                   | Biblio, de transp.  |
| Grilles de prix                          | Transpondeurs Tag Heuer   |                     |
| <sup>↑</sup> Ordre <sup>♦</sup> Grille + | ^ place <sup>©</sup> Prix | > Place 1           |
| 1 - ^                                    |                           | ^ Prix 69.00 €      |
| 2 355/20                                 |                           | Annuler 🛇 Valider 🗸 |
|                                          |                           |                     |
|                                          |                           |                     |
|                                          |                           |                     |
|                                          |                           |                     |
| ×                                        |                           |                     |
| □ ≔ –                                    |                           |                     |
| Nom grille 335/10                        |                           |                     |
| Nb prix 10                               |                           |                     |
| Ordre 3                                  |                           | ~                   |
| Annuler 🚫 Valider 🗸                      |                           | -                   |

Il faut ensuite créer le détail des prix.

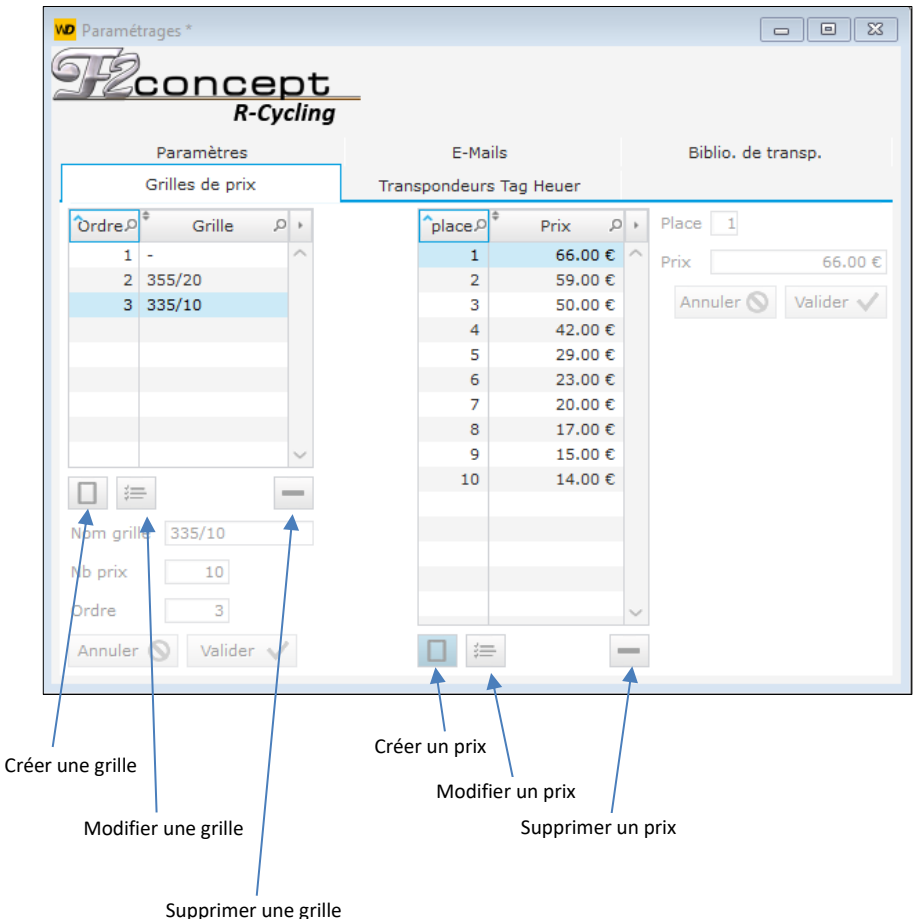

# 10.2- Mise à jour des données et des licenciés

Il est essentiel d'effectuer cette opération régulièrement afin de maintenir les données de son système à jour. Pour effectuer cette opération, il suffit d'aller dans le menu :

| VD R-Cycling                |                                                  |                               |  |  |  |
|-----------------------------|--------------------------------------------------|-------------------------------|--|--|--|
| Accueil Engagements Départ  | Arrivée Impressions Div                          | vers                          |  |  |  |
| Ouvrir course Sermer course |                                                  | $\mathbf{\underline{\times}}$ |  |  |  |
| Param. imp.                 | Mise à jour Mise à jour<br>des données licenciés | Quitter                       |  |  |  |
| Course                      | Licenciés                                        | Quitter                       |  |  |  |
|                             |                                                  |                               |  |  |  |
|                             |                                                  |                               |  |  |  |

Les données mises à jour sont les suivantes :

- Les adresses E-mails pour l'envoi des résultats
- Les catégories d'âge
- Les séries sportives
- Les comités régionaux
- Les clubs

Notes :

## Pour tous contacts ou

### renseignements Cédric FONTENEAU

Cedric FONTENEAU Cedric.fonteneau@outlook.fr +33.6.62.32.06.12